User's Manual for Asix 7

www.asix.com.pl

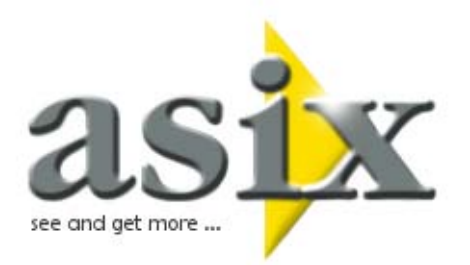

## AsTrend Manual for operators

Doc. No ENP7025 Version: 2014-02-25

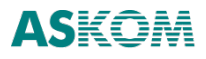

**ASKOM**<sup>®</sup> and **Asix**<sup>®</sup> are registered trademarks of ASKOM Spółka z o.o., Gliwice. Other brand names, trademarks, and registered trademarks are the property of their respective holders.

All rights reserved including the right of reproduction in whole or in part in any form. No part of this publication may be reproduced or transmitted in any form or by any means, electronic or mechanical, including photocopying, recording, or by any information storage and retrieval system, without prior written permission from the ASKOM.

ASKOM sp. z o. o. shall not be liable for any damages arising out of the use of information included in the publication content.

Copyright © 2014, ASKOM Sp. z o. o., Gliwice

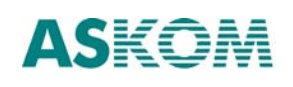

ASKOM Sp. z o. o., ul. Józefa Sowińskiego 13, 44-121 Gliwice, tel. +48 32 3018100, fax +48 32 3018101, <u>http://www.askom.com.pl</u>, e-mail: office@askom.com.pl

# **Table of Contents**

| 1 AsTrend - Functionality                                                    | 6    |
|------------------------------------------------------------------------------|------|
| 1.1 Operating Modes of AsTrend                                               | 6    |
| 1.2 Privilege System of AsTrend Run with an Asix Application                 | 6    |
| 1.3 Wersja internetowa programu AsTrend                                      | 8    |
| 1.4 AsTrend Window                                                           | 8    |
| 1.4.1 Ribbon                                                                 | 9    |
| 1.4.1.1. Quick Access Toolbar                                                | 9    |
| 1.4.1.2 Commands of AsTrend Button Drop-Down List                            | 9    |
| 1.4.1.3 'Home' Tab                                                           | . 11 |
| 1.4.1.4 'Data' Tab                                                           | . 12 |
| 1.4.1.5 'Chart' Tab                                                          | . 14 |
| 1.4.1.6 'Graph' Tab                                                          | . 16 |
| 1.4.1.7 'View' Tab                                                           | . 18 |
| 1.4.1.8 'Help' Tab                                                           | . 19 |
| 1.4.1.9 'Table' Tab                                                          | . 19 |
| 1.4.1.10 Ribbon Layout Management                                            | . 21 |
| 1.4.2 Chart Area                                                             | . 22 |
| 1.4.3 Legend                                                                 | . 22 |
| 1.4.4 Pasek statusu                                                          | .24  |
| 1.5 Data Types of Graphs                                                     | . 25 |
| 1.6 Chart Types Depending on the Axis Type                                   | . 26 |
| 1.6.1 Chart with a Single Physical Axis                                      | . 26 |
| 1.6.2 Chart with Proportional Axis                                           | . 27 |
| 1.6.3 Chart with Many OY Axes                                                | . 28 |
| 1.6.4 Chart with Many OY Axes - Stack                                        | . 29 |
| 1.6.5 Chart with XY Axes                                                     | . 31 |
| 1.7 Chart Types Depending on the Type/Appearance of a Graph                  | . 33 |
| 1.8 Aggregation of Asix System Data                                          | . 34 |
| 1.8.1 Aggregates - a New Source of Statistical Data Analysis                 | . 34 |
| 1.9 Mode of Historical Data Table                                            | . 36 |
| 2 AsTrend - Operation                                                        | . 37 |
| 2.1 Starting the Program                                                     | . 37 |
| 2.2 Help System                                                              | . 39 |
| 2.3 Modification of the Ribbon Contents                                      | . 40 |
| 2.4 Trend Wizard                                                             | . 43 |
| 2.5 Operations in the Chart Area                                             | . 44 |
| 2.6 Operations in the Legend Area                                            | . 45 |
| 2.7 Operations in the Status Bar                                             | .55  |
| 2.8 Selecting Variable Definition Database from the Asix System / OPC Server | . 56 |
| 2.9 Adding Graph Data to the Chart                                           | . 58 |
| 2.9.1 Adding Graph Data from the Asix System Application                     | . 58 |
| 2.9.1.1 Adding a Raw Data                                                    | . 58 |

| 2.9.1.2 Adding an Aggregated Data                                                                                                    | 61                              |
|----------------------------------------------------------------------------------------------------|---------------------------------|
| 2.9.1.3 Adding a Bit of a Variable                                                                                                    | 62                              |
| 2.9.1.4 Adding an Alarm                                                                                                    | 63                              |
| 2.9.1.5 Adding an SQL ALarm                                                                                                    | 65                              |
| 2.9.1.6 Adding a Graph from the Clipboard                                                                                                    | 65                              |
| 2.9.1.7 Adding a Variable from the Asix Archive File                                                                                                    | 66                              |
| 2.9.1.8 Adding a Calculated Variable                                                                                                    | 67                              |
| 2.9.2 Adding a Constant                                                                                                    | 71                              |
| 2.9.3 Adding a Variable from External Data Source                                                                                                    | 74                              |
| 2.9.4 Adding a Data from OPC-HDA Server                                                                                                    | 75                              |
| 2.9.5 Adding an Empty Graph                                                                                                    | 75                              |
| 2.10 Selecting the Data Type (Genuine/Aggregated Data)                                                                                                    | 76                              |
| 2.10.1 Selecting the Aggregation Function for Data Reading                                                                                                    | 78                              |
| 2.11 Setting Time Period                                                                                                    | 79                              |
| 2.11.1 Setting Time Period Using Trend Moving Buttons                                                                                                    | 79                              |
| 2.11.2 Setting Time Period Using Period Editor                                                                                                    | 79                              |
| 2.11.3 Setting Time Period Using the Period Clipboard                                                                                                    | 81                              |
| 2.11.4 Setting Time Period Opening a Trend Definition                                                                                                    | 81                              |
| 2.11.5 Setting Time Period Using the Mouse                                                                                                    | 82                              |
| 2.11.6 OPC Time Editor                                                                                                    | 82                              |
| 2.12 Displaying Aggregated Data Based on Data of Currently Displayed Period                                                                                                    | 84                              |
| 2.12.1 Dislapying Data with Time Stamps of Millisecond Resolution                                                                                                    | 84                              |
| 2.13 Setting Additional Time Period                                                                                                    | 85                              |
| 2.14 Setting the Chart Type Depending on the Axes Type                                                                                                    | 88                              |
| 2.15 Setting the Chart Type Depending on the Graph Type/Form                                                                                                    | 89                              |
| 2.15.1 Linear Chart                                                                                                    | 89                              |
| 2.15.2 Bar Chart                                                                                                    | 90                              |
| 2.15.3 Area Chart                                                                                                    | 91                              |
| 2.15.4 Binary Variable Chart                                                                                                    | 92                              |
| 2.16 Displaying Variable State Descriptions                                                                                                    | 93                              |
| 2.17 Operations on Variables                                                                                                    | 94                              |
| 2.17.1 Selection of One or All Variables                                                                                                    | 94                              |
| 2.17.2 Removal of Variables                                                                                                    | 94                              |
| 2.17.3 Displaying the Variable Metric                                                                                                    | 94                              |
| 2.17.4 Displaying Labels                                                                                                    | 95                              |
| 2.17.5 Displaying Measurement Points                                                                                                    | 96                              |
| 2.17.6 Changing the Variable Range                                                                                                    | 97                              |
| 2.17.7 Replacing a Variable                                                                                                    | 99                              |
| 2.17.8 Changing Interpolation                                                                                                    |                                 |
|                                                                                                    | 100                             |
| 2.17.9 Showing/Hiding a Variable Graph                                                                                                    | 100<br>101                      |
| 2.17.9 Showing/Hiding a Variable Graph<br>2.17.10 Colour Change                                                                                                    | 100<br>101<br>101               |
| <ul><li>2.17.9 Showing/Hiding a Variable Graph</li><li>2.17.10 Colour Change</li><li>2.18 Operations on Displayed Graphs</li></ul>                                                              | 100<br>101<br>101<br>103        |
| <ul> <li>2.17.9 Showing/Hiding a Variable Graph</li> <li>2.17.10 Colour Change</li> <li>2.18 Operations on Displayed Graphs</li> <li>2.18.1 Live Mode - Continuous Data Registration</li> </ul> | 100<br>101<br>101<br>103<br>103 |

| 5                                                                                                    | 105 |
|----------------------------------------------------------------------------------------------------|-----|
| 2.18.4 Readout of Variable Values                                                                                                    |     |
| 2.18.5 Variable Selection                                                                                                    |     |
| 2.18.6 Restoring Original Appearance of the Window                                                                                                    | 107 |
| 2.19 3D Chart Handling                                                                                                    |     |
| 2.20 Program Options                                                                                                    |     |
| 2.21 Trend Options                                                                                                    |     |
| 2.21.1 Trend Period Options                                                                                                    |     |
| 2.21.2 Trend Input Data Options                                                                                                    | 122 |
| 2.21.3 Trend Appearance Options                                                                                                    |     |
| 2.21.3.1 Chart                                                                                                    |     |
| 2.21.3.2 Axes                                                                                                    |     |
| 2.21.3.3 Legend                                                                                                    | 128 |
| 2.21.3.4 Appearance                                                                                                    | 129 |
| 2.21.3.5 Colour Palette                                                                                                    | 130 |
| 2.21.3.6 3D                                                                                                    |     |
| 2.21.3.7 Printout                                                                                                    |     |
| 2.21.4 Trend Axes Options                                                                                                    |     |
| 2.21.4.1 Type and Look                                                                                                    |     |
| 2.21.4.2 Physical OY Axis                                                                                                    |     |
| 2 21 4 3 Time Avis                                                                                                    | 10/ |
| 2.21.4.3 TITLE AXIS                                                                                                    | 136 |
| 2.21.5 Trend Window Options                                                                                                    |     |
| 2.21.5 Trend Window Options                                                                                                    |     |
| <ul><li>2.21.5 Trend Window Options</li><li>2.22 Graph Options</li><li>2.23 Reading the Trend Definition</li></ul>                                                                                                    |     |
| <ul> <li>2.21.4.3 Time Axis</li> <li>2.21.5 Trend Window Options</li> <li>2.22 Graph Options</li> <li>2.23 Reading the Trend Definition</li> <li>2.24 Printing Trends</li> </ul>                                                                                                    |     |
| <ul> <li>2.21.4.3 Hine Axis</li> <li>2.21.5 Trend Window Options</li> <li>2.22 Graph Options</li> <li>2.23 Reading the Trend Definition</li> <li>2.24 Printing Trends</li> <li>2.24.1 Print Preview</li> </ul>                                                                                                    |     |
| <ul> <li>2.21.4.3 mile Axis</li> <li>2.21.5 Trend Window Options</li> <li>2.22 Graph Options</li> <li>2.23 Reading the Trend Definition</li> <li>2.24 Printing Trends</li> <li>2.24.1 Print Preview</li> <li>2.24.2 Printing</li> </ul>                                                                                                    |     |
| <ul> <li>2.21.4.3 mile Axis</li> <li>2.21.5 Trend Window Options</li> <li>2.22 Graph Options</li> <li>2.23 Reading the Trend Definition</li> <li>2.24 Printing Trends</li> <li>2.24.1 Print Preview</li> <li>2.24.2 Printing</li> <li>2.24.3 Printing Trends with More than 8 Graphs</li> </ul>                                                                                                    |     |
| <ul> <li>2.21.4.5 Trend Window Options</li> <li>2.22 Graph Options</li> <li>2.23 Reading the Trend Definition</li> <li>2.24 Printing Trends</li> <li>2.24.1 Print Preview</li> <li>2.24.2 Printing</li> <li>2.24.3 Printing Trends with More than 8 Graphs</li> <li>2.25 Closing a Displayed Trend / Creating a New Trend</li> </ul>                                                                                                    |     |
| <ul> <li>2.21.4.5 Trend Window Options</li> <li>2.21.5 Trend Window Options</li> <li>2.22 Graph Options</li> <li>2.23 Reading the Trend Definition</li> <li>2.24 Printing Trends</li> <li>2.24.1 Print Preview</li> <li>2.24.2 Printing</li> <li>2.24.3 Printing Trends with More than 8 Graphs</li> <li>2.25 Closing a Displayed Trend / Creating a New Trend.</li> <li>2.26 Saving the Trend Definition</li> </ul>                                                                                                    |     |
| <ul> <li>2.21.4.5 Trend Window Options</li> <li>2.22 Graph Options</li> <li>2.23 Reading the Trend Definition</li> <li>2.24 Printing Trends</li> <li>2.24.1 Print Preview</li> <li>2.24.2 Printing</li> <li>2.24.3 Printing Trends with More than 8 Graphs</li> <li>2.25 Closing a Displayed Trend / Creating a New Trend</li> <li>2.26 Saving the Trend Definition</li> <li>2.27 Exporting the Trend / Graph / Historical Data Table</li> </ul>                                                                                                    |     |
| <ul> <li>2.21.4.5 Trend Window Options</li> <li>2.22 Graph Options</li> <li>2.23 Reading the Trend Definition</li> <li>2.24 Printing Trends</li> <li>2.24.1 Print Preview</li> <li>2.24.2 Printing</li> <li>2.24.3 Printing Trends with More than 8 Graphs</li> <li>2.25 Closing a Displayed Trend / Creating a New Trend</li> <li>2.26 Saving the Trend Definition</li> <li>2.27 Exporting the Trend / Graph / Historical Data Table</li> <li>2.28 Context Menus</li> </ul>                                                                                                    |     |
| <ul> <li>2.21.5 Trend Window Options.</li> <li>2.22 Graph Options</li> <li>2.23 Reading the Trend Definition.</li> <li>2.24 Printing Trends</li> <li>2.24.1 Print Preview.</li> <li>2.24.2 Printing .</li> <li>2.24.3 Printing Trends with More than 8 Graphs.</li> <li>2.25 Closing a Displayed Trend / Creating a New Trend.</li> <li>2.26 Saving the Trend Definition.</li> <li>2.27 Exporting the Trend / Graph / Historical Data Table.</li> <li>2.29. Period Clipboard.</li> </ul>                                                                                                    |     |
| <ul> <li>2.21.5 Trend Window Options</li> <li>2.22 Graph Options</li> <li>2.23 Reading the Trend Definition</li> <li>2.24 Printing Trends</li> <li>2.24.1 Print Preview</li> <li>2.24.2 Printing</li> <li>2.24.3 Printing Trends with More than 8 Graphs</li> <li>2.25 Closing a Displayed Trend / Creating a New Trend</li> <li>2.26 Saving the Trend Definition</li> <li>2.27 Exporting the Trend / Graph / Historical Data Table</li> <li>2.28 Context Menus</li> <li>2.29. Period Clipboard</li> <li>2.29.1 Clipboard Functions</li> </ul>                                                   |     |
| <ul> <li>2.21.5 Trend Window Options</li> <li>2.22 Graph Options</li> <li>2.23 Reading the Trend Definition</li> <li>2.24 Printing Trends</li> <li>2.24.1 Print Preview</li> <li>2.24.2 Printing</li> <li>2.24.3 Printing Trends with More than 8 Graphs</li> <li>2.25 Closing a Displayed Trend / Creating a New Trend</li> <li>2.26 Saving the Trend Definition</li> <li>2.27 Exporting the Trend / Graph / Historical Data Table</li> <li>2.28 Context Menus</li> <li>2.29. Period Clipboard</li> <li>2.29.1 Clipboard Functions</li> <li>2.30 0-100% Percent Scale</li> </ul>                |     |
| <ul> <li>2.21.5 Trend Window Options.</li> <li>2.22 Graph Options</li> <li>2.23 Reading the Trend Definition</li> <li>2.24 Printing Trends</li> <li>2.24.1 Print Preview</li> <li>2.24.2 Printing</li> <li>2.24.3 Printing Trends with More than 8 Graphs</li> <li>2.25 Closing a Displayed Trend / Creating a New Trend.</li> <li>2.26 Saving the Trend Definition</li> <li>2.27 Exporting the Trend / Graph / Historical Data Table</li> <li>2.28 Context Menus</li> <li>2.29. Period Clipboard</li> <li>2.30 0-100% Percent Scale</li> <li>2.31 Handling the Table of Current Data</li> </ul> |     |
| <ul> <li>2.21.5 Trend Window Options.</li> <li>2.22 Graph Options</li> <li>2.23 Reading the Trend Definition.</li> <li>2.24 Printing Trends</li></ul>                                                                                                    |     |

# **1 AsTrend - Functionality**

## 1.1 Operating Modes of AsTrend

The AsTrend program may operate in two modes: in conjunction with an Asix system application, or alone.

In both modes the to-be-displayed data may be served by the same computer, on which the AsTrend program runs, or else by any of the networked computers.

Details on how to start AsTrend are given in chapter 2.1 Starting the Program.

## 1.2 Privilege System of AsTrend Run with an Asix Application

#### Starting the Program with an Asix.Evo Application

While using Asix.Evo:

• Users are defined in an Asixa.Evo application. Only a user with the Asix.Evo application administrator role is automatically assigned with full permissions of AsTrend opperation.

#### Starting the Program with a Classical Asix Application

While operating in conjunction with Asix AsTrend has two modes of privileges:

- privileges of users are defined in AsAudit module;
- operator / administrator mode.

#### Privileges of Users are Defined in AsAudit Module

Privileges are defined in AsAudit. Full list of functions (associated with AsTrend) which depend on privileges of the logged user includes:

- administration of AsTrend (changing the AsTrend program settings),
- creating new files,
- modification of files,
- modification of read-only files,
- having own system of menus and toolbars,
- modification of the common menus and toolbars.

#### **Operator / Administrator Mode**

#### Operator

Access control mechanism without the AsAudit module enables each user to log-in as an Administrator or as an Operator only.

Each time the program is started from an application of the asix system, it is set into the operator mode.

Operator:

- create and modify .TRNX files with the "read-only" attribute (See: <u>2.26 Saving the Trend</u> <u>Definition</u>);

- can read trend patterns, change them and save them under new names, as well as create completely new trend definitions (in working directory only).

#### Administrator

The mode it activated by the command *Administrator Mode* from: AsTrend main window > *View* tab > *Security* group. It demands the proper password to be entered, except the first time AsTrend is run on the computer – it is enough then to press *OK*. "Empty password" will be active till the administrator sets a new one.

Administrator can perform additional operations:

- open all files on computer disks,

- write trend files with the "read-only" attribute set – such files can not be modified by operators,

| - use the options: | Window Size Blo           | ck 🕌 (As   | Trend main w | window | v > View   | tab >    |
|--------------------|---------------------------|------------|--------------|--------|------------|----------|
| Window group) an   | nd <b>Stały układ oki</b> | en (AsTren | d main wind  | ow >   | View tab : | > Window |

group > window 'Trend Window Options' activated by the button),

- modify layout of menus/toolbars,
- export charts to . PDF or .BMP files
- export legend to text, HTML and XLS files.

After 15 minutes the administrator mode will be automatically terminated and the program will return to the operator mode.

• If a trend definition is stored in the administrator mode with the window re-size function enabled, the function will remain enabled after the definition is opened as a pattern in the operator mode.

See also: 2.1 Starting the Program.

## 1.3 Wersja internetowa programu AsTrend

Since Asix 6 the Web version of AsTrend is available with full functionality of the standard window version.

Configuration of AsTrend to work in a web browser is implemented by the Asix application designer.

## 1.4 AsTrend Window

Main program window that appears as soon as the program has started includes the following elements:

Ribbon Chart area Legend Status bar

- collection of tabs with groupped commands;
- curves, coordinates;
- charted data descriptions;
- status of the displayed trends.

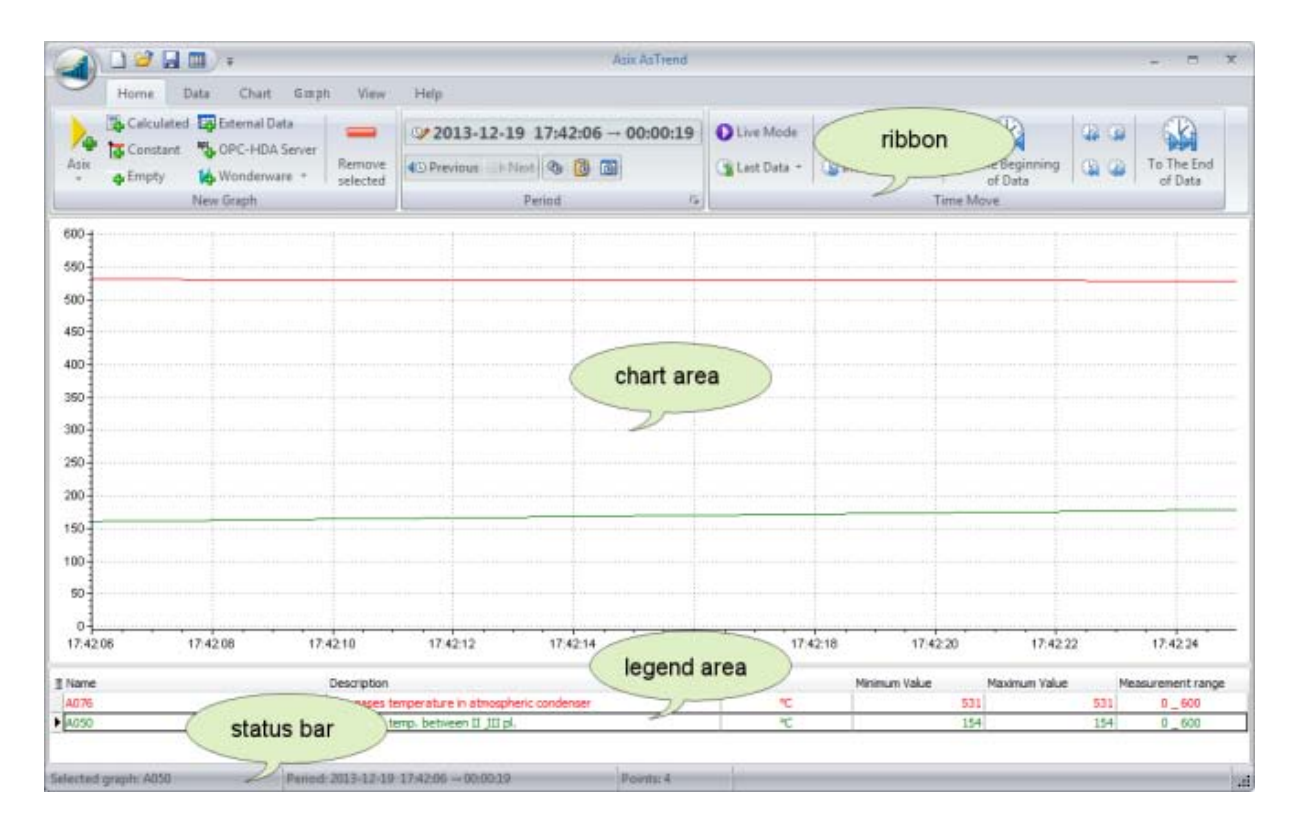

Fig. AsTrend Window.

Chart area and legend area remain empty if the program has been called without any parameter. Just after starting the program most of its functions remains inactive.

# Use the trend wizard to easily complete the entire procedure of defining a trend. The wizard is recommended particularly for novice users.

#### 1.4.1 Ribbon

Access to particular AsTrend functions is performed through the ribbon placed at the top of the AsTrend main window; commands are groupped on the tabs: *Home*, *Data*, *Chart*, *Graph*, *View* 

and *Help*; and the list of commands on the drop down menu of the button

You can also define a quick access toolbar with the commands preferred.

#### 1.4.1.1. Quick Access Toolbar

Quick access bar is the place prepared for adding buttons with the commands that are often used by an operator or administrator. To put a new button onto the toolbar, you should select the command by pressing the right mouse button and select *Add to Quick Access Toolbar*.

To remove a button from Quick Access Toolbar, select the button by the right mouse button and use the command *Remove from Quick Access Toolbar*.

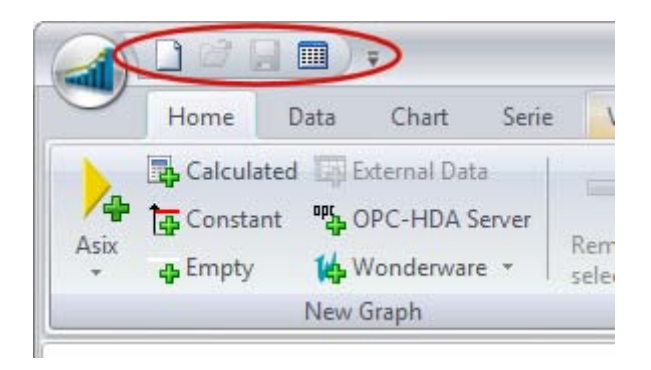

Fig. Quick Access Toolbar.

#### 1.4.1.2 Commands of AsTrend Button Drop-Down List

There is the AsTrend button in the upper left corner of the program, which displays the list of commands related to opening, saving, sending, printing and closing trend files:

(some commands are available when AsTrend is run without Asix application)

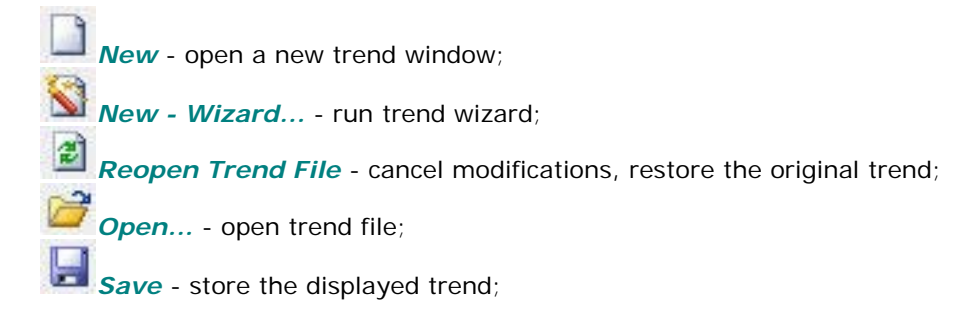

application;

Save As ... - store the displayed trend in another file;
Create Shortcut... - create shortcut that runs the AsTrend program; command is available when AsTrend is run without Asix application;
Print Preview - display trend print-out preview;
Print - print the displayed trend;
Clear Printer Queue - clear printer queue;
Export To PDF - export trend data to a PDF file;
Export To BMP - export trend data to a BMP file;
Program Options - open 'Program Options' window;
Hide Main Window - minimize the program window to a tray icon;
Exit - shut down the program; command is available when AsTrend is run without Asix

**Recently Used Files** - show the list of recently opened trend window;

|          | ) 🗋 🚅 🔚 🏢 🔻         | Asix AsTr |
|----------|---------------------|-----------|
|          | New Ctrls N         |           |
|          | New - Wizard        |           |
| <br>     | Reopen Trend File   |           |
|          | Open Ctrl+0         |           |
|          | Save Ctrl+S         |           |
|          | Save As             |           |
|          | Print Preview       | A.7       |
| Ā        | Print Ctrl+P        |           |
| 2        | Clear Printer Queue |           |
|          | Export To PDF       | l A       |
|          | Export To BMP       | 5         |
| <u></u>  | Program Options     | 1         |
| DT       | Hide Main Window    | L.        |
|          |                     | ()        |
| 25<br>20 | 1                   |           |

Fig. Commands of AsTrend Button Drop-Down List.

#### 1.4.1.3 'Home' Tab

#### New Graph group:

Raw Data - add a graph of raw data from Asix application, Aggregated Data - add a graph of aggregated data from Asix application, Bits of Data - add a graph of bit value of a variable from Asix application, Alarm - add a graph of the state of selected alarm form Asix application, SOL Alarm - add a graph of the state of selected alarm the event archive of which is stored in SOL database; mainly for Asix.Evo application, 3 Variable from Clipboard - add a variable form the clipboard, Asix Archive File - add a graphs of variables exported withe the use of AspadTools; Calculated - open the window that allows adding variable calculated on the basis of other variables with use of a given expression; Constant - open the window that allows adding a constant; **Empty** - add an empty row to the legend and historical data table; External Data - add a variable data from external files; OPC-HDA Server - add a variable data from OPC-HDA server; the option available with extended license of Asix HASP key; **Remove Selected** - clear the currently selected variable.

\* \* \*

#### Period group:

**2011-07-28 10:37:11** → **2 godziny** - set a period of charted data;

• Previous - set a previous period from periods history; remembered the 20 sequentially displayed periods;

- set a next period from periods history; remembered the 20 sequentially displayed periods;

Copy to Clipboard - copy a period to the period Clipboard;

Paste from Clipboard - insert a period from the period Clipboard;

Periods Clipboard - show/hide the window of the period Clipboard.

\* \* \*

#### Time Move group:

Live Mode - start / stop the data logging mode; Last Data - display the last data from a selected period; Decrease Period - decrease period to the span determined by the consecutive default periods defined in AsTrend; Increase Period - increase period to the span determined by the consecutive default periods defined in AsTrend; To the Beginning of Data - move to the beginning of a data; Backward by Period - move backward by a period; Backward - move backward by 1/4 of a period; Forward - move forward by 1/4 of a period; Forward by Period - move forward by a current period; To the End of Data - move to the end of a data (the last data).

#### 1.4.1.4 'Data' Tab

#### Bonnection to Arhive group:

Asix - Variables and Alarms - open the variable and alarm definition database; OPC HDA - Variables - open the window with parameters of connection with an OPC HDA server;

\* \* \*

Input Data group:

*Genuine* - set exactly the data defined in graph options (AsTrend window > *Graph* tab > *Graph* group > *'Graph Options'* activated by > *Data* tab);

**Uniform** - receive aggregated data, where sampling rate is constant; allows setting sampling rate;

|             | <b>~</b>     | Averaged     |
|-------------|--------------|--------------|
| Unit<br>[1n | form<br>n] ▼ | Approximated |
| ₽.          | Unif         | orm [1m]     |
| 2           | Set S        | ampling Rate |

Averaged - receive averaged data; genuine data is received for short periods; aggregates - averaged data is received for long periods; the moment of transition from a genuine data to aggregates and the aggregation period is adjusted automatically;

**Approximated** - receive approximated data; genuine data is received for short periods; aggregates - minimum and maximum values are received for long periods; the moment of transition from a genuine data to aggregates and the aggregation period is adjusted automatically.

Refresh Data - download data again and draw the chart;

**Data Server** - display information on the current data server of a taken graph;

- run the window 'Trend Input Data Options' with the possibility of defining selected options.

\* \* \*

#### Export of Data group:

**Copy to Clipboard** - copy data into Windows clipboard; sucha a data can be directly pasted into Excel spreadsheet.

Export to CSV - export data in tabular form into a file;

- run the window '*Data Export Options*' which allows setting the options of data export into clipboard or text file;

- *Header* - declare one-line or two-line header and set units and aggregates near variable names;

- Genuine Data - declare samples one-by-one or by timeline;

- Quality Columns add the quality column and set its format;
- Uniform Data set a common time column for uniform data.

| Data export options                                                                                                    |                                                                                                    |                           |
|----------------------------------------------------------------------------------------------------|----------------------------------------------------------------------------------------------------|---------------------------|
| Header   One line header  Two line header  If two line header  If two line header is used, first line contains variable names and second one column type (time, value, min, max).  Place units near variable names Place aggregates near variable names (if used)  Quality columns Add quality columns | Genuine data<br>Samples one-by-one<br>Samples by timeline<br>Common time column<br>Uniform data<br>Common time column |                           |
| Quality columns format<br>Decimal Hexadecimal Text                                                                                                    |                                                                                                    | <u>Q</u> K <u>C</u> ancel |

Fig. Data Export Options.

#### 1.4.1.5 'Chart' Tab

#### Chart type group:

**XT** Chart - draw charts which measurement values of the graph are drawn as a function of time;

XY Chart - draw charts being a function of to variables;

- run the window 'Trend Options' with the possibility of defining trend options.

\* \* \*

Axes group:

**One OY Axis** - display one OY Axis;

Many OY Axes - display separated OY Axes for each variable;

*Many OY Axes - Stack -* display separated OY Axies for each variable; axes are arranged one above the other;

Proportional Axis - display proporcional axis;

Axes and Grid - display the list with the following parameters:

- set axes visible/invisible;
- set the axes colour (the same colour will be used for axes labels);

- set fixed chart arrangement;
- set the grid visible/invisible;
- set the way the grid will be displayed: dots / lines;
- set dots / lines colour;

- run the window 'Trend Axes Options' with the possibility of defining options of trend axes.

\* \* \*

#### **Zoom** group:

Block Vertical Zoom - block the possibility of zooming vertically;

Without Zoom - back to the original size of the chart;

Zoom in Vertically - enlarge the chart;

Zoom out Vertically - reduce the chart;

Block Horizontal Zoom - block the possibility of zooming horizontally;

\* \* \*

Read Lines group:

Main - display the single reading line;
 Additional - display the additional reading line;
 - run the window 'Read Lines Options';

\* \* \*

Appearance group:

Legend - specify the colour of the legend;

**Color Palette** - select the colour palette for added graphs; the option provides: the list of predefined palettes, user palette and default palette of the program;

Trend Background - specify the colour and gradient for the trend background (chart area background and the background around it).

**Chart Area Background** - specify the colour and gradient for the chart background; invisible background possible;

JD - activate 3D chart;

\* \* \*

**3D** group (available if the command 3D is used):

3D Parameters - choose between orthogonal and 3D view;
 - 3D view is subject to manipulation in space using parameters: rotation, elevation, perspective, zoom, depth and view: front, right, left;
 - orthogonal view is subject to manipulation using parameters: angle, depth and view: orthogonal projection right (default), orthogonal projection left;

**Left Wall** - specify the colour, gradient and frame for the left wall in 3D/orthogonal view; invisible left wall is also possible;

**Right Wall** - specify the colour, gradient and frame for the right wall in 3D/orthogonal view; invisible right wall is also possible;

**Bottom Wall** - specify the colour, gradient and frame for the bottom wall in 3D/orthogonal view; invisible bottom wall is also possible;

\* \* \*

Chart Export group:

*Copy to Clipboard* - copy the graph and the legend to the clipboard; the legend is included only if it is visible;

Save to BMP File - export the chart and the legend to the BMP file; the legend is included only if it is visible;

*Export Legend* - export the legend to the file: XLS, HTML, text or insert the legend in text form to the clipboard.

#### 1.4.1.6 'Graph' Tab

Graph group:

Linear - set linear chart;
Bar - set bar chart;
Area - set area chart;

*Points* - display measurement points for selected graphs; not available for the bar chart;

Labels - display labels for selected graphs;

0%

Stairs Interpolation - switch on stairs interpolation of selected graphs; not available for the bar chart;

5 **Line Width** - set the line width of selected graph;

Transparency - set the transparency of selected graph;

*Gradient Scale* - set gradient scale for bar or area chart; range from -100 to 100; values greater than 0 lighten the chart and values less than 0 darken the chart; 0 means no gradient;

*Gradient Balance* - set gradient balance for bar or area chart; range from 0 to 100; the option moves the graph gradient up or down; 50 means a steady gradient;

**Gradient Upside-Down** - swap the initial and final colour of the gradient; for bar and area chart only;

*Graph Depth* - change the depth of the graph in the range from 5% to 100%; it concerns the 3D chart;

**Bar Width** - change the width of the bar in the range from 5% to 100%; it concerns the bar chart;

*Bar Offset* - move the bar horizontally in the range from -100% to 100%; it concerns the bar chart;

Data from the Main Period of Time - set the option the graph contains the data from the period specified by the main timeline;

**Data from the Additional Period of Time** - set the option the graph contains the data from the period specified by the additional timeline;

Linear Axis Scale - use a linear scale for the vertical axis;

Logarithmic Axis Scale - use a logarithmic scale for the vertical axis; the axis can be logarithmically scaled only if the range of the minimum and maximum is greater than zero;

Vertical Axis on the Left Side of the Chart - set the OY axis on the left side of the chart (for the Many OY Axes charts);

Vertical Axis on the Right Side of the Chart - set the OY axis on the right side of the chart (for the Many OY Axes charts);

Vertical Axis Always on the Left Chart - set the OY axis on the left side of the chart (for the Many OY Axes - Stack charts);

Vertical Axis on the Left or Right Side - set the OY axes on the left or right side of the chart; the graph can be charted on the same chart with an adjacent graph - if they both have applied the option. For example, if 8 graphs have applied this option, they will be charted in pairs on one chart - in total it will be 4 charts (one above the other);

Range - set the range for selected variable;

Graph Attributes - display the current values of attributes from VarDef (variable definition database);

Image: - run the window 'Graph Options' with the possibility of defining graph options.

\* \* \*

#### Graph Operations group:

Copy - do a copy of the graph;
 Exchange - exchange the chart variable;
 Hide - hide the graph of selected variable;
 Replace with Empty - exchange selected in the legend graph line on a blank line;
 Move Up - move the row of selected graph one up;
 Move Down - move the row of selected graph one down;
 Select All - select all graphs;

#### 1.4.1.7 'View' Tab

*Window* group:

Window Size Block - block the ability to resize trend window,

Historical Data Table Mode - switch trend window to historical data table mode;

\*\*\*

Panels group:

*Chart* - enable/disable to display the chart area in AsTrend window,

Legend - enable/disable to display the legend in AsTrend window,

Select Legend Columns - run the window 'Legend columns selection', **Restore Captions** - restore default headers of attributes from the variable definition database,

Data Table - call / hide the data table,

Beriods Clipboard - display the period clipboard window,

\* \* \*

Style group:

*Window and Controls* - run the list of available AsTrend window styles: System, Flat, UltraFlat, Standard, Office 2003,

**Ribbon** - run the list of available ribbon colour options and the option to reset the button layout,

Buttons Layout of the Operator - run the button layout for the Operator; the option is available when AsTrend is run with Asix application and the current user is logged in with AsTrend administrator permissions.

\* \* \*

*Security* group - available when AsTrend is run with Asix application:

Administrator Mode - switch to the administrator mode,

Administrator Password Change - run the window to change the administrator pasword.

#### 1.4.1.8 'Help' Tab

Help Topics - open help file,

About - display information on AsTrend.

#### 1.4.1.9 'Table' Tab

The tab is available when you switch on (by the button ) displaying a current data in tabular mode.

Columns group:

**Single Time Column** - switch on table view mode with one common time column and many value columns.

**Quality Columns** - switch on table view mode with quality coumns;

\* \* \*

Cursor Binding group:

**No Binding** - change of active row in the table will not change the position of read line;

**To Main Read Line** - change of active row in the table will result in changing the position of main read line; the option is relevant only if the main read line is active;

**To Additional Read Line** - change of active row in the table will result in changing the position of additional read line; the option is relevant if the additional read line is active.

\* \* \*

**Records** group:

**Samples by Timeline** - activates a variant in which all the samples of graphs are arranged according to the time axis;

**Samples One by One** - activates a variant in which all the sample of graphs are arranged one after the other;

\* \* \*

Informations group:

**Data** - display informations on data types in the table and how the data is displayed;

#### 1.4.1.10 Ribbon Layout Management

While using Asix.Evo, AsTrend ribbon is fully configurable for users with the privilege to own private menu and toolbar.

\* \* \*

**While using Asix in classical version**, AsTrend ribbon is fully configurable separately for Administrator an Operator.

Only Administrator can define its own ribbon layout and the layout for Operator.

\* \* \*

While using Asix in classical version with user privileges defined in AsAudit module, AsTrend ribbon is fully configurable for users with the privilege to own private menu and toolbar.

\* \* \*

While using AsTrend independently of Asix application, independent AsTrend ribbon layout is defined for each user of operating system.

## 1.4.2 Chart Area

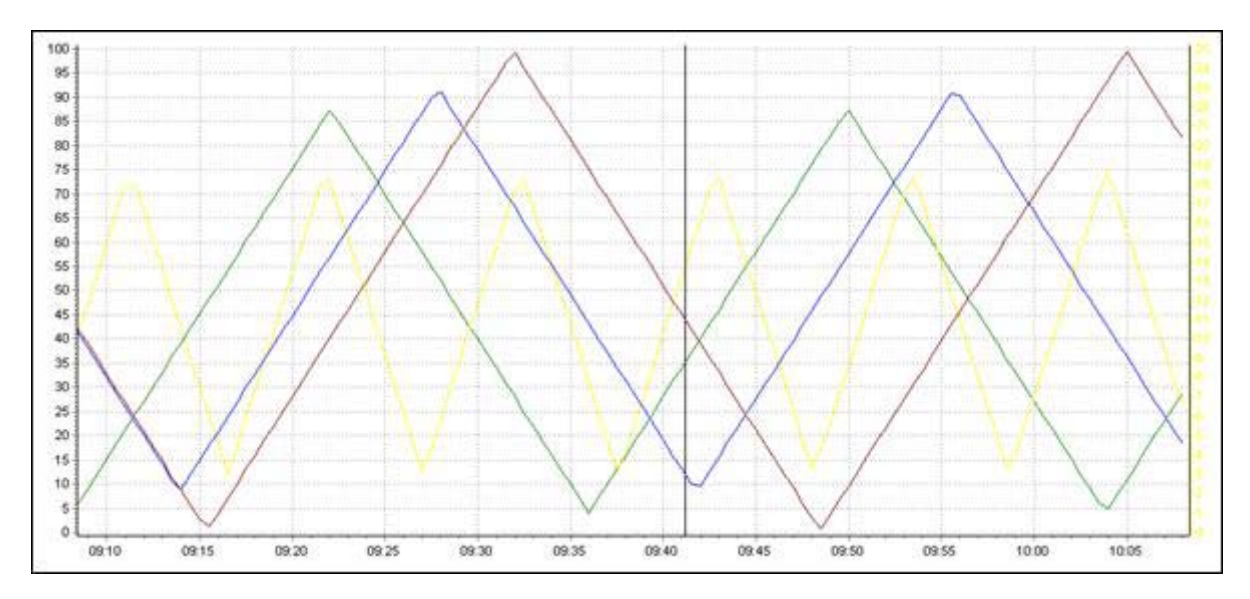

Chart area is located directly below the ribbon.

Fig. Chart Area.

Operations that may be performed directly within the chart area include:

- change the period of displayed data,
- read values and time,
- drag-and-drop read line within the chart area,
- drag a selected region boundary to grow the region,
- select the variable,
- change the OY axis display parameters,
- call functions placed in the context menu.

#### 1.4.3 Legend

Chart legend is located beneath the chart area.

When no variable is declared, the legend displays only heading with one row with the text; "<No data to display>".

The height of the legend is rounded to the total rows. You have the possibility to change the height of the legend.

The legend area can not exceed 3/4 of the main window area. If the legend is larger than 3/4 of the main window - scroll bar appears.

The legend may include the following types of fields:

- 1. Aggregates
- 2. Trend
- 3. Read line
- 4. VarDef standard
- 5. VarDef non-standard (declared by the user)

By default, names and parameters of variables displayed in each row of the legend have colours corresponding to the graph colours on the chart. (More in: <u>2.6 Operations in the Legend Area</u>).

**NOTICE:** The legend with previously declared variables is displayed properly after AsTrend file opening even if there is no access to the variable definition database. This is because during adding a new variable to the chart, AsTrend reads all the attributes of the variable from the variable definition database and stores them in the file.

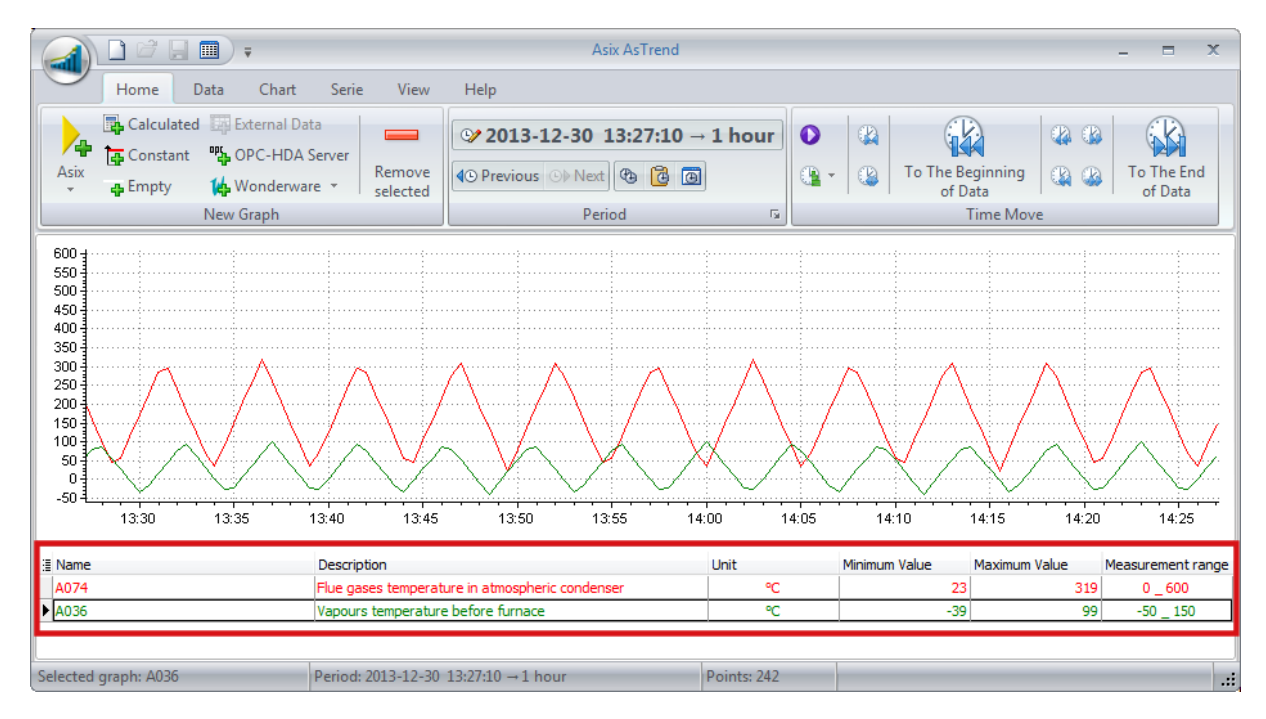

Fig. Legend.

## 1.4.4 Pasek statusu

Status bar is located beneath the legend. It is always visible.

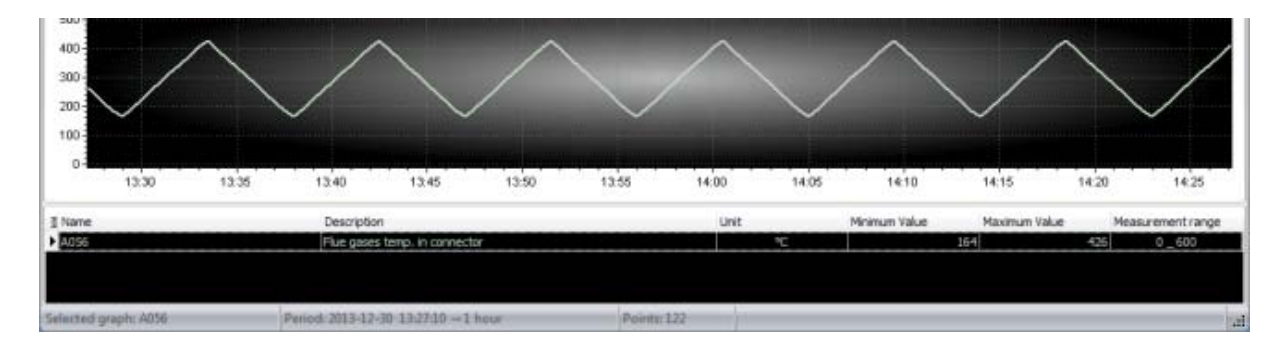

Fig. Status Bar.

## 1.5 Data Types of Graphs

#### The maximum number of graphs added to the chart is 32.

The following data can be charted:

#### - Asix system application:

- row data of a process variable,
- aggregated data of a process variable,
- bit of a variable,

- **alarm** - alarm (from the application of classical version of Asix system) the event archive of which is stored in binary files, and definition is stored in a text file or variable definition database (mdb or MS SQL),

- **SQL alarm** - alarm (from the application of classical version of Asix or from Asix.Evo system), the event archive of which is stored in MS SQL database, and definition in a variable definition database (mdb or MS SQL),

- data from Asix archive file - variable data exported with the use of AspadTools module,

- data calculated from values of other variables,

- external sources,

- OPC-HDA server,
- constant,
- empty used as a separator in the legend and in the mode of historical data table.

Each variable can be treated as an analog or binary variable.

Each alarm is treated as a binary variable. It has a separate line in the legend and a separate OY axis over the analogues chart.

An exemplary chart of alarms:

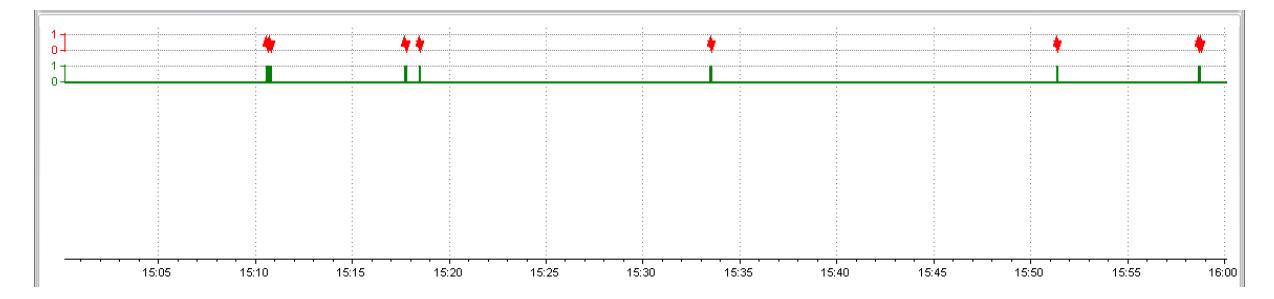

Fig. Chart o Alarms (red - alarm the event archive of which is stored in binary files; green - alarm the events of which are stored in MS SQL database).

## 1.6 Chart Types Depending on the Axis Type

AsTrend may chart variables using the following axis types:

- single physical axis,
- proportional axis,
- many OY axes,
- many OY axes stack,
- XY axes.

Each type is presented in following chapters.

## 1.6.1 Chart with a Single Physical Axis

Chart with a single physical axis is a default one. The OY axis displays real values of the graph in the range that can be set by the operator.

It is possible to scale the physical axis by using **display range** of graph values. The minimum and maximum of OY axis display range take the values from display range of the graph (the values are retrieved from the variable definition database, but they can also be individually set in AsTrend). Display ranges of all the graphs displayed at the same chart are taken into account when scalling physical axis.

It is also possible to scale the physical axis by using **measurement range** of graph values. The minimum and maximum of OY axis measurement range take the values from measurement range of the graph (the values are retrieved from the variable definition database, but they can also be individually set in AsTrend).

For charts with physical axis AsTrend allows to display the names of states as labels of OY values axis.

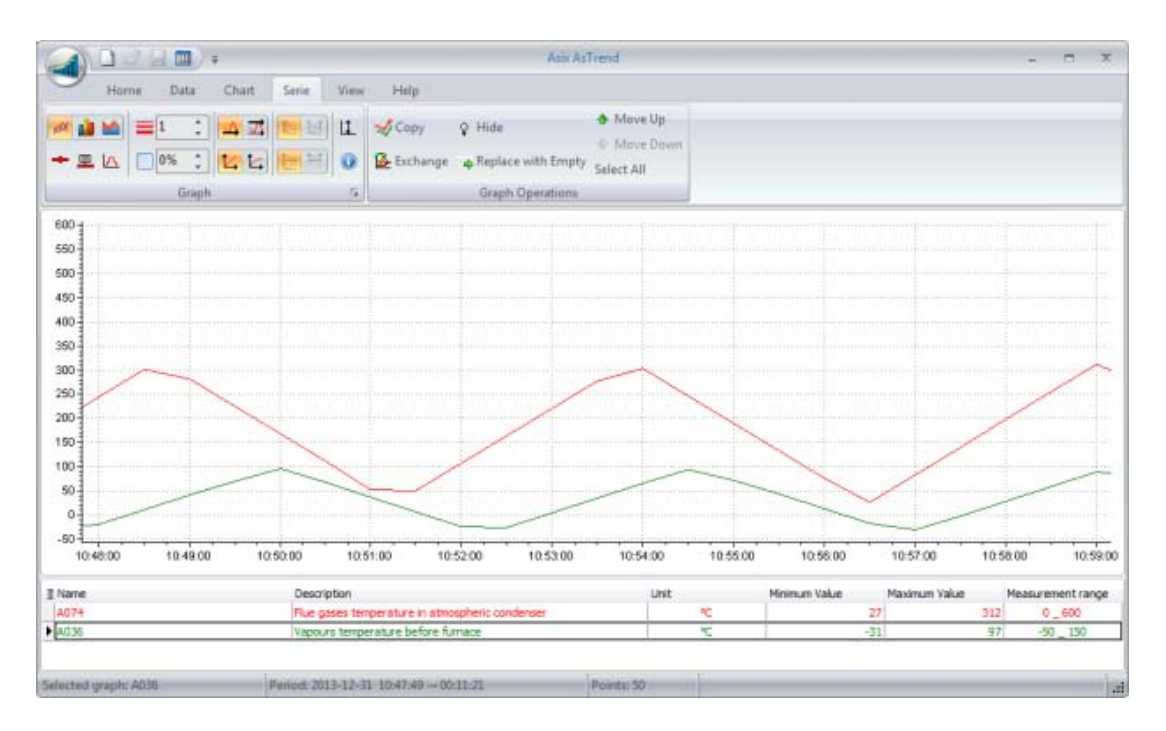

Fig. Chart with a Single Physical Axis.

| T Name |          |          | Description | 10       |          | 0.010078 | Unit     |          | Minimum Value | Maximur  | a Value  | Measurement range | Gradient Va | slue    |
|--------|----------|----------|-------------|----------|----------|----------|----------|----------|---------------|----------|----------|-------------------|-------------|---------|
| 100    | 10.15.00 | 10:16:00 | 10:17:00    | 10.18.00 | 10.18.00 | 10.20.00 | 10.21:00 | 10.22.00 | 10:23:00      | 10:24:00 | 10.25:00 | 10.26.00          | 10.27.00    | 10.28.0 |
|        |          |          |             |          |          |          |          |          |               |          |          |                   |             |         |
| REPA   |          |          |             |          |          |          |          |          |               |          |          |                   |             |         |

Fig. Names of States as Labels of OY Value Axis.

## 1.6.2 Chart with Proportional Axis

In charts with proportional axis the OY axis is on the right side and the proportional axis - on the left side of the chart area.

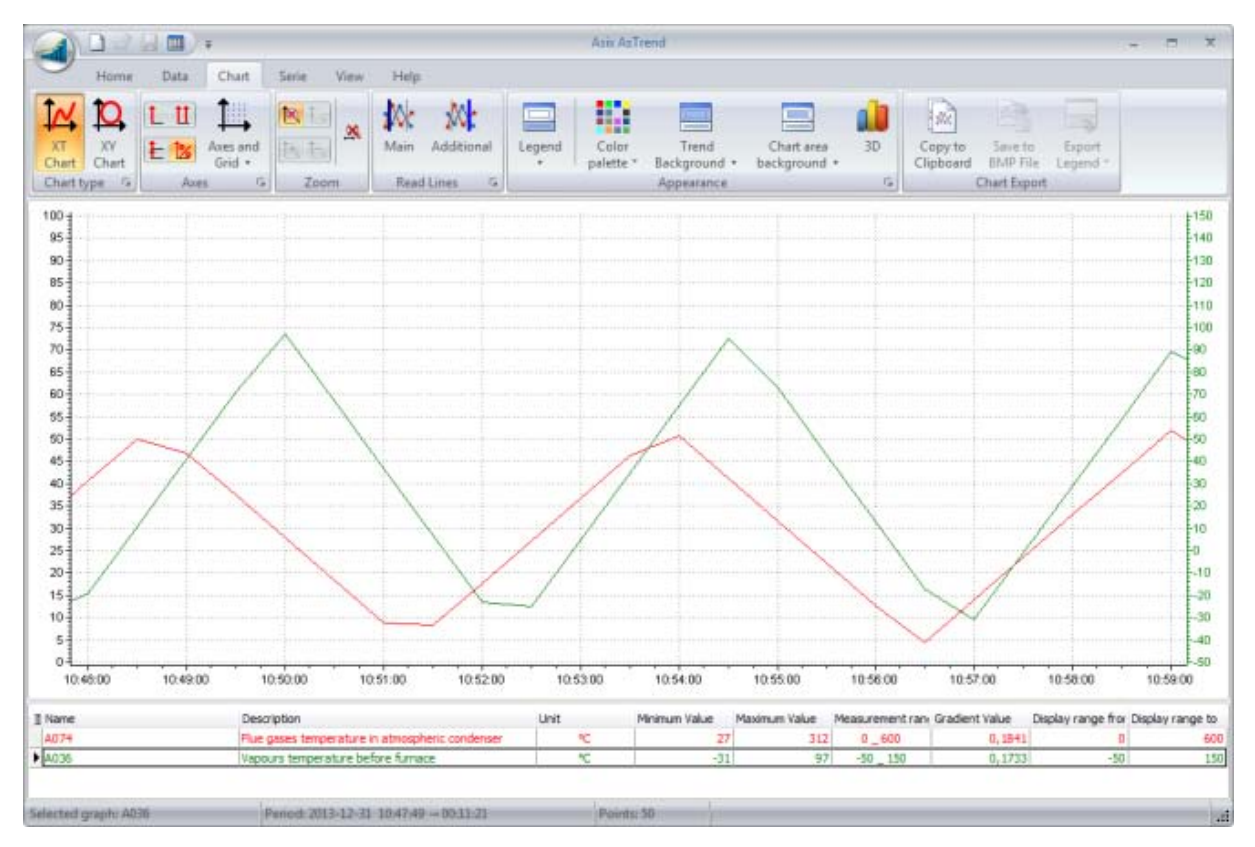

Fig. Chart with Proportional Axis.

## 1.6.3 Chart with Many OY Axes

Wykres z wieloma osiami wartości OY pozwala wyświetlić indywidualną oś wartości dla każdego przebiegu. Oś przyjmuje kolor danego przebiegu i może być wyświetlona po lewej lub prawej stronie obszaru wykresu.

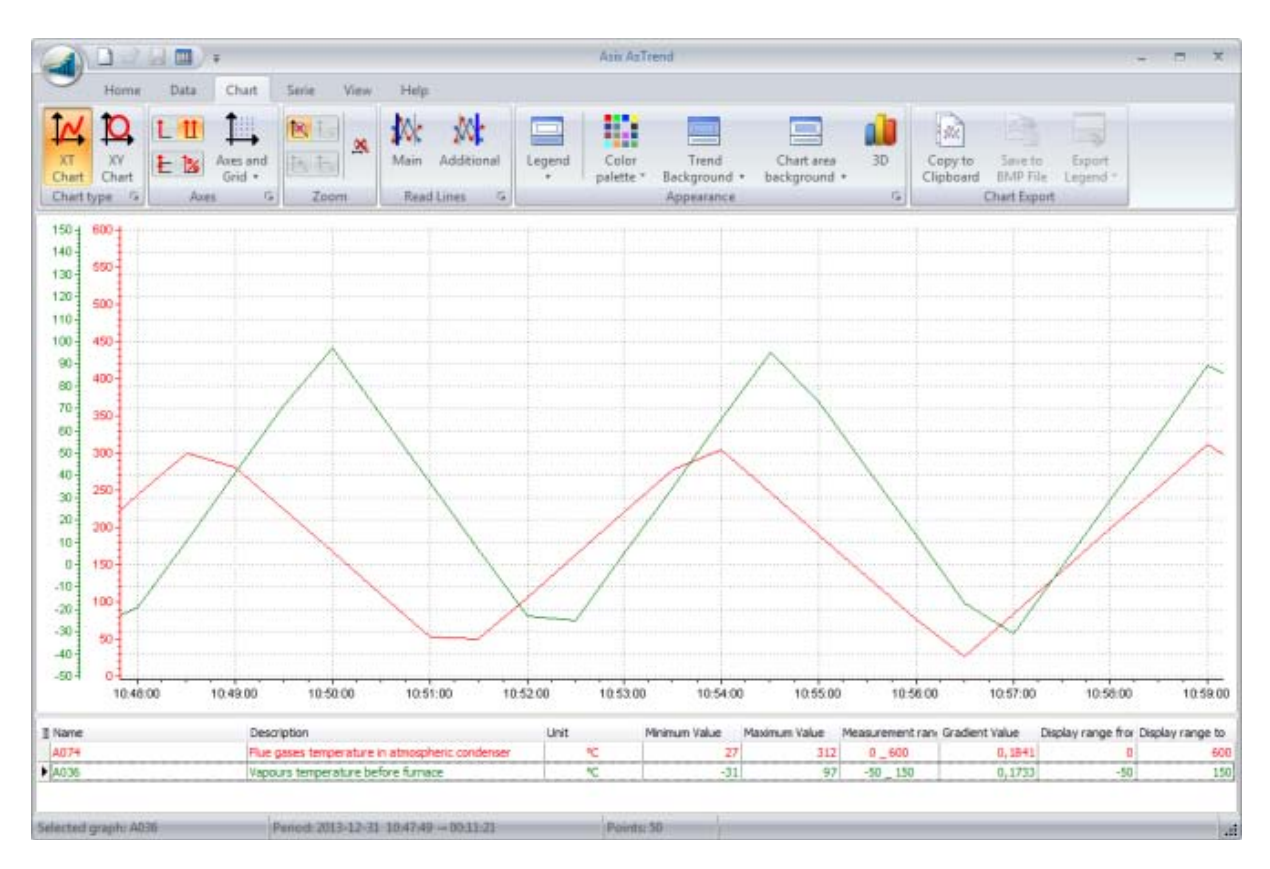

Fig. Chart with Many OY Axes.

#### 1.6.4 Chart with Many OY Axes - Stack

Chart with many OY axes in stack alows to display individual value axis for each graph. The axis takes the colour of the graph and is located on the left side of the chart area.

Additionally, it is possible to display 2 adjacent graphs with one common axis. It is useful when area of the chart should be organized for better legibility. This option is activated in the options of adjacent graphs which are to be displayed on a common graph. Such a graph has two OY axes displayed on the left and on the right side of the chart area.

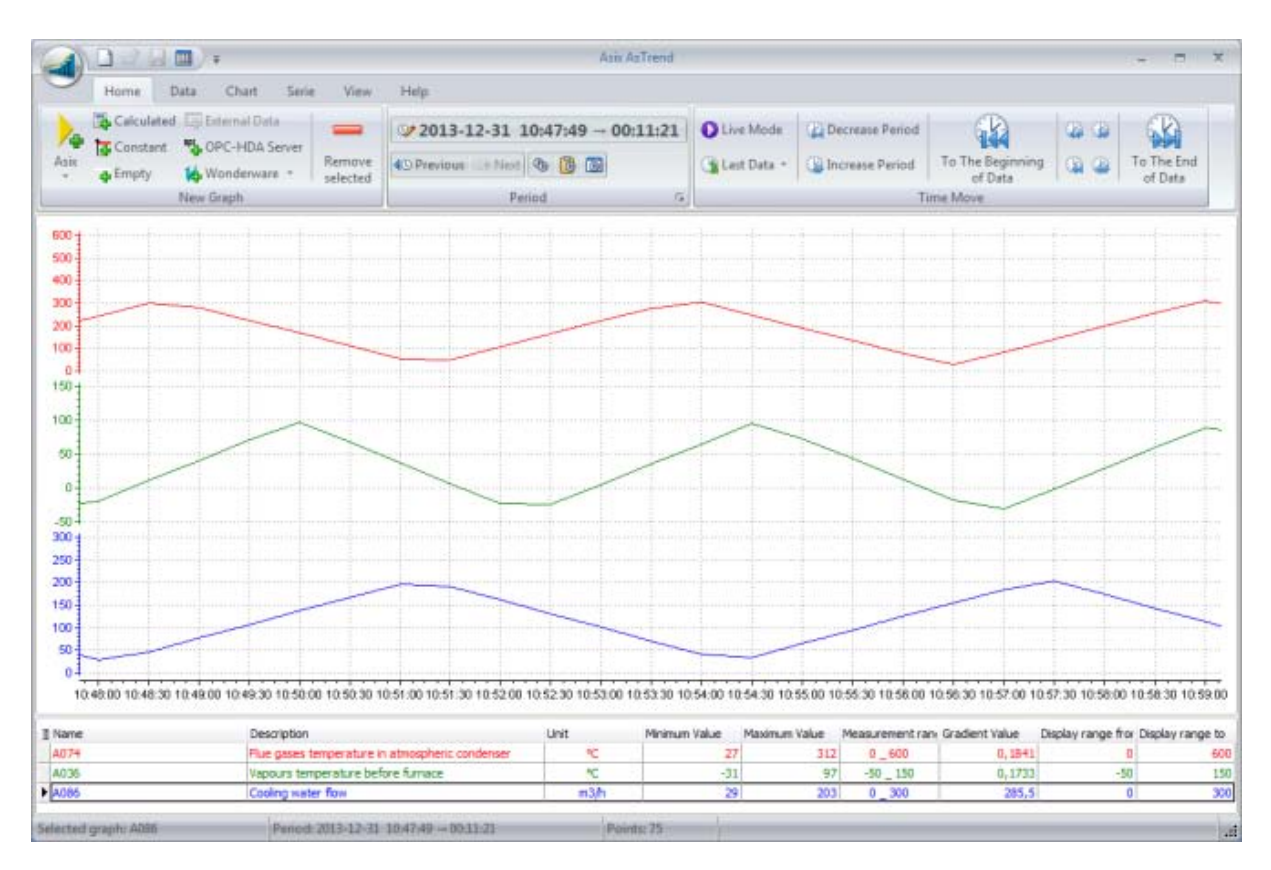

Fig. Chart with Many OY Axes - Stack.

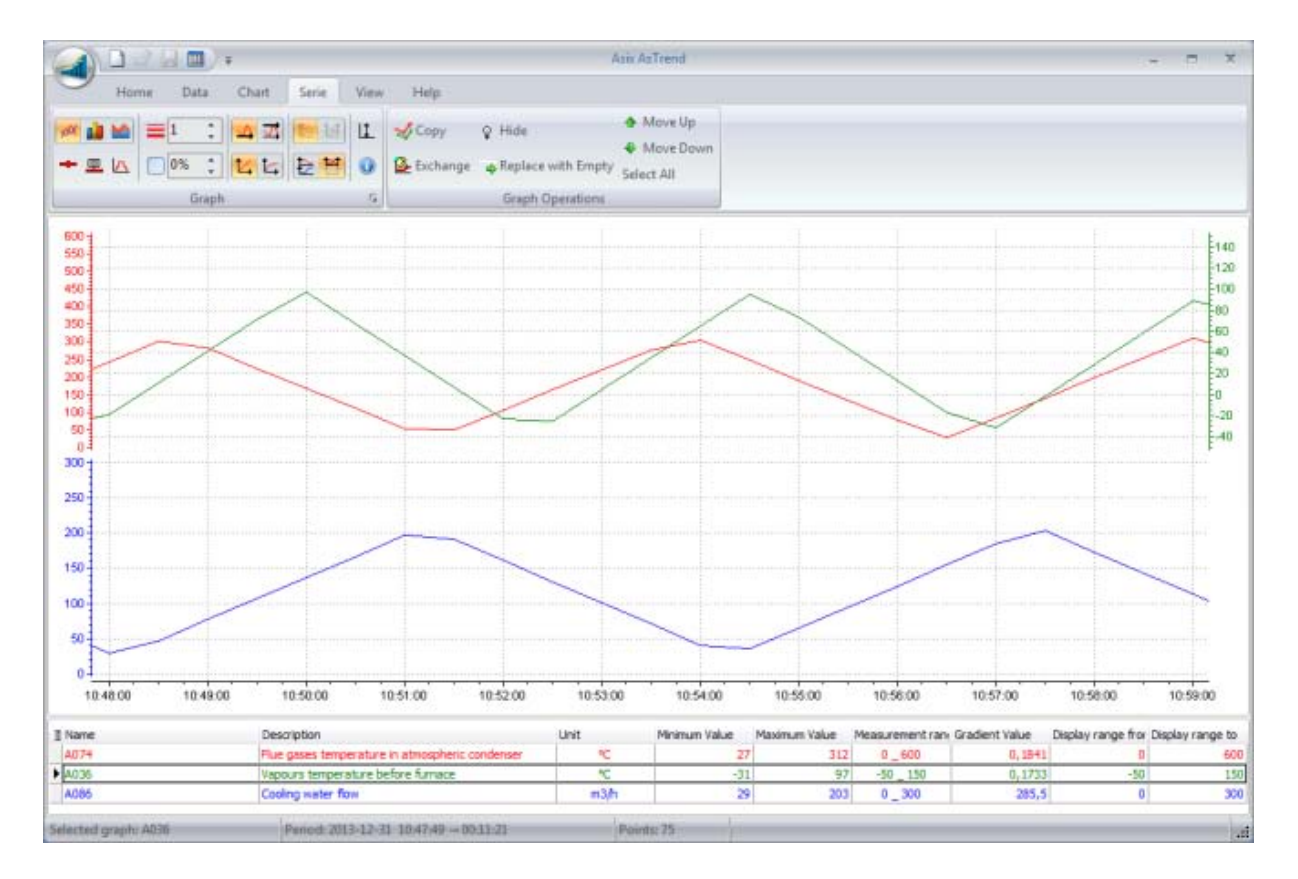

Fig. Chart with Many OY Axes - Stack with the Option of Displaying 2 Adjacent Graphs with One Common Axis.

## 1.6.5 Chart with XY Axes

AsTrend can create the chart being the function of two asix variables. For each chart point, one can display the label containing:

- point time stamp,
- graph point number,
- values of samples.

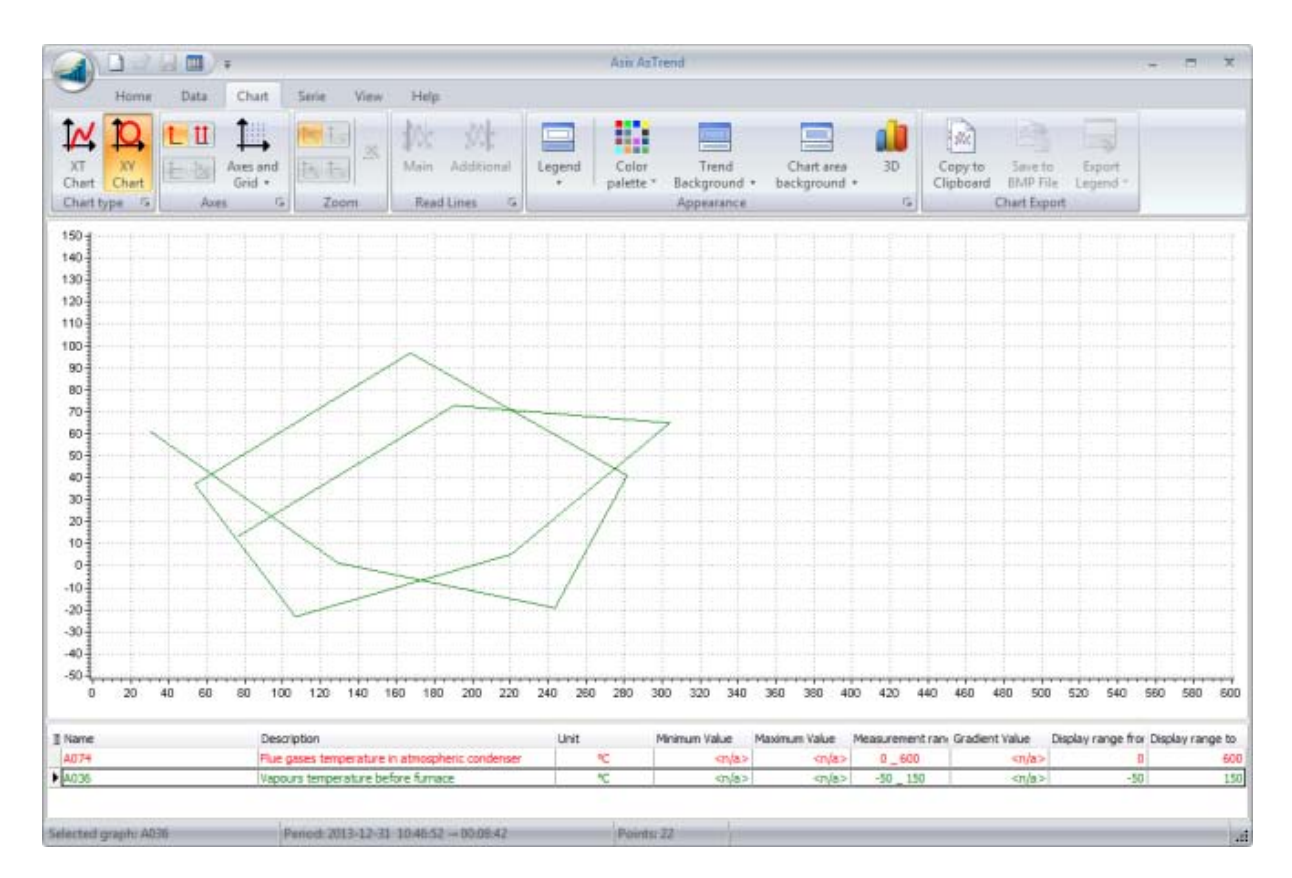

Fig. Chart with XY Axes.

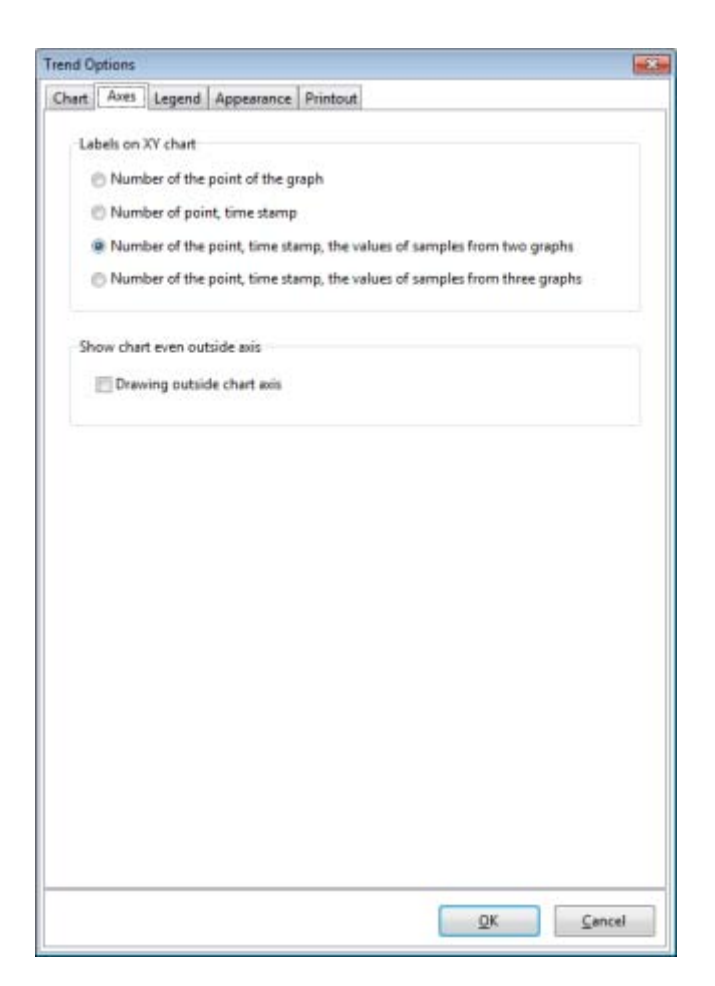

Fig. Window 'Trend Options' > 'Axes' Tab - Labels on XY Chart.

# 1.7 Chart Types Depending on the Type/Appearance of a Graph

The following chart types due to the appearance of a graph are available in AsTrend:

- linear,
- bar,
- area,
- of binary variables.

One of the chart type (linear, by default) is continupusly selected and is used while adding new variables to che chart.

You can also change the existing chart type. To do this, first select a variable which type of chart you want to change, then press one of the type changing buttons.

Each of chart types can be displayed in 3D version.

## **1.8 Aggregation of Asix System Data**

Time of drawing the chart can be accelerated by the use of archiving of aggregated data, without the need of changing any settings by the AsTrend operator. Charts are first drawn on the basis of aggregated values retrieved from Asix server archive, and if no such an archive is available - aggregated values are calculated on-line.

AsTrend selects the aggregation period and beginning of displaying data automatically according to the horizon of displayed chart. For example, if archived aggregated values were calculated from 1.00 PM, and you declare the horizon of displaying data starting with 1.05 PM - then AsTrend will use the aggregated values which are closest to the horizon set by you (data calculated since 1.00 PM).

Parameterization of calculating and archiving aggregated values is performed by the Asix application designed in the Asix system configurator - Architect module.

#### 1.8.1 Aggregates - a New Source of Statistical Data Analysis

AsTrend user has access to extensive set of values aggregated on-demand for all data from any horizon

time - all this for the purpose of effective analysis:

The list of aggregation functions includes the following items:

- Start value at the beginning of interval
- End value at the end of interval
- Delta difference between the value at the end and beginning of interval
- Min minimal value in interval
- Max maximal value in interval
- Range difference between maximal and minimal value in interval
- Total sum of time weighted values in interval (time integral)
- Average average form time weighted values in interval

- **Average0** - average from time weighted values in interval; for periods when value of variables is not accessible; 0 value is used;

- Quality\_Good percentage of samples with good quality in interval
- Quality\_Uncertain percentage of samples with uncertain quality in interval
- Quality\_Bad percentage of samples with bad quality in interval

- **Quality\_Good\_Duration** - the duration (in seconds) of time in the interval during which the data is of good quality

- **Quality\_Uncertain\_Duration** - the duration (in seconds) of time in the interval during which the data is of uncertain quality

- **Quality\_Bad\_Duration** - the duration (in seconds) of time in the interval duing which the data is of bad quality

- **Sum\_Up** - the sum of positive value of changes from the last known value before the beginning up to the last value before the end of the resample interval.

For the types FLOAT, DOUBLE and INT64 result is stored as FLOAT, for other types as LONG.

Sum\_up can be used to calculate the number of starts. All you need in this case is to aggregate a variable that takes the value of 0 when device is turned off, and the value of 1 when turned on.

- **Sum\_Down** - the sum of negative value of changes from the last known value before the beginning up to the last value before the end of the resample interval.

For the types FLOAT, DOUBLE and INT64 result is stored as FLOAT, for other types as LONG.

Sum\_up can be used to calculate the number of stops. All you need in this case is to aggregate a variable that takes the value of 0 when device is turned off, and the value of 1 when turned on.

- Previous\_Known - the last known value before the beginning of the resample interval.

For the types FLOAT, DOUBLE and INT64 result is stored as FLOAT, for other types as LONG.

- Last - the last known value in the resample interval, not including the end of the interval.

For the types FLOAT, DOUBLE and INT64 result is stored as FLOAT, for other types as LONG.

- **Standard\_Deviation** - time weighted standard deviation of the data over the resample interval. The result is always FLOAT.

- **Root\_Mean\_Square** - time weighted rms of data over the resample interval. The result is always FLOAT.

- **Average\_Last\_Known** - time weighted average data over the resample interval; treat bad values as continuation of last known value. The result is always FLOAT.

Average\_Last\_Known is a better solution for variables which have constant value in long periods, e.g. device operation signal, than Average is.

- **Total\_Last\_Known** - totalized value (time integral) of the data over the resample interval; treat bad value as continuation of last known value

One of the way of using Total\_Last\_Known is calculation of the time of device operation. All you need is to aggregate a variable that takes the value of 0 when device is turned off, and the value of 1 when turned on. The result will be the operation time in seconds.

The aggregates can be used for two purposes:

1. to calculate and display the graph values aggregated in a given time horizon;

2. to calculate aggregated values on the basis of data from the time period currently displayed on the chart and display these values in the fields of the legend.

- in the first case, the user determines oneself the type of aggregation function used to read the data (regardless of the chart data type: genuine, uniform, approximated, averaged) as well as the period (interval) of aggregation function, which is the basis for calculating the successive aggregated values. With Aggregator (the Asix system module to calculate and archive statistical data), the data is calculated by the Asix server, where calculated by the
- in the second case, the aggregated values are calculated locally by the Astrend program for the values displayed on the graph over a given time horizon (regardless of the chart data type: genuine, uniform, approximated, averaged). Aggregated values are displayed in the legend fields.

## 1.9 Mode of Historical Data Table

AsTrend allows you to view historical data in a tabular mode as well. It is run with one button that allows you to switch the program to interface designed to support the table.

Mode of historical data table is saved in the \*.trnx file by the person logged in as an Administrator of AsTrend. Opening the file by the person with the privileges of Operator of AsTrend switches AsTrend into the mode of historical data table and displayes Administrator-defined variables and columns.

Each table record presents the values of selected attributes of a variable and the variable value from a given point of time. Navigation between the variable values from different points of time is performed with the use of navigation buttons.

|                          | As                                   | ix AsTrend     |                                |                       |     | X              |
|--------------------------|--------------------------------------|----------------|--------------------------------|-----------------------|-----|----------------|
| Home View                |                                      |                |                                |                       |     |                |
| (custom) * Black         | · A Tahoma ·                         |                |                                | 3.                    |     |                |
| White Black              | Аї 12 · В I Ц                        | (custor Blue   | Historical Data     Table Mode | Administrator<br>Mode |     |                |
| Background color Font co | olor Typeface                        | Grid Separator | Okno                           | Security              |     |                |
| ∎ Name                   | Description                          | Unit           | Min. V.                        | Max. V.               |     | Measurement ra |
| A050                     | Flue gases temp. between II _III pl. | °C             | 64                             | 4                     | 486 | 0_600          |
| A046                     | Acid gases temperature               | °C             | 6                              | 5                     | 598 | 0_600          |
|                          |                                      |                |                                |                       |     |                |

Fig. AsTrend - Mode of Historical Data Table.
# 2 AsTrend - Operation

The program may be used very easily. Typical activities include:

- display the defined trends
- perform some operations on the trends
- print the displayed charts
- define new trends.

Defining new trends can be performed with the built-in wizard.

## 2.1 Starting the Program

## Starting the Program with the Asix Application

In the former mode the program is started by the Asix system. The apllication designer designs the set of predefined trends and database of variable definitions. The users may browse the pre-defined trends, perform operations on them, and define own trends in the directory defined by the application designer.

The program may be started (while the application is loaded) with the use of a special parameter that the application developer puts in the application configuration file.

The way you open the AsTrend file from the running application is executing the following operator action:

- ASTREND, parameterized by the application designer (in classical Asix);
- AstrendDisplay, parameterized by the application designer (in Asix.Evo).

## 🎽 Uruchamianie programu AsTrend bez aplikacji systemu Asix

In the second mode, it is assumed that AsTrend is used alone and started at any time by the user.

### It is possible to run more instances of AsTrend program.

The user decides which trends are to be displayed and usually defines them by oneself.

Use the following command to start the program alone:

Astrend.exe [trend\_definition] [-iMDBdatabase\_filename] [-iMSSQL\_database\_servername / MSSQL\_database\_name]

where:

| trend_definition         | <ul> <li>optional pathname to a file (*.TRN or *.TRNX extension)</li> </ul> |
|--------------------------|-----------------------------------------------------------------------------|
|                          | that contains trend definition to be displayed once the                     |
|                          | program starts;                                                             |
| -iMDBdatabase_filename   | - optional pathname to a file with database of variable                     |
|                          | definitions (in the Jet format);                                            |
| -iMSSQL_database_servern | ame / MSSQL_database_name - optional pathname to a file                     |
|                          | with database of variable definitions in the MSSQL format;                  |

• The *trend\_definition* filename may be appended by a list of names of variables that are to be displayed along with the variables declared in the trend definition (.trnx, .trn). Names on the list must be separated by the '#' or ' < ' character.

There is no need to open the database of variable definitions in order to browse predefined trends.

## 2.2 Help System

Help system is available in the following location:

AsTrend main window > *Help* tab > *Help Topics* command.

## 2.3 Modification of the Ribbon Contents

It is possible to modify the ribbon. By default, the Operator does not have such privileges, but there is a possibility to give him the privilege to have own menu layout.

When you start the program by the first time the default ribbon layout will load:

| The Co        | building. |          |         | 21          |          |            |               |                        | l'un an   | LIGTN                      | 2000          | (TD)      | OTS OTS          | 001100            |
|---------------|-----------|----------|---------|-------------|----------|------------|---------------|------------------------|-----------|----------------------------|---------------|-----------|------------------|-------------------|
| -             | incometa  |          | OPC     | Wa          |          | 2014-0     | 1-08 10:34:3; | $2 \rightarrow 1$ hour |           |                            |               |           |                  |                   |
| * 10 C        | present.  | External | OPC-HDA | Wonderware  | Remove   | C-Previewa | in Net & B    | (30)                   | Live Last | Decrease                   | Increase      | Backward  | Backward Forward | Forward To Th     |
| 4 En          | npty      | Data     | Server  |             | selected |            |               |                        | Mode Data | <ul> <li>Period</li> </ul> | Period        | by Period |                  | by Period of D    |
|               |           | Net      | a Graph |             |          |            | Period        | (a                     |           |                            |               | Time M    | ove.             |                   |
| 4             |           |          |         |             |          |            |               |                        |           |                            |               |           |                  |                   |
| 1             |           |          |         |             |          |            |               |                        |           |                            |               |           |                  |                   |
|               |           |          |         |             |          |            |               |                        |           |                            |               |           |                  |                   |
| <u> 1</u>     |           |          |         |             |          |            |               |                        |           |                            |               |           |                  |                   |
|               |           |          |         |             |          |            |               |                        |           |                            |               |           |                  |                   |
|               |           |          |         |             |          |            |               |                        |           |                            |               |           |                  |                   |
| 1             |           |          |         |             |          |            |               |                        |           |                            |               |           |                  |                   |
| 1             |           |          |         |             |          |            |               |                        |           |                            |               |           |                  |                   |
| 9             |           |          |         |             |          |            |               |                        |           |                            |               |           |                  |                   |
| i.            |           |          |         |             |          |            |               |                        |           |                            |               |           |                  |                   |
| 1             |           |          |         |             |          |            |               |                        |           |                            |               |           |                  |                   |
|               |           |          |         |             |          |            |               |                        |           |                            |               |           |                  |                   |
|               |           |          |         |             |          |            |               |                        |           |                            |               |           |                  |                   |
|               |           |          |         |             |          |            |               |                        |           |                            |               |           |                  |                   |
| 1             |           |          |         |             |          |            |               |                        |           |                            |               |           |                  |                   |
| 1             |           |          |         |             |          |            |               |                        |           |                            |               |           |                  |                   |
|               |           |          |         |             |          |            |               |                        |           |                            |               |           |                  |                   |
|               |           |          |         |             |          |            |               |                        |           |                            |               |           |                  |                   |
| S             |           |          |         |             |          |            |               |                        |           |                            |               |           |                  |                   |
| Second Second |           |          |         |             |          |            |               |                        |           |                            |               |           |                  |                   |
| 0:35          |           | 10.40    | 10:45   | 1           | ):50     | 10.55      | 11:00         | 11:05                  | 11:1      | ) 1                        | 1:15          | 11.20     | 11:25            | 11:30             |
|               |           |          |         | Description |          |            |               |                        | Unit      |                            | Minimum Value |           | Maximum Value    | Measurement range |
| ne            |           |          |         | Description |          | (ST(22)))  | 0.000000      |                        | Unit      |                            | Minimum Value |           | Maximum Value    | Measurement ra    |

Fig. Default Ribbon Layout.

# To change the main ribbon layout:

- 1. Righr-click in the tab, and then select the command *More Commands...*;
- 2. The window 'Customize' will appear it allows to select commands:

| 📹 Customize                                                                                                   | <b>—</b>                                                                                                    |
|----------------------------------------------------------------------------------------------------|----------------------------------------------------------------------------------------------------|
| Commands                                                                                                    |                                                                                                    |
| Categories:                                                                                                   | Comman <u>d</u> s:                                                                                                    |
| File<br>New Graph<br>Period<br>Connection to Archive<br>Input Data<br>Chart<br>Graph<br>View<br>Style<br>Help | <ul> <li>New</li> <li>New - Wizard</li> <li>Reopen Trend File</li> <li>Open</li> <li>Save</li> <li>Save As</li> </ul> |
| Description                                                                                                   | Close                                                                                                    |

Fig. The Window 'Customize'.

3. When you open the window '*Customize*', it is possible to configure any content of the AsTrend main window tabs. In the *Categories* group search the command you need and 'drag' it to the tab of AsTrend window:

|                                                                                                    | Asix AsTrend                                                                                                    |                 |
|----------------------------------------------------------------------------------------------------|----------------------------------------------------------------------------------------------------|-----------------|
| Home Data Chart Serie View Help                                                                                                    | ndow and Ribbon Buttons Layout Administrator Mode                                                                                                    | ir nge          |
| Window         %         Panels           100         35         30           90         36         30           90         36         30           75         70         55           90         55         50           50         55         50           45         35         30           25         15         10           10         5         10.40         10.45         10.50 | Style Sectors<br>Customize<br>Commands<br>Categories:<br>Contection to Archive<br>Input Data<br>Chart<br>Graph<br>View<br>Style<br>Help<br>Description<br>Categories:<br>Commands:<br>Intervention to Archive<br>Input Data<br>Chart<br>Graph<br>View<br>Save<br>Style<br>Chart<br>Commands<br>Save<br>Style<br>Chart<br>Commands<br>Commands:<br>Intervention to Archive<br>Input Data<br>Chart<br>Chart<br>Consection to Archive<br>Save<br>Style<br>Help<br>Description | 11.15 11.20     |
| I Name Description                                                                                                    | Close <no daplay="" data="" to=""></no>                                                                                                    | Minimum Value M |

Fig. Configuration of the AsTrend Main Window Tab.

4. You can restore the default layout of buttonf with the use oc the command *Reset the Layout of the Buttons*.

|                                |                 |                           |            |          | Asix AsTr         | rend          |                             |     |
|--------------------------------|-----------------|---------------------------|------------|----------|-------------------|---------------|-----------------------------|-----|
| Home Data                      | Chart Serie     | View Help                 |            |          |                   |               |                             |     |
| Window Historical D            | ata Chart Leger | d Data Periods            | Window and | Ribbon E | Suttons Layout    | Administrator | Administrator               |     |
| Size Block Table Mod<br>Window | e 🔽             | Table Clipboard<br>Panels | Controls * |          | of the Operator   | Mode          | Password Change<br>Security |     |
| 100                            |                 |                           |            | Silver   |                   |               |                             |     |
| 90<br>85                       |                 |                           |            | Reset    | the Layout of the | Buttons       |                             |     |
| 80                             |                 |                           |            |          |                   |               |                             |     |
| 70 <del>-</del><br>65 -        |                 |                           |            |          |                   |               |                             | ••• |
| 55                             |                 |                           |            |          |                   |               |                             |     |

Fig. Commands to Manage the Ribbon.

## 2.4 Trend Wizard

Kreator trendów jest funkcją skierowaną do osób, które chciałyby zdefiniować trend, a nigdy wcześniej tego nie robiły.

Trend wizard can be run by the command *New - Wizard...* from the AsTrend button list.

Obligatory steps must be performed to go to next step.

## 2.5 Operations in the Chart Area

## Operations that may be performed directly within the chart area include:

- drag-and-drop the time axis and change the data display period;
- point with the mouse to a chart point to display the point data (time, value) in the status bar;
- drag-and-drop the read line (use the button to display one read line; use the button to display two read lines);
- drag a selected region boundary by the left button of the mouse to grow the region;
- click a variable graph to select the variable;
- click an OY axis to modify its parameters;
- click by the right mouse button a point within chart area to display context menu.

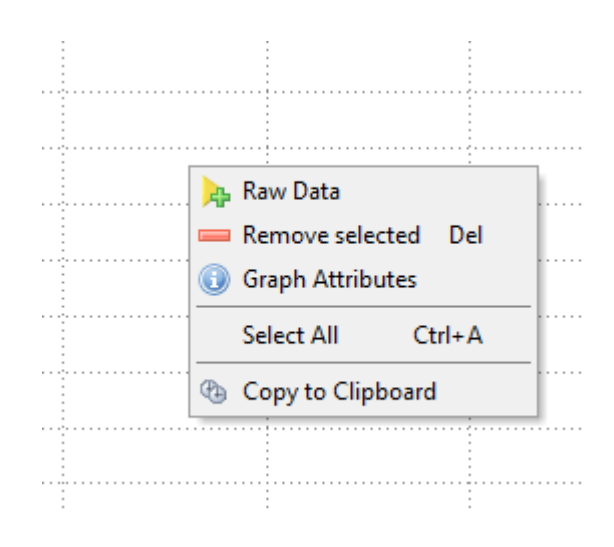

Fig. Context Menu in the Chart Area.

the function Show Chart Even Outside the Axis (main AsTrend window > Chart tab > Chart Type group > window 'Trend Options' run with the button
 > Axes tab) causes the graphs and labels are not cut to the chart size. It is useful when the graph line coincides with the OY axis or is located at the upper boundary line of the graph. Also 3D chart looks better with attached option of drawing outside the axes of the graph.

## 2.6 Operations in the Legend Area

## Cperations available directly within the legend area include:

- Display the legend using the button *Legend* located in: AsTrend main window > *Chart* tab > *Appearance* group.
- Change the legend height by grabbing by the cursor the edge separating the legend from the chart area; the height of the legend is rounded to the whole number of rows.
- Point by the mouse a field to display the entire field contents (displayed until mouse pointer is moved away):

| Selected graph: A | )76   | Period: 2014-01 | -08 10:34:32 → 1 h   | iour                | Points: 76 |          |
|-------------------|-------|-----------------|----------------------|---------------------|------------|----------|
| ▶ A076            |       | F               | lue gases tempera    | ture in atmospheric | condenser  |          |
| A052              |       | F               | Flue gases temp, bet | twee                | °C         |          |
| 🗄 Name            |       |                 | Description          | Unit                |            | Minin    |
| 10:35             | 10:40 | 10:45           | 10:50                | 10:55               | 11:00      | · · · 11 |
| 0                 |       |                 |                      |                     |            |          |
| 50                |       |                 |                      |                     |            |          |
| 100               |       |                 |                      |                     |            |          |
| 150               |       |                 |                      |                     |            |          |
| 200               |       |                 |                      |                     |            |          |

Fig. Displaying the entire field contents.

• Open the window by double click in the range field to change the variable range:

| ah options - 4076                                                                                                    |                                                                                                    |                                                                                                |                                                                                                    |                                                                                                    |                                                                                                    |
|----------------------------------------------------------------------------------------------------|----------------------------------------------------------------------------------------------------|------------------------------------------------------------------------------------------------|----------------------------------------------------------------------------------------------------|----------------------------------------------------------------------------------------------------|----------------------------------------------------------------------------------------------------|
| nges Data Chart Vertical ax                                                                                                    | is Appearance Value fo                                                                                                    | ormat Velue labels Pattern grap                                                                | 15                                                                                                    |                                                                                                    |                                                                                                    |
| Display range                                                                                                    |                                                                                                    |                                                                                                | Measurement range                                                                                                    |                                                                                                    |                                                                                                    |
| Minimum<br>D Display range is used for sci<br>on multiaxis chart. Setting r<br>calculated from current san<br>For scaling physical axis dis<br>account.Options of the phy<br>Options' (tab 'Chart'> grou | Maximum<br>600<br>aling of the physical axis a<br>ange to value 0-0 means<br>nples data<br>play ranges of ALL graph<br>sical axis are accessible in<br>p 'Aues') | ind axis of individual graph<br>axis range will be<br>are taken into<br>the window 'Trend Axes | Minimum<br>0 (*)<br>Measurement range is used<br>Values of samples, which e<br>cut off. Setting range to val<br>to be treated as binary.<br>Measurement range can als<br>physical axis are accessible<br>group 'Axes') | Maximum<br>600<br>d for checking correctnes<br>xceed graph range by nu<br>lue 0-1 for a graph of intr<br>so be used for scaling ph<br>in the window 'Trend Au | <ul> <li>so of graph samples values.</li> <li>so are qual range width, are eger type causes that graph sysical axis. Options of the es Options' (tab 'Chart'&gt;</li> </ul> |
|                                                                                                    |                                                                                                    |                                                                                                |                                                                                                    |                                                                                                    | QK Cancel                                                                                                    |

Fig. Graph Options - Ranges.

• Display context menu by double click in the legend area:

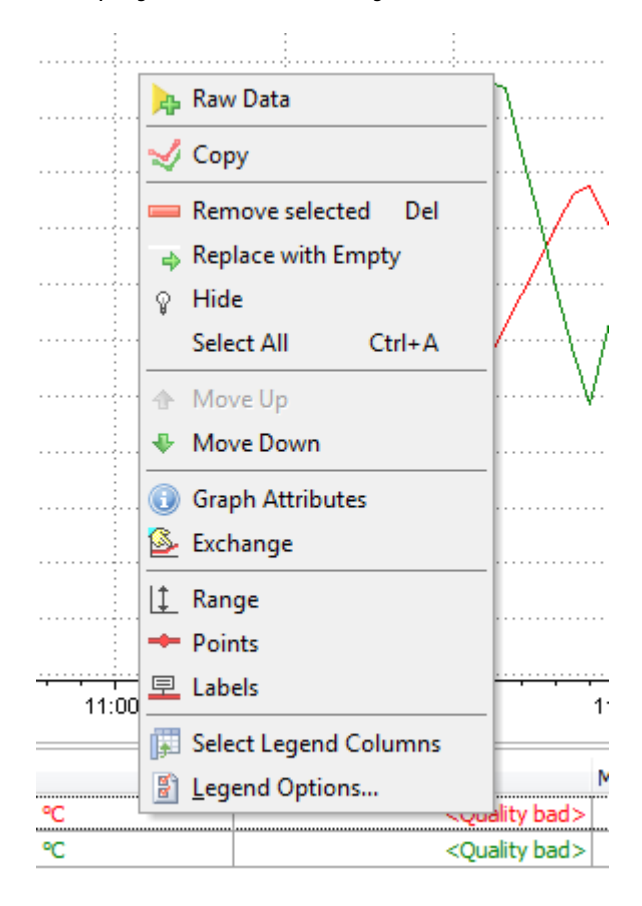

Fig. Context Menu in the Legend.

Raw Data - add a graph of raw data from Asix application;

Copy - do a copy of the graph;

Remove Selected - clear the currently selected variable;

**Replace with Empty** - exchange selected in the legend graph line on a blank line;

*Hide* - hide the graph of selected variable; *Select All* - select all graphs;

Move Up - move the row of selected graph one up;

Move Down - move the row of selected graph one down;

**Graph Attributes** - display the current values of attributes from VarDef (variable definition database);

Exchange - exchange the chart variable;

Range - set the range for selected variable;

**Points** - display measurement points for selected graphs; not available for the bar chart;

Labels - display labels for selected graphs;

Select Legend Columns - run the window 'Legend Column Selection'; Kolor tła - uruchamia okno 'Opcje trendu' z możliwością zdefiniowania własnej palety kolorów dla trendu;

Legend Options... - run the window 'Trend Options' with the possibility of defining the legend appearance.

• Change caption text (right clicl in the caption of celected legend column):

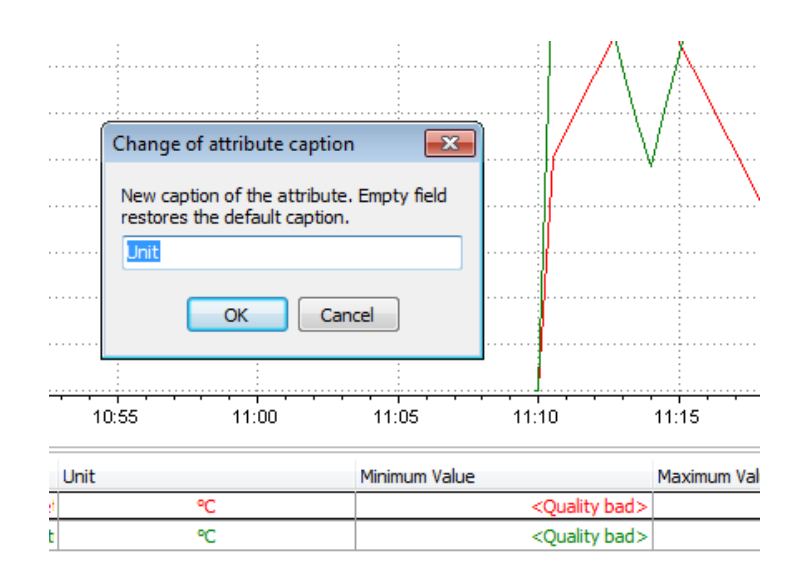

Fig. Changing the Caption Text.

- Change the colour of variable names and parameters in each legend row. By default, the data displayed in raws have the colours.
- The user can select which fields are to be displayed in the legend, using the list box dropped down by the button <sup>I</sup>. When you press the button <sup>I</sup>, the window *'Legend Column Selection'* will appear. You can remove fields using the method 'Drag-and-Drop'.

#### Legend fields:

• Data aggregated by the following functions:

Start - value at the beginning of interval

End - value at the end of interval

Delta - difference between the value at the end and beginning of interval

Min - minimal value in interval

Max - maximal value in interval

Range - difference between maximal and minimal value in interval

Total - sum of time weighted values in interval (time integral)

Average - average form time weighted values in interval

**Average0** - average from time weighted values in interval; for periods when value of variables is not accessible; 0 value is used;

Quality\_Good - percentage of samples with good quality in interval

Quality\_Uncertain - percentage of samples with uncertain quality in interval

Quality\_Bad - percentage of samples with bad quality in interval

**Quality\_Good\_Duration** - the duration (in seconds) of time in the interval during which the data is of good quality

**Quality\_Uncertain\_Duration** - the duration (in seconds) of time in the interval during which the data is of uncertain quality

**Quality\_Bad\_Duration** - the duration (in seconds) of time in the interval duing which the data is of bad quality

**Sum\_Up** - the sum of positive value of changes from the last known value before the beginning up to the last value before the end of the resample interval.

For the types FLOAT, DOUBLE and INT64 result is stored as FLOAT, for other types as LONG.

Sum\_up can be used to calculate the number of starts. All you need in this case is to aggregate a variable that takes the value of 0 when device is turned off, and the value of 1 when turned on.

**Sum\_Down** - the sum of negative value of changes from the last known value before the beginning up to the last value before the end of the resample interval.

For the types FLOAT, DOUBLE and INT64 result is stored as FLOAT, for other types as LONG.

Sum\_up can be used to calculate the number of stops. All you need in this case is to aggregate a variable that takes the value of 0 when device is turned off, and the value of 1 when turned on.

Previous\_Known - the last known value before the beginning of the resample interval.

For the types FLOAT, DOUBLE and INT64 result is stored as FLOAT, for other types as LONG.

Last - the last known value in the resample interval, not including the end of the interval. For the types FLOAT, DOUBLE and INT64 result is stored as FLOAT, for other types as LONG. **Standard\_Deviation** - time weighted standard deviation of the data over the resample interval. The result is always FLOAT.

**Root\_Mean\_Square** - time weighted rms of data over the resample interval. The result is always FLOAT.

**Average\_Last\_Known** - time weighted average data over the resample interval; treat bad values as continuation of last known value. The result is always FLOAT.

Average\_Last\_Known is a better solution for variables which have constant value in long periods, e.g. device operation signal, than Average is.

**Total\_Last\_Known** - totalized value (time integral) of the data over the resample interval; treat bad value as continuation of last known value

One of the way of using Total\_Last\_Known is calculation of the time of device operation. All you need is to aggregate a variable that takes the value of 0 when device is turned off, and the value of 1 when turned on. The result will be the operation time in seconds.

• Trend:

Measurement Range - graph display range. Precision - precision of graph values displayed in the legend. Graph Colour - graph colour used in the chart and legend. Sample Count - number of samples read. Data Type - sampling interval and mode.

Read line:

Time of Read Line 1 - main read line position at time axis. Time of Read Line 2 - additional read line position at time axis. Sample Time of Read Line 1 - timestamp of the first sample on the left from the main read line. Sample Time of Read Line 2 - timestamp of the first sample on the left from the additional read line. Sample Quality of Read Line 1 - quality of the first sample on the left from the main read line. Sample Quality of Read Line 2 - guality of the first sample on the left from the additional read line. Read Line Distance - distance between two read lines. Sample Value of Read Line 1 - value of the first sample on the left from the main read line. Sample Value of Read Line 2 - value of the first sample on the left from the additional read line. Approximate Value of Read Line 1 - estimated graph value at main read line position. Approximate Value of Read Line 2 - estimated graph value at additional read line position.

- VarDef non-standard: variable definition database fields declared by the application designer.
- VarDef standard: pre-defined variable definition database fields.

*Table 1. List of System Attributes of the Vvariable Definitions Database (for the applications of Asix.Evo and classical Asix).* **NOTICE**: Differences in interpretation of the attributes for the Asix.Evo application you can find in the table 1a (following the table 1).

| Table 1. List of S | ystem Attributes of the | Vvariable Definitions Datab | base (for the applications | of Asix.Evo and classical Asix) |
|--------------------|-------------------------|-----------------------------|----------------------------|---------------------------------|
|                    | <b>J</b>                |                             |                            |                                 |

| Internal name of the variable attribute (PL) | Attribute type | Default name<br>displayed in the<br>beader (PL) | Internal name of the variable attribute (EN) | Default name displayed<br>in the header (EN) | Туре | Description                                                                                                    |
|----------------------------------------------|----------------|-------------------------------------------------|----------------------------------------------|----------------------------------------------|------|----------------------------------------------------------------------------------------------------|
| Nazwa                                        | mandatory      | Nazwa                                           | Name                                         | Name                                         | Т    | Unique symbolic name of the<br>process variable univocally<br>identifying the variable for all<br><b>asix</b> system components                                                       |
| Opis                                         | mandatory      | Opis                                            | Description                                  | Description                                  | Т    | A custom text e.g. containing the technological description of process variable                                                                                                    |
| Kanał                                        | mandatory      | Kanał                                           | Channel                                      | Channel                                      | т    | Logical name of the transmission<br>channel (one of the names given<br>in the transmission channel<br>declaration)                                                                    |
| Adres                                        | mandatory      | Adres                                           | Address                                      | Address                                      | Т    | Symbolic address, whose form is<br>specific for each <b>asix</b> system<br>driver                                                                                                    |
| LiczbaElementow                              | mandatory      | Liczba elementów                                | ElementsCount                                | Elements count                               | N    | Number of elements included in<br>the process variable (variable can<br>be an array)                                                                                                  |
| OkresProbkowania                             | mandatory      | Okres próbkowania                               | SampleRate                                   | Sample rate                                  | N    | Period of process variable value<br>updating (in seconds)                                                                                                    |
| FunkcjaPrzeliczajaca                         | mandatory      | Funkcja przeliczająca                           | ConversionFunction                           | Conversion function                          | Т    | Name of conversion function used<br>to convert the value received<br>from the controller to the value<br>fed to <b>asix</b> system components                                         |
| Archiwum                                     | mandatory      | Archiwum                                        | Archive                                      | Archive                                      | Т    | Name of ASPAD resource (logical<br>name of archive resource)                                                                                                    |
| ParametryArchiwizacji                        | mandatory      | Parametry archiwizacji                          | ArchivingParameters                          | Archiving parameters                         | Т    | Parameters of archiving of the given variable                                                                                                    |
| Grupa1                                       | optional       | Grupa1                                          | Group1                                       | Group1                                       | Т    | Grouping attribute, generated by default                                                                                                    |
| Format                                       | optional       | Format                                          | Format                                       | Format                                       | Т    | Format of the number, used for<br>displaying in asix system; the<br>format is given in the manner<br>required by C language (e.g.<br>%4t2f is 4 digits, including 2<br>decimal digits |
| Jednostka                                    | optional       | Jednostka                                       | Unit                                         | Unit                                         | Т    | Physical variable unit                                                                                                    |
| ZakresPomiarowyOd                            | optional       | Zakres pomiarowy od                             | MeasurementRangeFrom                         | Measurement range from                       | N    | Maximum range, which can be<br>used – minimal value                                                                                                    |
| ZakresPomiarowyHi                            | optional       | Zakres pomiarowy do                             | MeasurementRangeTo                           | Measurement range to                         | N    | Maximum range, which can be<br>used – maximal value                                                                                                    |

| ZakresSurowyOd          | optional | Zakres surowy od             | RawRangeFrom        | Raw range from        | Ν | Conversion function parameter –<br>input range from                                                                                                    |
|-------------------------|----------|------------------------------|---------------------|-----------------------|---|----------------------------------------------------------------------------------------------------|
| ZakresSurowyDo          | optional | Zakres surowy do             | RawRangeTo          | Raw range to          | Ν | Conversion function parameter –<br>input range to                                                                                                    |
| ZakresPrzetwornikaOd    | optional | Zakres przetwornika od       | TransducerRangeFrom | Transducer range from | Ν | Transducer range – minimal<br>value                                                                                                    |
| ZakresPrzetwornikaDo    | optional | Zakres przetwornika do       | TransducerRangeTo   | Transducer range to   | Ν | Transducer range – maximal<br>value                                                                                                    |
| ZakresWyswietlaniaOd    | optional | Zakres wyświetlania od       | DisplayRangeFrom    | Display range from    | Ν | Lower range limit for displaying<br>the given variable – for asix<br>objects                                                                                     |
| ZakresWyswietlaniaDo    | optional | Zakres wyświetlania do       | DisplayRangeTo      | Display range to      | Ν | Upper range limit for displaying<br>the given variable – for asix<br>objects                                                                                     |
| ZakresSterowaniaOd      | optional | Zakres sterowania od         | SteeringRangeFrom   | Steering range from   | Ν | Lower range limit for the value of the given variable set from asix                                                                                              |
| ZakresSterowaniaDo      | optional | Zakres sterowania do         | SteeringRangeTo     | Steering range to     | Ν | Upper range limit for the value of the given variable set from asix                                                                                              |
| BazaSlupka              | optional | Baza słupka                  | BarBase             | Bar base              | Т | Size loaded from the database by the BAR object                                                                                                    |
| NazwyStanow             | optional | Nazwy stanów                 | StateNames          | State names           | Т | Name of the set of texts or<br>directly - the set of description of<br>variable states (specific full<br>values)                                                 |
| ZestawStanow            | optional | Zestaw stanów                | StateSet            | State set             | Т | Name of the set of state<br>descriptions, where the current<br>line belongs to. Attribute used<br>only for lines including the state<br>description set element. |
| WartoscStanu            | optional | Wartość stanu                | StateValue          | State value           | Т | Number of state, whose<br>description is used in the current<br>line. Attribute used only for lines<br>including the state description set<br>element.           |
| MaskaZmiennejKontrolnej | optional | Maska zmiennej<br>kontrolnej | ControlVariableMask | Control Variable mask | Т | Indicator of the status bit signaled by the control variable                                                                                                    |
| ZmiennaKontrolna        | optional | Zmienna kontrolna            | ControlVariable     | Control variable      | Т | Name of variable representing the measurement variable status                                                                                                    |
| LimitLoLo               | optional | Minimum krytyczne            | LimitLoLo           | Limit LoLo            | Т | Name of asix system variable<br>containing the critical minimal<br>value for the measurement<br>variable                                                         |
| LimitLo                 | optional | Minimum                      | LimitLo             | Limit Lo              | Т | Name of asix system variable<br>containing the minimal value for<br>the measurement variable                                                                     |

| LimitHi                       | optional | Maksimum                         | LimitHi              | Limit Hi               | Т                | Name of asix system variable<br>containing the maximal value for<br>the measurement variable                                                                                                    |
|-------------------------------|----------|----------------------------------|----------------------|------------------------|------------------|----------------------------------------------------------------------------------------------------|
| LimitHiHi                     | optional | Maksimum krytyczne               | LimitHiHi            | Limit HiHi             | Т                | Name of asix system variable<br>containing the critical maximal<br>value for the measurement<br>variable                                                                                                    |
| ZakresWyswietlaniaKrok        | optional | Zakres wyświetlania<br>krok      | DisplayRangeStep     | Display range step     | L                | It is used by CHART object. It<br>means span of units of main<br>scale on OY axis (at how many<br>unit intervals the label will be<br>displayed on OY axis)                                                                                                    |
| ZakresWyswietlaniaSzer        | optional | Zakres wyświetlania<br>szerokość | DisplayRangeWidth    | Display range width    | L                | It is used by CHART object. It<br>means the width of value label<br>displayed on OY axis                                                                                                    |
| ZakresWyswietlaniaPodzia<br>I | optional | Zakres wyświetlania<br>podział   | DisplayRangeDivision | Display range division | L                | It is used by CHART object. It<br>determines the segmentation of<br>main scale units defined by<br>DisplayRangeStep attribute into<br>smaller ones on OY axis                                                                                                    |
| Dokladnosc                    | optional | Dokładność                       | Precision            | Precision              | Т                | Rounding precision for the<br>NUMBER object. E.g., if 10 is<br>given in this field, the number<br>will be rounded to full tens. By<br>default, rounding is disabled.                                                                                                |
| PolozenieSuwaka               | optional | Położenie suwaka                 | SliderPosition       | Slider position        | Т                | Name of variable, where the<br>values representing the position<br>of the SLIDER object during<br>moving of such slider will be<br>entered.                                                                                                    |
| RejestracjaSterowania         | optional | Rejestracja sterowania           | ControlLogging       | Control logging        | Logical<br>value | Value 1 means that control<br>actions of the variable are<br>registered in AsAudit module                                                                                                    |
| ZmiennaNieaktywna             | optional | Zmienna nieaktywna               | ItemNotActive        | Item not active        | Logical<br>value | If the attribute value is 1, the<br>variable is not visible in <b>asix</b><br>system for Asmen and Aspad                                                                                                    |
| WykresTytul                   | optional | Tytuł wykresu                    | ChartTitle           | Chart title            | T                | It is used by CHART object. It is<br>used for object parameterization<br>– while defining the parameters<br>in CHART parameterization<br>window, the title of the chart is<br>retrieved from VarBase, from<br>definition of variable added to the<br>chart as first |
| ZakresSlupkaOd                | optional | Zakres słupka od                 | BarRangeFrom         | Bar range from         | Т                | It is used by BAR object. Lower                                                                                                    |

|                                   |          |                                    |                           |                            |                  | range limit for the value of the given variable                                                                                                    |
|-----------------------------------|----------|------------------------------------|---------------------------|----------------------------|------------------|----------------------------------------------------------------------------------------------------|
| ZakresSlupkaDo                    | optional | Zakres słupka do                   | BarRangeTo                | Bar range to               | Т                | It is used by BAR object. Upper<br>range limit for the value of the<br>given variable                                                                                                    |
| SzybkieOdswiezanie                | optional | Szybkie odświeżanie                | FastRefresh               | Fast refresh               | Logical<br>value | It is used by CtTwinCATTcpip<br>driver from the version 1.3.5. The<br>variables with this parameter<br>declared have the possibility of<br>fast refresh with maksimal speed<br>of a link (it doesn't influence<br>archiving time) |
| SprawdzanieZakresuPomiar<br>owego | optional | Sprawdzanie zakresu<br>pomiarowego | MeasurementRangeChe<br>ck | Measurement range<br>check | Logical<br>value | The value of 1 menas that<br>overflows of measurement range<br>will be detected and signalled by<br>the special OPC status for specified<br>variable.                                                                             |

T -text, N - 64-bit floating point number

#### AsTrend

| Name                        | Description                                                                                                    |
|-----------------------------|----------------------------------------------------------------------------------------------------|
| Value Type                  | Specifies the variable value type in the Net. Convention. If the MDB database without this attribute is used, it is virtually created based on the converting function used in the variable definition and based on the format.                                                                                                    |
| Format                      | <ul> <li>The value text formatting method in the .Net Convention. A brief description of the .Net format can be found in the <i>AsixEvo_Techniques_of_Diagram_Creation.pdf/chm</i> manual.</li> <li>In the case of MDB databases, the attribute is virtually created according to the following principles: <ul> <li>a. If the database has the <i>FormatEvo</i> attribute, it is directly treated as the Asix.Evo <i>Format</i> attribute definition.</li> <li>b. If the database does not have the <i>FormatEvo</i> attribute, the <i>Format</i> attribute of the MDB database (specified in the convention of classic application formats) is translated into the corresponding .Net format when loaded.</li> </ul> </li> </ul> |
| Readout conversion function | The attribute has the form of an expression that pre-calculates the variable raw value loaded from a driver. The reference to the raw value is performed in the expression contents using the <i>RawValue</i> function. If the data server (Asix6 channel) is used, regardless of the attribute definition of the function converting a readout, the variable value is subject to the Asmen standard conversion, based on the <i>ConversionFunction</i> attribute. If the MDB database without the <i>ReadConvertingFunction</i> attribute is used, it is virtually created based on the format used in the variable definition.                                                                                                   |
| Record conversion function  | The attribute has the form of an expression that calculates the control value before sending it to the driver.<br>The rest of the rules are the same as for the <i>ReadConvertingFunction</i> attribute.                                                                                                    |

Tabela 1a. List of System Attributes of the Vvariable Definitions Database (for the applications of Asix.Evo)

## 2.7 Operations in the Status Bar

In individual fields of the status bar may apppear:

- name of selected variable in the field Selected Graph;
- value of the time period to display values of variables in the field *Period*;
- number of measurements points displayed currently in the chart area in the field *Points.*

In status bar it is possible the following operation:

- click in the field *Period* opens the window of setting periods.

# 2.8 Selecting Variable Definition Database from the Asix System / OPC Server

**Variables and Alarms**, available in: AsTrend main window > **Data** tab > **Connection to Archive** group.

**To select a database from the OPC server**, press the button **OPC HDA - Variables** available in: AsTrend main window > **Data** tab > **Connection to Archive** group.

The following windows will appear when pressing the above commands.

**NOTICE:** At AsTrend start-up the last used variable definition database opens.

|                                                    |                                                | li li |
|----------------------------------------------------|------------------------------------------------|-------|
| ariable definitions base                           |                                                |       |
| I have an Xml file of the Asia                     | x system application                           |       |
| Xml file name                                      |                                                | -     |
| Computer name                                      | ( · · · · · · · · · · · · · · · · · · ·        |       |
| 🖱 I'm using a database in the fo                   | orm of Mdb file (i.e. Microsoft Access format) |       |
| Mdb file name                                      |                                                |       |
| Tm using a database on Micro                       | osoft SQL Server                               |       |
|                                                    |                                                |       |
| Server name                                        |                                                |       |
| Server name<br>Database name                       | •                                              |       |
| Server name<br>Database name<br>Mirror server name | - u                                            |       |
| Server name<br>Database name<br>Mirror server name |                                                |       |

Fig. Selection of Variable Definition Database.

| HELL WITH ON & FIDAL SCIVE                                                                                                    |                                                                                                    |
|----------------------------------------------------------------------------------------------------|----------------------------------------------------------------------------------------------------|
| Identifier of OPC server in Win                                                                                                    | dows system                                                                                                    |
| ProgID is usually being used as id<br>One should then keep format of 0<br>(pointsionor-spoor-spoor-spoor-spoor-                                          | entifier but CLSID/GUID can also be used.<br>SUID identifier:<br>socioscoloxi)                                                                                                 |
| 1                                                                                                    |                                                                                                    |
| temote server name in Windo                                                                                                    | we system<br>autom is fully responsible for proper configuration of                                                                                                    |
| security on both computers in sur<br>DCOM.<br>Using this option requires use of<br>Ask system is numming the OPC is<br>If the server name is not entered | It a way that dent and server can exchange data using<br>DassId as server Id because on the computer on which the<br>erver is not registered.<br>It he local computer is used. |
| а <u>.</u><br>Г                                                                                                    |                                                                                                    |
|                                                                                                    |                                                                                                    |

Fig. Connection with OPC HDA Server.

## 2.9 Adding Graph Data to the Chart

## 2.9.1 Adding Graph Data from the Asix System Application

#### 2.9.1.1 Adding a Raw Data

**Name of the to-be-added variable may be selected in** the variable selection window. To open the window you may:

- press the button 🏓 from: AsTrend main window > *Home* tab > *New Graph* tab;
- press the button press the button from context menu called by click of right mouse button in the chart or legend area.

Neither of the above listed capabilities is available unless a database of variable definitions is open.

It is possible to add the same variable to one trend many times. It may have a sense, for example, if we want to see the graph of a variable and the variable average, or the variable graph in two time periods simultaneously.

| Groups                                             | Variable definit     | ions                                                                           |    |
|----------------------------------------------------|----------------------|--------------------------------------------------------------------------------|----|
| l Group1 A Group2                                  | 🔺 🕸 Name 🗠           | Description                                                                    |    |
| Asbase                                             | ► A000               | Flue gases temperature before mister                                           |    |
| Binary                                             | A004                 | Sulphuric acid temperature                                                     |    |
| il Course                                          | A008                 | Warm water temperature                                                         |    |
| Drives                                             | A032                 | H2S temperature before furnace                                                 |    |
| Measurements                                       | A036                 | Vapours temperature before fumace                                              |    |
| Simulation                                         | A046                 | Acid gases temperature                                                         |    |
| UARS<br>UAR9<br>E Standard groups<br>All variables | A048                 | Flue gases temp. between 1 & II pl.                                            |    |
|                                                    | A050                 | Flue gases temp. between II & III pl.                                          |    |
|                                                    | A052                 | Flue gases temp. between III & IV pl.                                          |    |
|                                                    | 4 A056               | Flue gases temp. in connector                                                  |    |
| All people type variables                          | A074                 | Flue gases temperature in atmospher                                            |    |
| All himany type variables                          | A076                 | Flue gases temperature in atmospher                                            |    |
| He unitry type variables                           | A078                 | Furnace lining temperature                                                     |    |
|                                                    | A080                 | Sulphuric acid concentration - inflow                                          |    |
|                                                    | A082                 | Sulphuric acid flow                                                            |    |
|                                                    | A084                 | Level in sulphuric acid circul. tank                                           |    |
|                                                    | A086                 | Cooling water flow                                                             |    |
|                                                    | A090                 | Pressure before catalytic reactor                                              |    |
|                                                    | A094                 | Technological air flow to catalytic rea                                        |    |
| Jumber of user's groups: B                         | Number of all variat | le definitions in the database: 454, archived: &s, in the group: 57, selected: | 57 |

Pressing the button 🏓 run the window 'Select Items':

Fig. Variable Selection Window.

To select some variables in the 'Select item' window, first expand the group that contains that variables on tree in the left segment of the window. List of all variables belonging to that group appears in the right window segment.

To select some of them, highlight them on the list (hold down *Ctrl* key and click each of the tobe-selected variable), then click the *OK* button. Alternatively you may subsequently double click each of the to-be-selected variables on the list. If there are plenty of variables in a group, search and/or filter functions may be particularly handy.

Each of the variable description column may be separately shown/hidden. To this end click the button located to the left of the column headers, set/clear respective checkboxes on the displayed list of columns, then click some point outside the list.

\* \* \*

To find a variable in the variable selection window:

- on the tree expand the group that contains the variable;
- click header of a column to sort records according to that column;
- click any field in the selected column;
- start to enter the variable name from the keyboard; after each entry the list of variables is scrolled to the first record matching the so-far entered characters.

\* \* \*

To use the filtering/grouping function, do as follows:

Use the *Filtering and Grouping* button to turn on the record filtering/grouping function. The function must be turned on to be able to perform the below described operations.

Aby pogrupować zmienne według wartości danego atrybutu, należy przeciągnąć nagłówek kolumny tego atrybutu na pasek znajdujący się ponad nagłówkami atrybutów.

| Groups                    | Variable de          | finitions                                        |                                         |           |
|---------------------------|----------------------|--------------------------------------------------|-----------------------------------------|-----------|
| Group1                    | Drig a colum         | n header here to group by that column            | Description                             |           |
| Binary                    | 1 Name               | A Description                                    |                                         |           |
| 8 Course                  | V                    | Click here to define a filter                    |                                         |           |
| Drives                    | ► A000               | Flue gases temperature before mister             |                                         |           |
| Measurements              | A004                 | Sulphuric acid temperature                       |                                         |           |
| Simulation                | A008                 | Warm water temperature                           |                                         |           |
| UARS                      | A032                 | H2S temperature before furnace                   |                                         |           |
| Standard process          | A036                 | Vapours temperature before furnace               |                                         |           |
| All variables             | A046                 | Acid gases temperature                           |                                         |           |
| All table type variables  | A048                 | Flue gases temp. between I & II pl.              |                                         |           |
| All analog type variables | A050                 | Flue gases temp. between II & III pl.            |                                         |           |
| All binary type variables | A052                 | Flue gases temp. between III & IV pl.            |                                         |           |
|                           | A056                 | Flue gases temp. in connector                    |                                         |           |
|                           | A074                 | Flue gases temperature in atmospher              |                                         |           |
|                           | A076                 | Flue gases temperature in atmospher              |                                         |           |
|                           | A078                 | Furnace lining temperature                       |                                         |           |
|                           | A080                 | Sulphuric acid concentration - inflow            |                                         |           |
|                           | « Filter is Empl     |                                                  |                                         | Customize |
|                           | 141 41 4 <b>b</b> 14 | H V ·                                            |                                         |           |
| umber of user's around 8  | Number of all        | variable definitions in the database: 454, archi | ved: &s. in the aroup: 57. selected: 57 |           |

Fig. Grouping by a Column.

To simply filter records by some value in a column, press the button next to the column header and select the desired value from the dropped down list of all values.

| Groups                                                                                                    | Variable definitions                                                                                                    |           |
|----------------------------------------------------------------------------------------------------|----------------------------------------------------------------------------------------------------|-----------|
| Group1 Group2     Asbase     Binary     Course     Drives     Measurements     Simulation     UAR5     UAR5     UAR9     Standard groups     All variables     All table type variables     All analog type variables     All binary type variables | Drag a column header here to group by that column     Anne     Custom     Custom     Custom     A000     Custom     A004     Custom     A004     Custom     A008     H2S temperature before mister     A036     A036     A036     A036     A036     A036     A036     A036     A036     Custom     A036     Custom     A036     Custom     A036     Custom     A037     Flue gases temperature     I & II pl.     A056     Flue gases temp. between II & II pl.     A056     Flue gases temperature in atmospher     A078     Flue gases temperature in atmospher     A078     Flue gases temperature     A080     Sulphunic acid concentration - inflow     Filter is Encrypy                                                                                                    | Customize |
| thumber of cost's mounts 9                                                                                                    | Market of a state of the state of the sta |           |

Fig. Filtering by a Column.

Use the button  $\blacksquare$  located at the left bottom side of the value table to run filter wizard that facilitates defining more complicated filters.

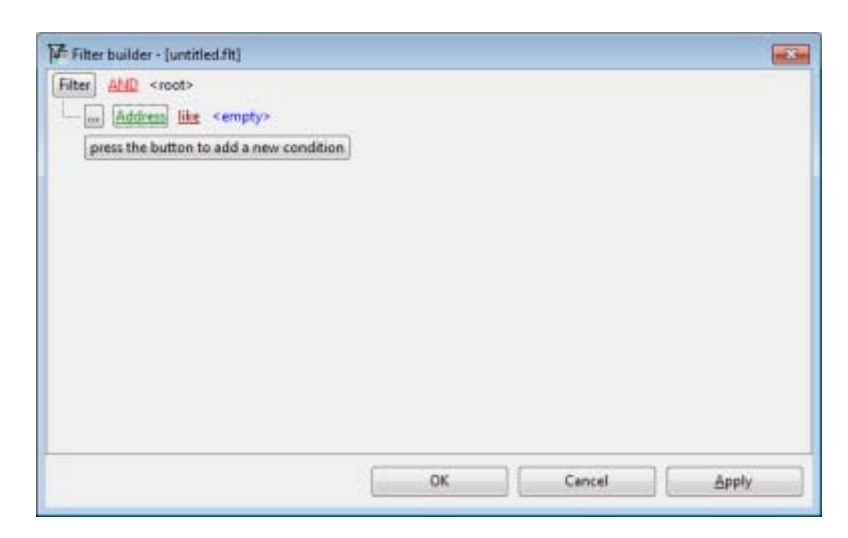

Fig. Filter Wizard.

#### 2.9.1.2 Adding an Aggregated Data

Aggregated variable is a raw variable converted by an aggregation function. The period of time between samples is constant and equal to the period of aggregation for the aggregated variable.

If the trend uses an uniform data, the period between the samples is as defined in the trend configuration.

If your application has aggregates archiving engaged, using the interval of multiple minute may significantly speed up data retrieval.

Adding an aggregated data to the AsTrend window is realized with the use of the button Aggregated Data activated from: AsTrend main window > Home tab > New Graph group > the button

Parameterization includes:

- Variable Name;
- Aggregate Name;
- IAggregate Interval;
- Aggregate Timestamp (Beginning of interval, End of interval).

| 10                                                                                               |                                                                                         |                          |
|--------------------------------------------------------------------------------------------------|-----------------------------------------------------------------------------------------|--------------------------|
| An agregated graph is a graph<br>aggregating function. For agre<br>constant and equals the aggre | that contains raw values recalcu<br>igated graph, interval between sa<br>gate interval. | lated using<br>imples is |
| If the trend uses uniform data,<br>to the one defined in the trend                               | the interval between samples wi<br>options.                                             | ll be equal              |
| If there is agregator enabled in<br>being multiplication of one m<br>data collection.            | the application, then using the i<br>nute may considerably improve                      | nterval<br>speed of      |
|                                                                                                  |                                                                                         |                          |
| arameters                                                                                        |                                                                                         |                          |
| arameters<br>Nazwa zmiennej                                                                      |                                                                                         |                          |
| arameters<br>Nazwa zmiennej<br>Aggregate name                                                    | Average                                                                                 | •                        |
| arameters<br>Nazwa zmiennej<br>Aggregate name<br>Aggregate interval                              | Average<br>1m                                                                           |                          |
| arameters<br>Nazwa zmiennej<br>Aggregate name<br>Aggregate interval<br>Aggregate timestamp       | Average<br>1m<br>Begin of interval                                                      |                          |
| arameters<br>Nazwa zmiennej<br>Aggregate name<br>Aggregate interval<br>Aggregate timestamp       | Average<br>Im<br>Begin of interval                                                      |                          |

Fig. The Window 'Add Aggregated Graph.

### 2.9.1.3 Adding a Bit of a Variable

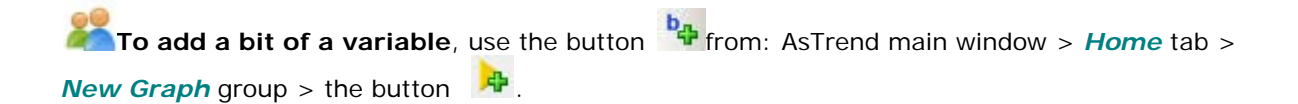

The button have to determine:

- Variable name,
- Attributes Retrieved from Bit Definition which are to be displayed in the legend:

- **Only Description** - in the legend, in the description column the description of the variable bit will be displayed; in other attribute columns the variable attribute values will be displayed;

Only Description Merged with Variable Description - in the legend, in the description column the description of the variable bit merged with the variable description will be displayed; in other attribute columns the variable attribute values will be displayed;
 All - in the legend, in the columns of all attributes the values of variable attributes will be displayed; the ability to retrieve all the attributes from a bit definition is blocked if the database does not have the attribute State Names defined.

|           | name       |                      | Attributes retrieved from bit definition             | 40  |
|-----------|------------|----------------------|------------------------------------------------------|-----|
| B10_6     |            |                      | Only description merged with variable desc     O All | *   |
| Sits of v | ariable    |                      |                                                      |     |
| 2         | Bit number | Description          |                                                      |     |
|           | 0          | Valve - working in I | MANUAL mode - Bit 0                                  | -11 |
| 10        | 1          | Valve - working in   | MANUAL mode - Bit 1                                  |     |
| 10        | 2          | Valve - working in   | MANUAL mode - Bit 2                                  |     |
| 10        | 3          | Valve - working in I | MANUAL mode - Bit 3                                  |     |
| (1)       | 4          | Valve - working in   | MANUAL mode - Bit 4                                  |     |
| 1         | 5          | Valve - working in I | MANUAL mode - Bit 5                                  | Ð   |
| - E       | 6          | Valve - working in   | MANUAL mode - Bit 6                                  |     |
| 10        | 7          | Valve - working in I | MANUAL mode - Bit 7                                  | -11 |
|           |            |                      |                                                      |     |
|           |            |                      |                                                      |     |

Fig. The Window 'Add Bits of Status Variable'.

|                      | ·                                                                       |                                  |                            | Asia AsTo                           | rend    |           |                 |                                        | -              |                       |
|----------------------|-------------------------------------------------------------------------|----------------------------------|----------------------------|-------------------------------------|---------|-----------|-----------------|----------------------------------------|----------------|-----------------------|
| Home                 | Data Chart Ser                                                          | ie View                          | Help                       |                                     |         |           |                 |                                        |                |                       |
| Asix<br>Asix<br>Asix | ed 🗔 Esternal Data<br>• 🍤 OPC-HDA Server<br>• Wonderware •<br>New Graph | Remove<br>selected               | 2014-01-14                 | 12:39:51 → 1 H<br>et 🕲 🔞 🛅<br>eriod | our     | Live Mode | Decrease Period | To The Beginning<br>of Data<br>me Move | 00 00<br>00 00 | To The End<br>of Data |
| OFF-                 | li i li                                                                 |                                  |                            |                                     |         |           |                 | lu lu                                  |                |                       |
| ON                   |                                                                         |                                  | 1                          |                                     | - 11    |           |                 |                                        |                |                       |
|                      |                                                                         |                                  |                            |                                     | _       |           |                 |                                        |                |                       |
| CLOSED 1             |                                                                         |                                  |                            |                                     |         |           |                 |                                        |                |                       |
| AMET                 |                                                                         |                                  |                            |                                     | _       |           |                 |                                        |                |                       |
|                      |                                                                         |                                  |                            |                                     | _       |           |                 |                                        |                |                       |
| REF                  |                                                                         |                                  |                            |                                     |         |           |                 |                                        |                | 11-1-11               |
| MANT                 |                                                                         |                                  |                            |                                     |         |           |                 |                                        |                |                       |
|                      |                                                                         |                                  |                            |                                     |         |           |                 |                                        |                |                       |
| ALIT                 |                                                                         |                                  |                            |                                     |         |           |                 |                                        |                |                       |
| EL.Rdy               |                                                                         |                                  |                            |                                     |         |           |                 |                                        |                |                       |
| TO BURN              | 1. T                                                                    |                                  | 1. L.                      | ĩ                                   |         | 1         |                 | i. î.                                  |                |                       |
| Contesting           |                                                                         |                                  |                            |                                     | - 10    | Ξ.        |                 |                                        |                |                       |
|                      |                                                                         |                                  |                            |                                     |         |           |                 |                                        |                |                       |
|                      |                                                                         |                                  |                            |                                     |         |           |                 |                                        |                |                       |
| 12:40                | 12:45 12:5                                                              | 0 12                             | 55 13:00                   | 13:05                               | 13:10   | 13:15     | 13:20 1         | 3:25 13:30                             | 133            | 5                     |
| Name                 |                                                                         | Description                      |                            |                                     |         | Unit      | Minimum Value   | Maximum Value                          | Measures       | nentrange             |
| 1409.1               |                                                                         | Control flap va                  | ive of H2S flow to furned  | z - status - Control flap           | valve F |           |                 | 0                                      | 0 0            | 1_1                   |
| N09.2                |                                                                         | Control flap va                  | ive of H2S flow to furned  | e - status - Control flaç           | valve F |           |                 | 0                                      | 0 0            | 1_1                   |
| 109.4                |                                                                         | Control flap via                 | ive of H25 flow to furnad  | e - status - Control flap           | valve F |           | _               | 0                                      | 0 (            | 1_1                   |
| 1429.5               |                                                                         | Cambrol Rep ve<br>Cambrol Rep ve | ive of H25 Now to furner   | e - status - Control Rep            | valve F |           |                 | 0                                      | 0 0            | -                     |
| NO. 7                |                                                                         | Control Rep va                   | the of H25 flow to furnish | e - sultas - Control Re-            | wahie F |           |                 | 1                                      | 1 1            |                       |
| N09.11               |                                                                         | Control flap va                  | ive of H25 flow to furned  | e - status - Control flac           | valve F |           |                 |                                        | 1 0            | 1 1                   |
| 109.12               |                                                                         | Control flap via                 | ive of H2S flow to furned  | e - status - Control flap           | valve F |           |                 | 1                                      | 1 0            | 1_1                   |
| lected graph: N09.12 | Pena                                                                    | 6-2014-01-14                     | 12-29-51 - 1 hour          | Poin                                | fa-18   |           |                 |                                        |                | _                     |

Fig. Chart of Variable Bits.

#### 2.9.1.4 Adding an Alarm

AsTrend can retrieve alarm definitions directly from the Asix application or variable definition database (in MS SQL or MDB). It is recommended to store alarm definitions in the variable definition database - it makes it much easier to identify the alarm the graph of which is to be displayed in AsTrend.

**NOTICE:** Adding an alarm by the button referres only to the alarms of classical Asix application.

**NOTICE:** For alarms of Asix.Evo applications use the option of adding alarms that are stored in the SQL database - see: the chapter <u>2.9.1.5 Adding an SQL Alarm</u>.

\* \* \*

**Solution** If the variable definition database does not contain alarm definitions, the alarms **are added to the trend by** the windows '*Add Alarm*' called by the button from: AsTrend main window > *Home* tab > *New Graph* group.

| Network name of the alarms set. |                            |
|---------------------------------|----------------------------|
| Alam description: Re            | ed description from server |

Fig. The Window 'Add Alarm'.

Karage and the second state in the second state of the second state of the second stat

\* \* \*

to the trend by the windows 'Select Alarms' called by the button from: AsTrend main window > Home tab > New Graph group.

| Groups               | Definitio   | ns                                                                                                    |                               |  |
|----------------------|-------------|----------------------------------------------------------------------------------------------------|-------------------------------|--|
| Group name           | Drag e colu | rnn header here to proup by that colur                                                                         |                               |  |
| Drivers              | T Alama     | All and a second second second second second second second second second second second second second second se |                               |  |
| LOCKS                | a Alam nu   | Cish hare to define a file                                                                                     | - 15                          |  |
| Others               | 8           | Chick here to benne a fills                                                                                    | 5                             |  |
| Power supply         | •           | 249 Acid gas temeprature flap valv                                                                             | e - going out of aut. mod     |  |
| Scripts alarm        |             | 250 Acid gas temeprature flap valv                                                                             | e - active protection         |  |
| Technological limits |             | 251 Acid gas temeprature flap valv                                                                             | e - active interlock          |  |
| W1 fan alarm         |             | 256 Acid gas temeprature flap valv                                                                             | e - overhaul                  |  |
|                      |             | 257 Regulating valve of inflowing :                                                                            | ulphuric acid concentrati     |  |
|                      |             | 258 Regulating valve of inflowing :                                                                            | ulphuric acid concentrati     |  |
|                      |             | 259 Regulating valve of inflowing                                                                              | ulphuric acid concentrati     |  |
|                      |             | 264 Regulating valve of inflowing :                                                                            | ulphuric acid concentrati     |  |
|                      |             | 265 Regulating valve of sulphuric a                                                                            | cid flow - going out of au    |  |
|                      |             | 266 Regulating valve of sulphuric a                                                                            | cid flow - active protectic   |  |
|                      |             | 267 Regulating valve of sulphuric a                                                                            | cid flow - active interlock   |  |
|                      |             | 272 Regulating valve of sulphuric a                                                                            | cid flow - overhaul           |  |
|                      |             | 273 Regulating flap valve of level in                                                                          | sulphuric acid circulatine    |  |
|                      |             | 274 Regulating flap valve of level in                                                                          | sulphuric acid circulatine    |  |
|                      |             | 275 Regulating flap valve of level in                                                                          | sulphuric acid circulatine    |  |
|                      |             | 280 Regulating flap valve of level in                                                                          | sulphuric acid circulatine    |  |
|                      |             | 281 Regulating flap valve of tempe                                                                             | rature in catalytic reactor   |  |
|                      |             | 282 Regulating flap valve of tempe                                                                             | rature in catalytic reactor   |  |
|                      |             | 283 Regulating flap valve of tempe                                                                             | rature in catalytic reactor   |  |
|                      |             | 288 Regulating flap valve of tempe                                                                             | rature in catalytic reactor   |  |
|                      |             | 289 Regulating flap valve of tempe                                                                             | rature IIn catalytIIc reacto  |  |
|                      |             | 290 Regulating flap valve of tempe                                                                             | rature IIn catalytlic reacto  |  |
|                      |             | 291 Regulating flap valve of tempe                                                                             | rature IIn catalytilic reacto |  |
|                      | ber er e b  |                                                                                                    |                               |  |
| umber of annual 8    | Number of a | Il definitions in the database d.24 in the                                                                     | menuer 50 selected 0          |  |

Fig. The Window 'Select Alarms'.

#### 2.9.1.5 Adding an SQL ALarm

#### NOTICE:

Adding SQL alarms applies only to alarms the event archives of which are stored in SQL database (of classical as well as Asix.Evo applications). This requires that in addition to archiving in disk files the alarm events will archive in an SQL database.

## Karage Antion Katabase contains alarm definitions, the SQL alarms are

added to the trend by the windows 'Select Alarms' run by the button <sup>the</sup> from: AsTrend main window > *Home* tab > *New Graph* group > *Asix* button.

|                                 | and a state                | and then and action                                                                                                    | 41630    | , seeh                                                   |                                                                       |                           |                      |                        |                                                                                                    |          | -        |
|---------------------------------|----------------------------|----------------------------------------------------------------------------------------------------|----------|----------------------------------------------------------|-----------------------------------------------------------------------|---------------------------|----------------------|------------------------|----------------------------------------------------------------------------------------------------|----------|----------|
| 4                               | Calculated                 | Ligi Esternal Data                                                                                                    | 2014-01- | 2014-01-15 09:17:32 - 1 hour O Live Mode Decrease Period |                                                                       |                           |                      | Backward by Period     | Backward by Period 😦 🔣                                                                                                    |          |          |
| tin 19                          | Emoto                      | Woodesware T                                                                                                    | Remove.  | -                                                        | Next 2                                                                |                           | Last Data +          | Distrease Period       | Backward                                                                                                    | Tr       | o The Er |
|                                 | rentpsy                    | New Graph                                                                                                    | relected |                                                          | Period                                                                | 6                         |                      | 1                      | meMove                                                                                                    | 121.1    | of Data  |
| 0.4                             |                            |                                                                                                    |          |                                                          |                                                                       |                           |                      |                        |                                                                                                    |          |          |
| 5                               |                            |                                                                                                    |          | -                                                        |                                                                       |                           | -                    |                        |                                                                                                    |          |          |
| 1                               |                            | Select alarms                                                                                                    | _        |                                                          |                                                                       |                           |                      |                        | here all a series of the                                                                                                    |          |          |
| Copy Rows to Clipboard 🕙 Copy C |                            |                                                                                                    |          | Copy Cell to Clipb                                       | ard 🗍 :                                                               | Show all attributes 😗     | Help                 |                        |                                                                                                    |          |          |
|                                 | Groups<br>Group<br>Drivers |                                                                                                    |          | De                                                       | Definitions                                                           |                           |                      |                        |                                                                                                    |          |          |
| 1                               |                            |                                                                                                    |          | A                                                        |                                                                       |                           |                      |                        |                                                                                                    |          |          |
| 5                               |                            |                                                                                                    |          | Dr                                                       | <ul> <li>Drag a column header here to group by that column</li> </ul> |                           |                      |                        |                                                                                                    |          |          |
| 1                               |                            | Locks                                                                                                    |          | 3 Ic                                                     | entifier                                                              | Alarm text                |                      | 4                      |                                                                                                    |          |          |
| 5                               |                            | Measuring errors                                                                                                    |          | 8                                                        |                                                                       | Click her                 | e to define a filter |                        |                                                                                                    |          |          |
| 1                               |                            | Others                                                                                                    |          | 12                                                       | 7                                                                     | IT'S ME!! Alerr           | n number 217 gene    | erated by gen_alarm.vb | 1                                                                                                    |          |          |
| 1                               |                            | Power supply                                                                                                    |          |                                                          |                                                                       | 100                       | 11.24                | 12.03.00 C 3           |                                                                                                    |          |          |
| 5                               |                            | Technological lim                                                                                                    | ðs.      | 1                                                        |                                                                       |                           |                      |                        |                                                                                                    |          |          |
| 4                               |                            | W1 fan alarm                                                                                                    |          |                                                          |                                                                       |                           |                      |                        |                                                                                                    |          |          |
| 4                               |                            | <all alarm="" definiti<="" td=""><td>ons&gt;</td><td></td><td></td><td></td><td></td><td></td><td></td><td></td><td></td></all> | ons>     |                                                          |                                                                       |                           |                      |                        |                                                                                                    |          |          |
| -                               | -                          |                                                                                                    |          |                                                          |                                                                       |                           |                      |                        |                                                                                                    |          |          |
| 1                               |                            |                                                                                                    |          |                                                          |                                                                       |                           |                      |                        |                                                                                                    |          |          |
| 1                               |                            |                                                                                                    |          | hart                                                     | a a b b                                                               | in line RCP               |                      |                        |                                                                                                    | 1        |          |
| 1                               |                            | Number of proups 8                                                                                                    |          | Nor                                                      | aber of all                                                           | definitions in the data   | base 212 in the or   | ouo 1 selected 0       |                                                                                                    |          |          |
| -                               | 09:20                      |                                                                                                    | 2        | The                                                      |                                                                       | and the second states     | and and an are go    | and the second of      |                                                                                                    |          | 10.15    |
|                                 | - 1                        |                                                                                                    |          |                                                          |                                                                       |                           |                      | <u>c</u> k             | Cancel                                                                                                    | -        |          |
| me                              |                            | 1                                                                                                    |          |                                                          |                                                                       |                           |                      |                        | Construction of the local division of the local division of the lo | Measuren | nentrar  |
|                                 |                            |                                                                                                    |          |                                                          |                                                                       |                           |                      |                        |                                                                                                    |          |          |
|                                 |                            |                                                                                                    |          |                                                          |                                                                       | <ti>data to display:</ti> | 82.                  |                        |                                                                                                    |          |          |

Fig. Adding SQL Alarms.

#### 2.9.1.6 Adding a Graph from the Clipboard

To make possible to add variables from the clipboard, it must contain the names of the variables in text format. Allowable separators of variable names there are: newline character, tab, comma, semicolon and the system list separator. Added variables must be defined in the currently opened variable definition database.

Variable names can be added to the clipboard as follows

- setting the mouse cursor over any object on the Asix application diagram and then press Ctrl + C (applies to the classic version of Asix; in the case of Asix.Evo you have to define the shortcut key, in particular Ctrl+C, performing the operator action GetVarNames),

- by selecting the command *Add Variable Names to Clipboard* from the variable selection window of the Architect program, in the local menu,

- by selecting the variable name from any text document and copying it to the clipboard.

The variable names stored in the variable definition database are added to the trend from the clipboard by using the command from: AsTrend main window > *Home* tab > *New Graph* group > the button .

#### 2.9.1.7 Adding a Variable from the Asix Archive File

To add a variable from the Asix archive file is to read the variable data exported in the AspadTools program into the AsTrend.

The Asix archive data are loaded into AsTrend by using the window 'Add Variables'

from an Asix archive file' loaded by the command <sup>64</sup> from: AsTrend main window > Home tab

> New Graph group > the button 🔑 .

Description of the use of AspadTools is available by pressing the *Info* button in the window 'Add Variables from an Asix archive file'.

| AsTrend                                                       |                      |
|---------------------------------------------------------------|----------------------|
| Add variables from an Asix archive file                       | Step 1 of            |
| Data source selection                                         |                      |
| The name of the file containing Asix archive exported from As | padTools application |
| 1                                                             | <u>_</u> 0           |
|                                                               |                      |
| Run AspedTools 👻 Help                                         | Next                 |

Fig. The Window 'Add Variables from an Asix Archive File'.

#### 2.9.1.8 Adding a Calculated Variable

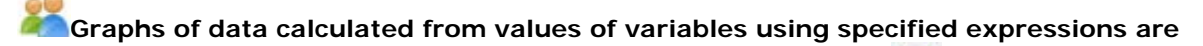

added by the window 'Add Calculated Graph' run by the command from: AsTrend main window > *Home* tab > *New Graph* group.

The window contains tabs, so that the user can declare attributes of calculated graph and construct expression, according to which the variable data will be calculated.

The tab *Attributes* allows you to declare:

- Name, Description, Unit.

| d Calculated Graph |                     |               |                    |      |      |  |
|--------------------|---------------------|---------------|--------------------|------|------|--|
| tributes Calculate | d expression Ranges | Data Value fo | ormat Value labels |      |      |  |
| Graph attributes   | r.                  |               |                    |      |      |  |
| Name               | Calculated          | 1             |                    |      |      |  |
| Description        |                     |               |                    |      |      |  |
| Unit               |                     |               |                    |      |      |  |
| 10000              |                     |               |                    |      |      |  |
|                    |                     |               |                    |      |      |  |
|                    |                     |               |                    |      |      |  |
|                    |                     |               |                    |      |      |  |
|                    |                     |               |                    |      |      |  |
|                    |                     |               |                    |      |      |  |
|                    |                     |               |                    |      |      |  |
|                    |                     |               |                    |      |      |  |
|                    |                     |               |                    |      |      |  |
|                    |                     |               |                    | <br> | <br> |  |
|                    |                     |               |                    |      |      |  |

Fig. The Window 'Add Calculated Graph' - 'Attributes' Tab.

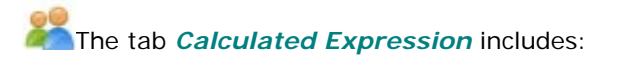

- **Expression** - expression to calculate the variable; to faciliate the construction of expressions, use the window activated by the button *Insert*;

\* \* \*

- *Expression Test* - verify the correctness of the expression by pressing the button Chect; if the expression is correct, the window with the message *"Correct"* appears;

- Input Graphs - enter the variables of variable definition database used to calculate the value

points of calculated graph; the button 📩 run the window 'Select I tems'; the button 🔛

<sup>-</sup> *Parameters* - declare the result as a Boolean variable and specify the interval for the input variables;

displays the metric of selected variable; maximum number of variables used to calculate a graph eguals 50.

| Expression                                                             | Input graphs                                                                                                    |
|------------------------------------------------------------------------|----------------------------------------------------------------------------------------------------|
| Expression used for evaluation of point values of the calculated graph | Variables from variable definitions base which will be used for evaluation of the<br>point values of the calculated graph                                                                                                    |
| And                                                                    | Symbol Name Description ***                                                                                                    |
| Insert                                                                 | The second second |
| Parameters                                                             |                                                                                                    |
| Treat the result as a boolean variable.                                |                                                                                                    |
| Interval for input variables 1m 💮 🕸                                    | ≪No data to display≫                                                                                                    |
| Expression test                                                        |                                                                                                    |
| Check expression syntax Check                                          |                                                                                                    |
| Calculate expression value                                             | <b>4</b> 2(−) <                                                                                                    |

Fig. The Window 'Add Calculated Graph' - 'Calculated Expression' Tab.

\* \* \*

| d Calculated Graph                                                                                                    |                                                                                                    |                                                                                                    |                                                                                                    |                                                                                                    |
|----------------------------------------------------------------------------------------------------|----------------------------------------------------------------------------------------------------|----------------------------------------------------------------------------------------------------|----------------------------------------------------------------------------------------------------|----------------------------------------------------------------------------------------------------|
| tributes Calculated expression Rang                                                                                                    | es Data Value format Value labels                                                                                                    |                                                                                                    |                                                                                                    |                                                                                                    |
| Display range                                                                                                    |                                                                                                    | Measurement range                                                                                                    |                                                                                                    |                                                                                                    |
| Minimum                                                                                                    | Maximum                                                                                                    | Minimum                                                                                                    | Maximum                                                                                                    |                                                                                                    |
|                                                                                                    | 0                                                                                                    | 0                                                                                                    | 0                                                                                                    |                                                                                                    |
| Display range is used for scaling o<br>on multiaxis chart. Setting range<br>calculated from current samples<br>For scaling physical axis display n<br>account.Options of the physical<br>Options' (tab 'Chart'> group 'Axe | of the physical axis and axis of individual graph<br>to value 0-0 means axis range will be<br>data<br>anges of ALL graphs are taken into<br>axis are accessible in the window 'Trend Axes<br>s'] | Measurement range is us<br>Values of samples, which<br>cut off. Setting range to<br>v to be treated as binary.<br>Measurement range can<br>physical axis are accessibl<br>group 'Axes') | ed for checking com<br>exceed graph range<br>alue 0-1 for a graph<br>also be used for scali<br>e in the window 'Tre | ectness of graph samples values.<br>by number equal range width, are<br>of integer type causes that graph<br>ing physical axis. Options of the<br>and Axes Options' (tab 'Chart'> |
|                                                                                                    |                                                                                                    |                                                                                                    | Help                                                                                                    | QK Gancel                                                                                                    |

Fig. The Window 'Add Calculated Graph' - 'Ranges' Tab.

\* \* \*

## The tab **Data** includes:

*Period of Time from Which Data Is Displayed* - use an additional period of time - then one can simultaneously display data from two different periods of time; if one or more graphs use an additional period of time: the second axis of time is displayed above the chart, possibility of editing additional period appears in the period editor; if only one graph uses an additional period of time is in the colour of this graph.
 *Graph Data Type: Aggregated Data*:

- Aggregate Name;

- Aggregate Calculating Interval;
- Aggregate Timestamp.

| and a second second second second second second second second second second second second second second second |                                |  |
|----------------------------------------------------------------------------------------------------|--------------------------------|--|
| ttributes   Calculated expression   Ranges                                                                     | Value format   Value labels    |  |
| Period of time, from which data is display                                                                     | yed                            |  |
| Main period of time                                                                                            |                                |  |
| Additional neriod of time                                                                                      |                                |  |
| C Haddona period of time                                                                                       |                                |  |
| When additional period of time is used,<br>data from two different periods of time.                            | one can simultaneously display |  |
|                                                                                                    |                                |  |
| Graph data type                                                                                                |                                |  |
|                                                                                                    |                                |  |
| Aggregated data                                                                                                |                                |  |
| Aggregate name                                                                                                 |                                |  |
| Start                                                                                                    |                                |  |
| Aggregate calculating interval                                                                                 |                                |  |
| 1m                                                                                                    | 4                              |  |
| Aggregate timestamp                                                                                            |                                |  |
| Begin of interval                                                                                              |                                |  |
| 42570000000000000                                                                                              |                                |  |
|                                                                                                    |                                |  |
|                                                                                                    |                                |  |

Fig. The Window 'Add Calculated Graph' - 'Data' Tab.

\* \* \*

The tab Value Format:

- is used during formatting floating point values displayed in the legend, table and exported to a text file; the option doesn't apply to attributes: Total Value, Gradient Value, Value Range, Delta Value, Quality Good, Quality Uncertain and Quality Bad which are always rounded to four significant digits;

- allows to display the aggregate 'total' using the format d h:mm:ss.

| Calculated Graph                                                                                                    |               |       |         |
|----------------------------------------------------------------------------------------------------|---------------|-------|---------|
| tributes Calculated expression Ranges Data Value format Value labels                                                                                                    |               |       |         |
| Values format                                                                                                    |               |       |         |
| This option is used during formating floating point values displayed in the<br>legend, displayed in the table and exported to a text file.                                                          |               |       |         |
| This option doesn't apply to attributes Total Value, Gradient Value, Value Ra<br>Delts Value, Quality Good, Quality Uncertain and Quality Bad, which are alw<br>rounded to four significant digits. | inge,<br>ways |       |         |
| Calculated from display range.                                                                                                    |               |       |         |
| Custom:                                                                                                    |               |       |         |
| Number of decimal places: 0                                                                                                    | 4<br>1        |       |         |
| Display aggregate total as time                                                                                                    |               |       |         |
| Display value of aggregate total using time format: d h:mm:ss                                                                                                    |               |       |         |
|                                                                                                    |               |       |         |
|                                                                                                    |               | linte | av Cond |

Fig. The Window 'Add Calculated Graph' - 'Value Format' Tab.

The tab *Value Labels* includes the editor that allows to define text labels of values; this labels are used instead of numeric values:

\* \* \*

- in the chart: hints and labels of points;

- in the legend: Sample Value of Read Line 1 / Sample Value of Read Line 2 columns;

- in vertical axis: in case of many OY axes or percentage chart; in case of physical axis the labels will be displayed only if they are identical for all graphs.

| Velue       Label         Velue       Label         Image: Comparison of the state of the state of | thibutes Calculated expression Ranges Data Value format Value labels                                                                                                    | Information                                                                                                    |
|----------------------------------------------------------------------------------------------------|----------------------------------------------------------------------------------------------------|----------------------------------------------------------------------------------------------------|
|                                                                                                    | Value Label<br>Value Label                                                                                                    < | The editor allows to define text labels of the values. These labels are used instead<br>of numeric values:<br>in the chart: hints and labels of the points,<br>in the legend: "Sample Value of Read Line 1/2" columns,<br>in vertical axis: in case of many DV axes or percentage chart. In case of physical<br>axis the labels will be displayed only if they are identical for all series.<br>For floating point values the labels related to their rounded integer values are<br>displayed. |
|                                                                                                    | (+) =  J <sup>*</sup>  ×) (* (*)                                                                                                    |                                                                                                    |

Fig. The Window 'Add Calculated Graph' - 'Value Labels' Tab.

### 2.9.2 Adding a Constant

It is possible to put into the chart constant value displayed as a horizontal line or an area.

The constant is added by the command from: AsTrend main windows > *Home* tab > *New Graph* group.

The window 'Add Constant Graph' includes the following tabs with constant atributes:

The tab *Attributes* allows you to specify basic attributes of a constant:

- Name name of a constant;
- **Description** description of a constant;
- Unit unit of a constant;

| Add constant | t graph      |                |   |  |       |            |           |
|--------------|--------------|----------------|---|--|-------|------------|-----------|
| Attributes   | Value Ranges | s Value labels |   |  |       |            |           |
| Attribu      | ites         |                |   |  |       |            |           |
| Nam          | e            | Constant       | 1 |  |       |            |           |
| Desci        | ription      |                |   |  |       |            |           |
| Unit         |              |                |   |  |       |            |           |
|              |              |                |   |  |       |            |           |
|              |              |                |   |  |       |            |           |
|              |              |                |   |  |       |            |           |
|              |              |                |   |  |       |            |           |
|              |              |                |   |  |       |            |           |
|              |              |                |   |  |       |            |           |
|              |              |                |   |  |       |            |           |
|              |              |                |   |  |       |            |           |
|              |              |                |   |  | 11-1- | 1.1        | [ Court ] |
|              |              |                |   |  | Heib  | <u>⊔</u> k | Zauce     |

Fig. The Window 'Add Constant Graph' - the 'Attributes' Tab.

\* \* \*

The tab *Value* allows you to declare a constant value:

- *Expression* - expression to calculate the value of a constant; to make it easier use the window of the library with functions, operators and constants, activated by the button *Insert...*;

- *Expression Test* - check expression syntax by pressing the button *Check*; if the syntax is correct, the window with the message "Correct" will appear;

\* \* \*

| instant graph                           |                                |  |
|-----------------------------------------|--------------------------------|--|
| outes Value Ranges Value labels         |                                |  |
| xpression                               |                                |  |
| Expression used for evaluation of point | values of the calculated graph |  |
| 1010 - 1010<br>1                        |                                |  |
| 1                                       |                                |  |
| Insert                                  |                                |  |
|                                         |                                |  |
| xpression test                          |                                |  |
| Check expression syntax                 | Check                          |  |
|                                         | 1                              |  |
|                                         |                                |  |
|                                         |                                |  |
|                                         |                                |  |
|                                         |                                |  |
|                                         |                                |  |
|                                         |                                |  |

Fig. The Window 'Add Constant Graph' - the 'Value' Tab.

\* \* \*

The *Ranges* tab includes the fields for determining the measurement and display ranges for a calculated variable:

- *Display Range* - display range is used for scalling the physical axis and the axis of individual graph on *Many OY Axes* chart (notice: you have to set the options *Minimal Displaying Range* and *Maximal Display Range* as the minimum and maximum in the physical OY axis settings: AsTrend main window > *Chart* tab > *Axes* group > '*Trend Axes Options'* window activated by the button > *Physical OY Axis* tab). The range 0-0 means the absence of display range - then the physical axis range will be calculated based on the current values of the samples.

Notice: for scaling physical axis the display ranges of all the graphs are taken into account, for example: minimum can be set on the basis of the least one from minimal values defined for graphs and maximum on the basis of the highest one from maximal
values. If not all of the graphs have ranges defined, the range is determined automatically.

- *Measurement Range* - measurement range is used for checking correctness of graph sample values; the values of samples that exceed the graph range by the number equal to the graph range are cut off. The range 0-1 for total value Asix system variable means that the variable is treated as a binary value.

The measurement range may also be used for scaling the physical axis (notice: you have to set the options *Minimal Measurement Range* and *Maximal Measurement Range* as the minimum and maximum in the physical OY axis settings: AsTrend main window > *Chart* tab > *Axes* group > '*Trend Axes Options'* window activated by the button **S** > *Physical OY Axis* tab).

Notice: for scaling physical axis the measurement ranges of all the graphs are taken into account, for example: minimum can be set on the basis of the least one from minimal values defined for graphs and maximum on the basis of the highest one from maximal values. If not all of the graphs have ranges defined, the range is determined automatically.

When no range is declared for the constant graph, the range is set to +/- 10% around the constant value.

| eximum<br>ching correctness of graph samples values,<br>aph range by number equal range width, are<br>or a graph of integer type causes that graph<br>ed for scaling physical axis. Options of the |
|----------------------------------------------------------------------------------------------------|
| cking correctness of graph samples values.<br>aph range by number equal range width, are<br>or a graph of integer type causes that graph<br>ed for scaling physical axis. Options of the           |
| aph range by number equal range width, are<br>or a graph of integer type causes that graph<br>ed for scaling physical axis. Options of the                                                         |
| indow 'Trend Axes Options' (tab 'Chart'>                                                                                                    |
| indow 'Trend Axes Options' (tab 'Cha                                                                                                    |

Fig. The Window 'Add Constant Graph' - the 'Ranges' Tab.

\* \* \*

The tab *Value Labels* includes the editor that allows to define text labels of values; this labels are used instead of numeric values:

- in the chart: hints and labels of points;

- in the legend: Sample Value of Read Line 1 / Sample Value of Read Line 2 columns;

- in vertical axis: in case of many OY axes or percentage chart; in cae of physical axis the labels will be displayed only if they are identical for all graphs.

| Indutes Value Ranges Value laden                                                                                                    |                                                                                                    |
|----------------------------------------------------------------------------------------------------|----------------------------------------------------------------------------------------------------|
| Value labels list Value Label    Value Abel                                                                                                    < | Information The editor allows to define text labels of the values. These labels are used instead of numeric values: - in the chart: hints and labels of the points, - in the legend : "Sample Value of Read Line 1/2' columns, - in vertical axis in case of many 0V axes or percentage chart. In case of physical axis the labels will be displayed only if they are identical for all series. For floating point values the labels related to their rounded integer values are displayed. |
| +-√×× +                                                                                                    | Hate Of Careed                                                                                                    |

Fig. The Window 'Add Constant Graph' - the 'Value Labels' Tab.

# 2.9.3 Adding a Variable from External Data Source

In AsTrend, there is the possibility to display charts of variables the values of which are retrieved from external data source (CSV, XLS files, as well as resources accessible by OLE DB: MSSQL, Access databases), on condition the database structure allows readout of all data in systematic manner.

You can add variables form external source with use of the command External Data from:

- *Format* - format zewnętrznego źródła danych:

- Plik tekstowy,
- plik programu Microsoft Excel,
- OLE DB.

| Trend                                                                     |                          |
|---------------------------------------------------------------------------|--------------------------|
| Add variables from external data source                                   | Step 1 of                |
| Data source selection                                                     |                          |
| Source                                                                    |                          |
| Test file (".bt, ".csv)                                                   |                          |
| Microsoft Excel file(*.xls/*.xlsx)                                        |                          |
| OLE DB data source                                                        |                          |
|                                                                           |                          |
| To load a text file created in the AspadTools program, use the command 'A | Asix/Asix archive file". |
| В                                                                         | elp Next Cancel          |

Fig. The Window 'Add Variables from External Data Source'.

Description of external source data format is available by pressing the button *Help* from the window '*Add Variables from External Data Source*'.

# 2.9.4 Adding a Data from OPC-HDA Server

Add a data from OPC-HDA server by the command OPC-HDA Server from: AsTrend main window > Home tab > New Graph group.

### 2.9.5 Adding an Empty Graph

Add an empty grapg by the command *Empty* from: AsTrend main window > *Home* tab > *New Graph* group.

An empty graph is used as a separator in the legend and in the table of historical data.

# 2.10 Selecting the Data Type (Genuine/Aggregated Data)

AsTrend provides the following types of data:

- intervals between measurements are the same as in the archive (imposed by the backup program) genuine data;
- data is always aggregated and the time intervals between successive samples are identical (enforced by AsTrend) - uniform data;
- intervals between measurements are enforced automatically by AsTrend depending on the length of the period for which averaged data and approximated data (minimum and maximum values) are calculated.

The default type is - genuine data. The genuine data is switched on by the button from: AsTrend main window > Data tab > Input Data group.

The advantage of this type is that for row data the chart points have time moments of real measurements.

\* \* \*

The uniform data is switched on by the button from: AsTrend main window > Data tab > Input Data group. This type forces constant distance between points on the graph - it may result in adding or removing certain measurements. As the result, however, you receive the same sampling times for all variables, which faciliates comparison of variables and is particularly valuable when displaying the trend in the form of a table of values (all graphs in the table have the same number of rows).

To set own sampling period (interval between successive samples) use the option *Uniform Data* - *Sampling Period* from: AsTrend main window > *Data* tab > *Input Data* group > '*Trend Input Data Options'* window run by the button > *Data* tab.

| nput Data Options                                   |                                                                                                    |
|-----------------------------------------------------|----------------------------------------------------------------------------------------------------|
| Aggregates Shift system                             |                                                                                                    |
| type                                                |                                                                                                    |
| Genuine Data                                        | ų.                                                                                                    |
| Uniform Data                                        | 4                                                                                                    |
| Approximated Data                                   | \$                                                                                                    |
| Averaged Data                                       | ψ                                                                                                    |
| orm Data - Sampling Period                          |                                                                                                    |
| a 📄                                                 | ψ                                                                                                    |
| nd mode of the period beginning for aggregated data |                                                                                                    |
| Round to multiples of aggregation interval          | (L)                                                                                                    |
| Don't round                                         |                                                                                                    |
|                                                     |                                                                                                    |
| QK                                                  | Gancel                                                                                                    |
|                                                     | nput Data Options Aggregates Shift system stype Genuine Data Uniform Data Approximated Data Averaged Data form Data - Sampling Period M Intervel Intervel Don't round |

Fig. Thw Window 'Trend Input Data Options' - 'Data' Tab.

\* \* \*

The approximated data or averaged data are switched on by the buttons: Averaged or Approximated (AsTrend main window > Data tab > Input Data group, or in the window 'Trend Input Data Options' run by the button from: Data tab > Input Data group.

#### Averaged data:

For short periods of time genuine data is retrieved, for long periods aggregated data (averaged data) is retrieved.

The moment of change-over from genuine data to aggregated data as well as aggregation period (sampling period) are adjusted automatically.

This mode is mainly used to view data from a long time period. The archive should store precalculated averaged values of measurements to ensure their quick retrieval.

#### Approximated data:

For short periods of time genuine data is retrieved, for long periods two aggregated data sets (of minimum and maximum values) are retrieved.

The moment of change-over from genuine data to aggregated data as well as aggregation period (sampling period) are adjusted automatically.

This mode is mainly used to view data from a long time period. The archive should store precalculated values of aggregated data (minimum and maximum) to ensure their quick retrieval.

Approximated values are plotted as a HighLow graph, which consists of two curves representing the minimum and maximum values. The area between the curves is filled with a graph colour. Thanks to that all the extreme values of measurements are always visible on the chart.

\* \* \*

The uniform, averaged and approximated data are calculated by the Asix system server with the use of the Aggregator module. Thus AsTrend reads the aggregated data rather than calculate it from raw values.

# 2.10.1 Selecting the Aggregation Function for Data Reading

You can select the aggregation function for data reading.

The choice of the aggregation function for data reading can be performed in the window '*Graph Options*' (AsTrend main window > *Graph* tab > *Graph* group > run the window '*Graph Options*' pressing the button .

Aggregated data can be calculated by the Asix system server with the use of the Aggregator module. Thus AsTrend can read the aggregated data rather than calculate it from raw values - thanks to this solution the aggregated data - which the user is interested in - is delivered in a timely and efficient manner. (See: <u>1.8 Aggregation of Asix System Data</u>).

| anges Conin Chart Verbical axis Appearance Value format Value labels Par                         | tern graphs.                                                                                           |  |  |  |  |
|--------------------------------------------------------------------------------------------------|----------------------------------------------------------------------------------------------------|--|--|--|--|
| Period of time, from which data is displayed                                                     | Measure Period                                                                                         |  |  |  |  |
| Main period of time                                                                              | 1 For all graphs                                                                                       |  |  |  |  |
| Additional period of time When additional period of time is used, one can simultaneously display | Measure period is used to calculate aggregates Total(value divisor) and<br>Gradient(value multiplier). |  |  |  |  |
| data from two different periods of time.                                                         | Application archive, from which data is displayed<br>Main archive (D).                                 |  |  |  |  |
| Graph data type                                                                                  | C Additional archive not defined in variable definitions base.                                         |  |  |  |  |
| Genuine data     Aggregated data     Anorecoste name                                             | Treatement of the points with uncertain quality Treat as points with good quality                      |  |  |  |  |
| Start For all graphs                                                                             | Treat as points with bad quality                                                                       |  |  |  |  |
| Im Im For all graphs                                                                             |                                                                                                    |  |  |  |  |
| Aggregate timestamp Begin of interval  For all graphs                                            |                                                                                                    |  |  |  |  |
|                                                                                                  |                                                                                                    |  |  |  |  |

Fig. The Window 'Graph Options' - the 'Data' Tab.

# 2.11 Setting Time Period

### 2.11.1 Setting Time Period Using Trend Moving Buttons

Trend moving buttons:

Backward/Forward By Period - move horizontally by one current period,

Backward/Forward - move horizontally by quarter of the current period,

Decrease/Increase Period - reduce / enlarge a period by the successive predefined AsTrend periods,

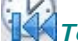

To the Beginning of Data - move up to the beginning of data,

To the End of Data - move up to the current time data or the end of external data,

and

Live Mode - start the data logging mode,

automatically change trend period.

# 2.11.2 Setting Time Period Using Period Editor

You can set a time period with use of period editor activated from: AsTrend main window >

**2014-01-20 09:47:53** → 1 hour *Home* tab > *Period* group > the field

The user can:

- select pre-defined period,

- set own period.

Setting the base date needs: a data, period length and "data position" in relation to the period.

The 'Period' window supply the user with pre-defined period lengths:

1 minute, 2 minutes, 5 inutes, 10 minutes, 15 minutes, AsTrend

- 30 minutes, 1 hour, 2 hours, 4 hours, 8 hours, 12 hours, 1 day, 2 days, 4 days, 7 days, 14 days, 1 month, 2 months, 3 months, 6 months,
- 1 year.

| 1/4  | Calculated     | Esternal<br>B. onc. un | Data       | -            | C 20     | 14-01-20 09:47:5    | 3 - 1 hour                                                                                                    | O Live Mode | Decrea    | se Period | (R) | 40        | R             |
|------|----------------|------------------------|------------|--------------|----------|---------------------|----------------------------------------------------------------------------------------------------|-------------|-----------|-----------|-----|-----------|---------------|
| Asix | A Emply        | Wonder                 | Name *     | Remove       | P        | eriod               |                                                                                                    | A statement | -         |           | -X- |           | To The En     |
|      |                | New Graph              |            | selected     |          | Data display period |                                                                                                    |             |           |           |     |           | or Data       |
| 00+  |                |                        |            |              |          | © Last              |                                                                                                    |             |           |           |     | i para da |               |
| 20   |                |                        |            |              |          | Last Hour           |                                                                                                    | 8           |           |           |     |           |               |
|      |                |                        |            |              |          |                     |                                                                                                    | 90)<br>     |           |           |     |           |               |
|      |                |                        |            |              |          | Selected            |                                                                                                    |             |           |           |     |           |               |
| 0    |                |                        |            |              |          | Date of the s       | tart of the period                                                                                             |             |           |           |     |           |               |
| 0    |                |                        |            |              |          |                     |                                                                                                    |             |           |           |     |           |               |
| 0    |                |                        |            |              |          | 2014-01-2           | 0 - 09                                                                                                    | 4753        | <u> 1</u> |           |     |           |               |
| 0    |                |                        |            |              |          | Te                  | day                                                                                                    | Now         | 0         |           |     |           |               |
| 0    |                |                        |            |              | -        | to and a state      | and a second second second second second second second second second second second second second second second |             |           |           |     |           |               |
| 0    |                |                        |            |              |          | Length of the       | period                                                                                                    | 141         |           |           |     |           |               |
| 10   |                |                        |            |              |          | 0                   | 4 01:00:00                                                                                                    | 121         | 1 110     | ur        |     |           |               |
| 10   |                |                        |            |              |          |                     |                                                                                                    |             |           |           | -   |           |               |
| 50   |                |                        |            |              |          | I                   |                                                                                                    |             |           |           |     | 1         |               |
| 0    | ann san san sa | and the second         | 13 - 30 da | 1000         |          | Output period       | 112.00.10                                                                                                    |             |           |           |     |           | ani pakacen   |
|      | 09:50          | 09.55                  | 10.00      | 1            | 0.05     | Beginning           | 2014-0                                                                                                    | 1-20 -      | 09:47:53  | 0         |     | 10.40     | 10:45         |
| ame  |                |                        | D          | escription   |          | End                 | 2014-00                                                                                                    | -20 *       | 10:47:53  | 0         |     | Ma        | asurementican |
| 050  |                |                        | 11         | ue gases tem | p. beti. |                     |                                                                                                    |             |           |           |     | ty bad>   | 0_600         |

Fig. The Window of Time Period Editor.

### 2.11.3 Setting Time Period Using the Period Clipboard

Trend period may also be retrieved from any trend stored in the Period Clipboard. See the <u>2.29</u> <u>Period Clipboard</u> section for description of the Periods Clipboard.

### 2.11.4 Setting Time Period Opening a Trend Definition

Each time a trend definition is loaded, trend period is changed to the one stored within the definition in accordance with the following option:

AsTrend main window > *Home* tab > *Period* group > the window '*Trend Period Options*' run by the button

Possible settings of automated period loading:

- Like during write,
- Period end equals now,
- Current day, time without change,
- Last used,
- Set in OPC format,
- Ask me.

| a renew spinns                             |                                                                                   |                                |
|--------------------------------------------|-----------------------------------------------------------------------------------|--------------------------------|
| Period after opening th                    | te trend file                                                                     |                                |
| Like during write                          |                                                                                   |                                |
| Period end equals                          | now                                                                               |                                |
| Current day, time                          | without change                                                                    |                                |
| C Last used                                |                                                                                   |                                |
| Set in OPC format                          | ÷                                                                                 |                                |
| Begin                                      | E                                                                                 | 1                              |
| End                                        |                                                                                   | 3                              |
| 🗇 Ask me                                   |                                                                                   |                                |
| Warning: Option val<br>with action "ASTREN | ue would be ignored, if trend file has b<br>D' and action parameter 'Period start | been opened<br>' has been used |
| Support of short time p                    | periods                                                                           |                                |
|                                            | f short time periods                                                              | 1                              |
| Enable support of                          |                                                                                   |                                |

Fig. The Window 'Trend Period Options'.

#### 2.11.5 Setting Time Period Using the Mouse

Movement of mouse roller causes moving the period forward/backward. Movement of mouse roller with pressed *Ctrl* key causes changing the period span. Movement of mouse roller with pressed *Shift* key causes fast movement of the period.

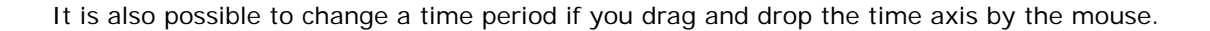

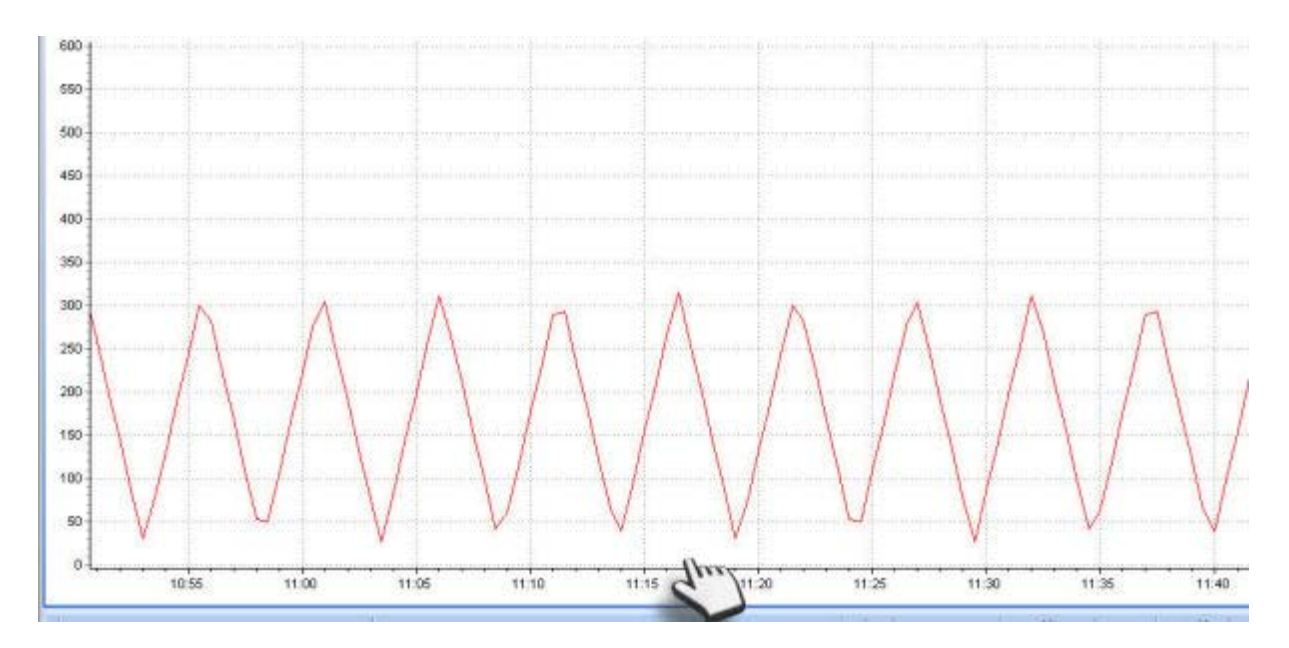

Fig. Setting a Time Period by the 'Drag & Drop' Method.

#### 2.11.6 OPC Time Editor

The time period after opening the trend file can be expressed in OPC format, defined in:

AsTrend main window > *Home* tab > *Period* group > the window '*Trend Period Options*' run by the button

Clicking on the button in fields: *Begin*, *End* run the editor.

Beginning of relative time has the following pre-defined items:

- Current moment;
- Beginning of the current second;
- Beginning of the current minute;
- Beginning of the current hour;
- Beginning of the current day;
- Beginning of the current week;

- Beginning of the current month;
  Beginning of the current year;
  Beginning of the current shift;

'Beginning of the current shift' referres to shifts beginning at 6:00 AM or 2:00 PM or 10:00 PM.

| ganizuj 🔹 🚺 Otwórz 👻                                                                                | Trend Period Options                                                                                                    |                                                       | 53                                                       | 21                                                     | • 🗔 |
|----------------------------------------------------------------------------------------------------|----------------------------------------------------------------------------------------------------|-------------------------------------------------------|----------------------------------------------------------|--------------------------------------------------------|-----|
| Home Data Chart<br>Calculated Esternal Data<br>Constant OPC-HDA Se<br>Empty Wonderware<br>New Graph | Period after opening the trend file  Uke during write  Period end equals now  Current day, time without change Last used  Set in OPC format: |                                                       | Period Backwa<br>Period Backwa<br>Time Move              | nd by Period ()<br>Ind ()<br>Ind ()<br>To The<br>of De | End |
|                                                                                                    | Begin                                                                                                    | Period after opening the t                            | rend file - Begin                                        |                                                        |     |
|                                                                                                    | End 💮 Ack me                                                                                                    | Absolute time<br>Date and time:                       | 2014-01-21 •                                             | 12:03:34                                               |     |
|                                                                                                    | Warning: Option value would be ignored, if trend file has bee<br>with action 'ASTREND' and action parameter 'Period start' ha                | <ul> <li>Relative time</li> <li>Beginning:</li> </ul> | Current moment                                           |                                                        | •   |
|                                                                                                    | Support of short time periods                                                                                                    | Offset<br>Years<br>Months<br>Weeks                    |                                                          | Hours 0<br>Minutes 0<br>Seconds 0                      |     |
|                                                                                                    | -                                                                                                    | Days<br>Remark: The of                                | 0 👘                                                      | regative value.                                        |     |
| 10:55 11<br>#c Pi                                                                                   | 00 11:05 11:10 11:15 11:20<br>Description<br><no data="" displays<br="" to="">stindt: 2014-01-21 10:48:54 1 hour Points: 0</no>              | Test of the selecter For the current 2014-01-21 124   | cted time<br>moment:<br>03:39<br>d moment:<br>+ 12:03:34 | The time denotes:<br>The time denotes:                 |     |

Fig. OPC Time Editor.

# 2.12 Displaying Aggregated Data Based on Data of Currently Displayed Period

In AsTrend there is the possibility to display aggregated data in the fields of legend (the list of fields of data aggregated by specific functions - see: <u>2.6 Operations in the Legend Area</u>). Aggregated data is calculated by AsTrend locally **based on data of chart graph displayed within a set time period** (regardless of data type: genuine, uniform, approximated, averaged).

The additional reading line gives the possibility to separate **any time interval within the chart time period**, **for which aggregeted data will be calculated** and then displayed in the legend fileds (if reading lines are off the legend fields display aggregeted data calculated for the whole displayed time period).

# 2.12.1 Dislapying Data with Time Stamps of Millisecond Resolution

If you use the option *Enable Support of Short Time Periods* (AsTrend main window > *Home* tab > *Period* group > the window '*Trend Period Options*' run by the button  $\square$ ) the chart will be switched over to raw data (if aggregation period is below 1 minute) for data with time stamps of millisecond resolution (data from Asix or external sources). Then, the window '*Period*' run from the button  $\square$  2011-07-28 10:37:11  $\rightarrow$  2 godziny has the following pre-defined time period:

| Dem General (                                                        | Litert Ch. PR. T                                                                                                    |                    | 100 | Last Data - | Die      | reate Darie |   |
|----------------------------------------------------------------------|----------------------------------------------------------------------------------------------------|--------------------|-----|-------------|----------|-------------|---|
| Previous :                                                           |                                                                                                    | 9                  | 103 | Last Data   | 1 Carrie | Tease Peni  | - |
| riod                                                                 |                                                                                                    |                    |     |             |          |             |   |
| Data disp                                                            | ay period                                                                                                    |                    |     |             |          |             |   |
| e Lest                                                               |                                                                                                    |                    |     |             |          |             |   |
| La                                                                   | t Hour                                                                                                    | -                  |     |             |          |             |   |
| S Las<br>Las<br>Las<br>Las<br>Las<br>Las<br>Las<br>Las<br>Las<br>Las | t 200 Milliseconds<br>t 500 Milliseconds<br>t 5econd<br>t 2 Seconds<br>t 5 Seconds<br>t 10 Seconds<br>t 13 Seconds<br>t 30 Seconds<br>t 30 Seconds<br>t 30 Seconds<br>t 30 Minutes<br>t 2 Minutes<br>t 3 Minutes<br>t 30 Minutes<br>t 30 Minutes | • )<br>8-54<br>Now |     | 000 (*<br>* | NIT.     |             |   |
| Outpu Las<br>Beg Las                                                 | t 2 Hours<br>t 4 Hours<br>t 8 Hours<br>t 12 Hours                                                                                                    | 21                 | •   | 1303/50     |          | \$72 4      | 1 |
| End                                                                  | t Day                                                                                                    | 014-01-21          | •   | 14:03:50    |          | 572         | i |
|                                                                      |                                                                                                    |                    |     |             |          |             |   |
|                                                                      |                                                                                                    |                    | -   | 2           | 0.015    | 2           | _ |

Fig. Pre-Defined Time Periods for Data with Time Stamps of Millisecond Resolution.

# 2.13 Setting Additional Time Period

Various fragments of a chart of one variable (charted for different time periods) or the charts of different variables may be compared on a screen. This possibility is achieved by an additional time axis that may be turned on for one of the to-be-compared charts.

When at least one graph uses an additional time period:

- second OX axis appears over the graph;
- the abbility to edit the second time period appears in the period editor window.

When only one graph uses the additional time period, the additional time axis is displayed in the colour of this graph.

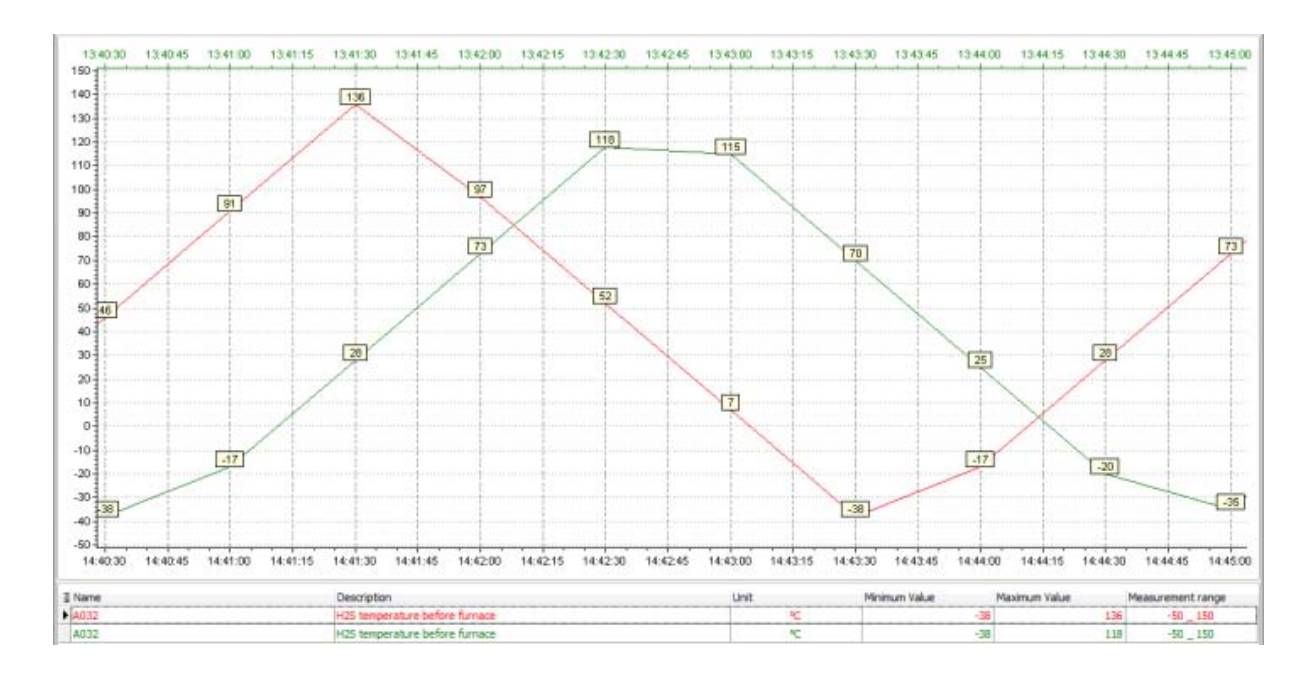

Fig. Chart with Additional Time Axis.

An additional time axis is activated for a selected graph by the button from: AsTrend main window > *Graph* tab > *Graph* group.

\*\*\*

Time format of additional time axis is defined in: AsTrend main window > *Chart* tab > *Axes* group > the window '*Trend Axes Options*' run by the button .

\* \* \*

The standard format is "yy-mm-dd" for periods longer than a day; and the format "hh:mm" for other cases. There is also the possibility of using other formats or defining own format.

The following pre-defined formats are possible:

- yy-mm-dd hh:mm:ss
- yy-mm-dd hh:mm

AsTrend

- yy-mm-dd hh
- yy-mm-dd
- yy-mm
- mm-dd hh: mm: ss
- mm-dd hh:mm
- mm-dd hh
- mm-dd
- dd hh:mm:ss
- dd hh:mm
- dd hh
- hh:mm:ss
- hh:mm
- mm:ss

Its own format the user can enter directly into the fields: *Main Time Axis* or *Additional Time Axis*, e.g. yy\*mm\*dd.

| Trend Axes Options       |                     | ×      |
|--------------------------|---------------------|--------|
| Type and look Physical O | Y Axis Time Axis    |        |
| Time format              |                     |        |
| Main time axis           | yy"mm"dd            | •      |
| Additional time axis     |                     | •      |
| The NULL value means a   | default format use. |        |
| Time format d            | escription          |        |
|                          |                     |        |
|                          |                     |        |
|                          |                     |        |
|                          |                     |        |
|                          |                     |        |
|                          |                     |        |
|                          |                     |        |
|                          |                     |        |
|                          |                     |        |
|                          |                     |        |
|                          |                     |        |
|                          |                     |        |
|                          |                     |        |
|                          |                     |        |
|                          |                     |        |
|                          | OK                  | Cancel |

Fig. The Window 'Time Axes Options'.

\*\*\* Time for additional time axis is set by the button 2012-12-19 11:18:22 → 00:03:29
which run the window 'Period' (AsTrend main window
> Home tab > Period group). The beginning of period of additional time axis is set by Offset to
Main Time Axis or Absolute or Relative Moment of Time.

| iod                 |                         |                                                                                                    |     | 1     |
|---------------------|-------------------------|----------------------------------------------------------------------------------------------------|-----|-------|
| Data display period |                         |                                                                                                    |     |       |
| 🖱 Last              |                         |                                                                                                    |     |       |
| Last Hour           | 14                      |                                                                                                    |     |       |
|                     |                         |                                                                                                    |     |       |
| Selected            |                         |                                                                                                    |     |       |
| Date of the         | start of the period 🔹   |                                                                                                    |     |       |
| 2014-01-            | 21 + 14:40:28           |                                                                                                    |     |       |
| . 1                 | oday Now                | 0                                                                                                    |     |       |
|                     |                         | And and a second second |     |       |
| Length of th        | e period                | 10 - 00 - 00 - 00 - 00 - 00 - 00 - 00 -                                                                                                    |     |       |
| 0                   | d 00:04:36              | 00:04                                                                                                    | 36  |       |
|                     |                         |                                                                                                    |     |       |
| Output period       |                         |                                                                                                    |     |       |
| Basissien           | 2014-01-21              | 14.10.20                                                                                                    | (4) |       |
| Eeginning<br>Fed    | 2014-01-21              | 14:40:20                                                                                                    |     |       |
| End                 | 2014-01-21 +            | 14:45:04                                                                                                    |     |       |
| Beginning of period | of additional time axis |                                                                                                    |     |       |
|                     | 0.00100                 |                                                                                                    |     | - 65  |
| O Unset to main     | ume axis                | -111                                                                                                    |     | 111   |
| Absolute or rel     | ative moment of time:   | WEEK                                                                                                    |     |       |
|                     |                         |                                                                                                    |     | -     |
|                     |                         | -                                                                                                    |     |       |
|                     |                         | QK                                                                                                    | 5   | ancel |

.

Fig. The Window for Setting Time Period for Main and Additional Time Axis.

# 2.14 Setting the Chart Type Depending on the Axes Type

| <b>Some OY Axis</b> chart is set by the button from: AsTrend main window > <b>Chart</b> tab > <b>Axes</b> group.                                                                                                    |
|----------------------------------------------------------------------------------------------------|
| By default, a trend has One OY Axis chart set up.                                                                                                    |
| * * *                                                                                                    |
| Proportional Axis chart is set by the button from: AsTrend main window > Chart tab > Axes group.                                                                                                    |
| * * *                                                                                                    |
| Many OY Axes chart is set by the button from: AsTrend main window > Chart tab > Axes group.                                                                                                    |
| * * *                                                                                                    |
| Many OY Axes - Stack chart is set by the button from: AsTrend main window > Chart tab > Axes group.                                                                                                    |
| Additionally, it is possible to display two adjacent variables (graphs) on one common chart (with common OX axis and two OY axes). It is useful when area of the chart should be organized for better legibility or when two graphs should be quickly correlated. Such a chart is described by two OY axes put on the left and right side of the chart. Two adjacent variables from the legend are charted on one common chart if each of them has the option <i>Axis on the left or right side</i> turned on (AsTrend main window > <i>Graph</i> tab > <i>Graph</i> group > the window ' <i>Graph Options'</i> run by the button [5]). |
| * * *                                                                                                    |
| <b>Switching to a chart with time OX axis is performed by the button Switching to a chart with time OX axis is performed by the button XT Chart</b> .                                                                                                    |

The contents of labels on the *XY Chart* is set by the option *Labels on XY Chart* from: AsTrend main window > *Chart* tab > *Chart Type* group > the window '*Trend Options*' run by the button

**NOTICE:** The parameter for the content of displayed labels has to be defined for a variable which is first in the legend.

# 2.15 Setting the Chart Type Depending on the Graph Type/Form

# 2.15.1 Linear Chart

The linear chart is the most common (and default) chart type.

The linear chart is set by the button from: AsTrend main window > Graph tab > Graph group.

\* \* \*

The chart can be displayed in 3D.

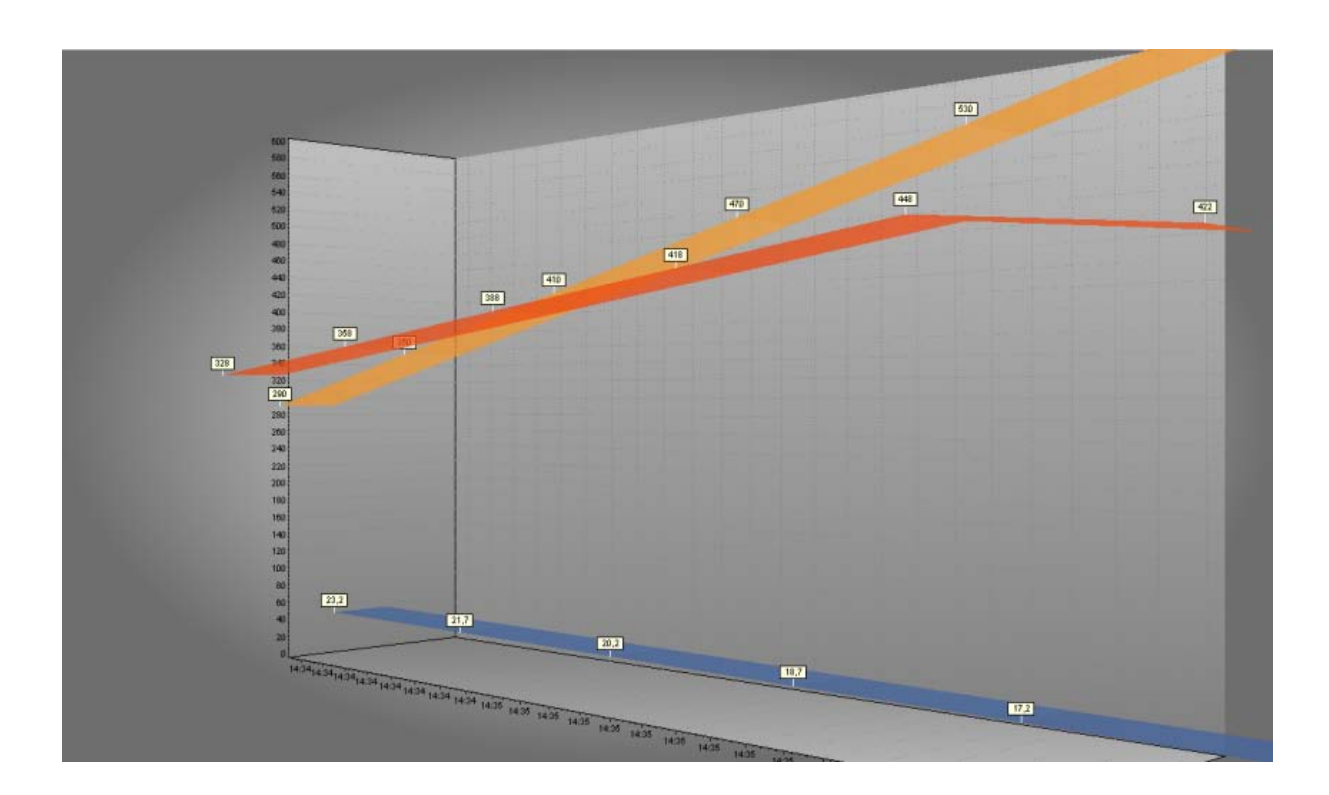

Fig. The Linear Chart.

# 2.15.2 Bar Chart

The bar chart is often used type of chart.

The bar chart is set by the button from: AsTrend main window > Graph tab > Graph group..

The chart can be displayed in 3D.

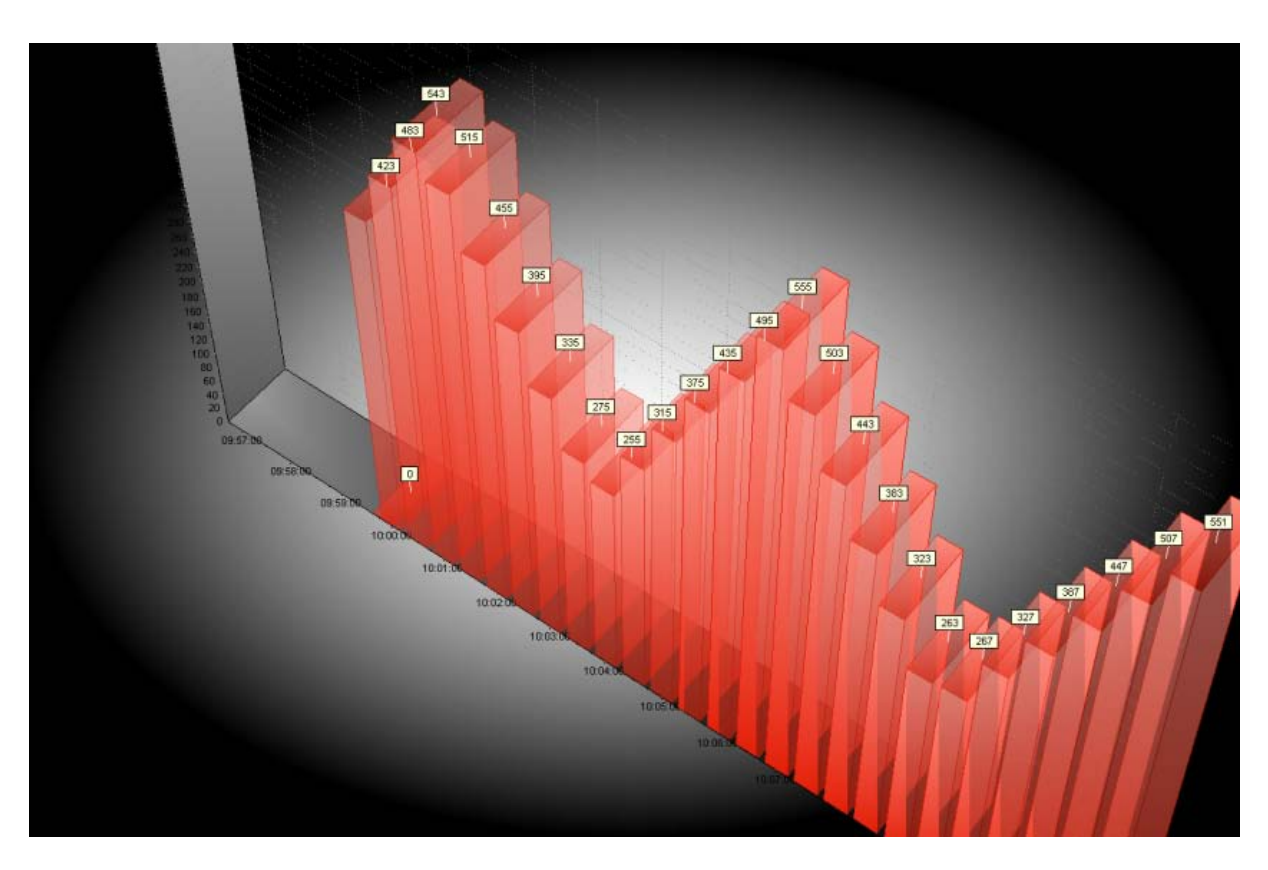

Fig. The Bar Chart.

# 2.15.3 Area Chart

**The area chart is set by** the button from: AsTrend main window > *Graph* tab > *Graph* group.

The chart can be displayed in 3D.

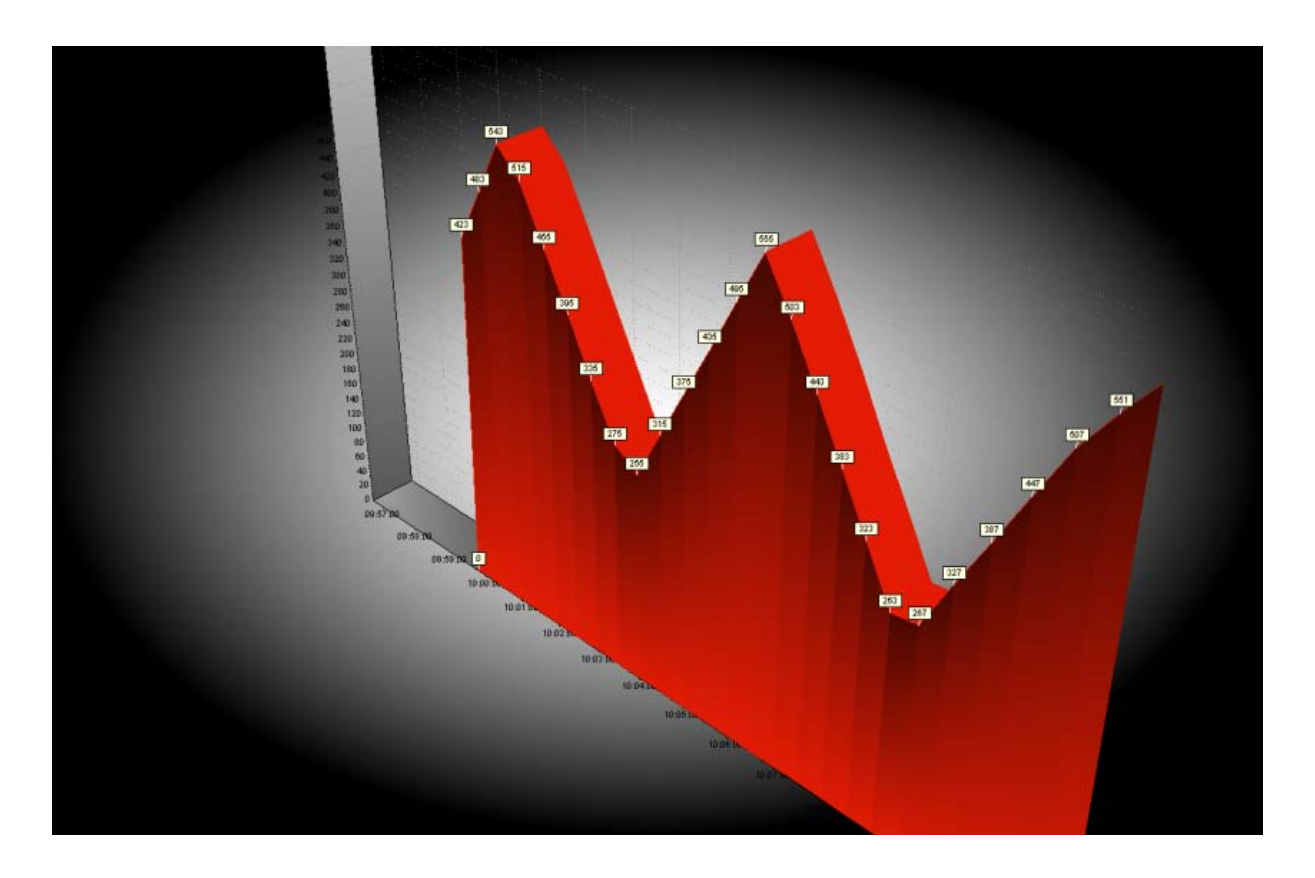

Fig. The Area Chart.

# 2.15.4 Binary Variable Chart

The binary variable charts are charted on separate axes for all types of graphs and all types of trend axes.

The variable is treated as a binary one in AsTrend if it has the range 0-1 and can take only integer values.

Binary value charts have the possibility to display variable state descriptions (see: <u>2.16 Displaying</u> <u>Variable State Descriptions</u>).

| Ir.ZAM- |          |          |          |          |          |          |          |          |          |          |          |          |          |       |
|---------|----------|----------|----------|----------|----------|----------|----------|----------|----------|----------|----------|----------|----------|-------|
| AVAE    |          |          |          |          |          |          |          |          |          |          |          |          |          |       |
|         |          |          |          |          |          |          |          |          |          |          |          |          |          |       |
|         |          |          |          |          |          |          |          |          |          |          |          |          |          |       |
|         |          |          |          |          |          |          |          |          |          |          |          |          |          |       |
|         |          |          |          |          |          |          |          |          |          |          |          |          |          |       |
|         |          |          |          |          |          |          |          |          |          |          |          |          |          |       |
|         |          |          |          |          |          |          |          |          |          |          |          |          |          |       |
|         |          |          |          |          |          |          |          |          |          |          |          |          |          |       |
|         |          |          |          |          |          |          |          |          |          |          |          |          |          |       |
|         |          |          |          |          |          |          |          |          |          |          |          |          |          |       |
|         |          |          |          |          |          |          |          |          |          |          |          |          |          |       |
|         |          |          |          |          |          |          |          |          |          |          | <u> </u> |          |          |       |
|         | 10:15:00 | 10:16:00 | 10:17:00 | 10:18:00 | 10:19:00 | 10.20.00 | 10:21:00 | 10:22:00 | 10:23:00 | 10.24:00 | 10:25:00 | 10:26:00 | 10:27:00 | 10.28 |

Fig. The Binary Variable Chart.

# 2.16 Displaying Variable State Descriptions

There is the possibility to display names of variable states as labels of value axis for physical charts.

When displaying charts of many variables - the necessary condition is that all variables have identical names of states.

The mechanism of displaying the names of states needs to declare variables that will correspond to states of the monitored variables. The definitions of variables serving the definitions of states are prepared by the Asix application designer.

#### NOTICE:

When you add Asix variables or external variables AsTrend checks whether a variable has state descriptions defined - and, if so, a stepped interpolation is turned on.

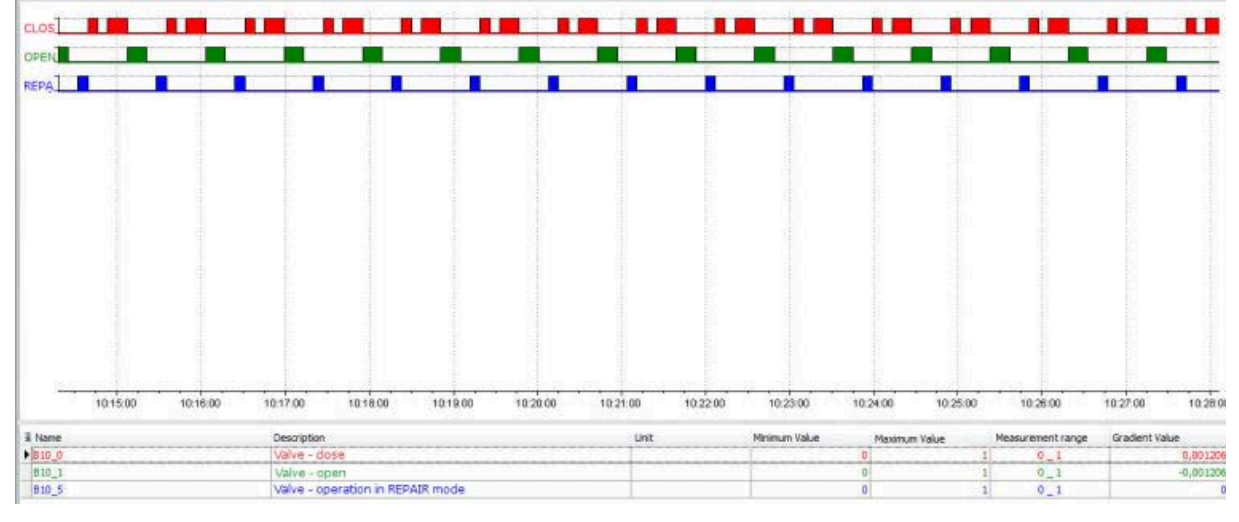

#### <u>zoom >></u>

Fig. Names of States as Labels of OY Value Axis.

# 2.17 Operations on Variables

If neither any individual graph nor any group of graphs displayed within the chart area is selected, the commanded operation will concern all variables of the trend. Operations may be commanded by ribbon buttons or context menu.

### 2.17.1 Selection of One or All Variables

To perform any operation on one or all graphs it must be variable selection made.

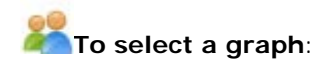

- click the graph by the left mouse button;
- click the variable row in the legend by the left mouse button.

Selecting all variables occurs by double-clicking the left mouse button on the chart area outside the graphs.

#### 2.17.2 Removal of Variables

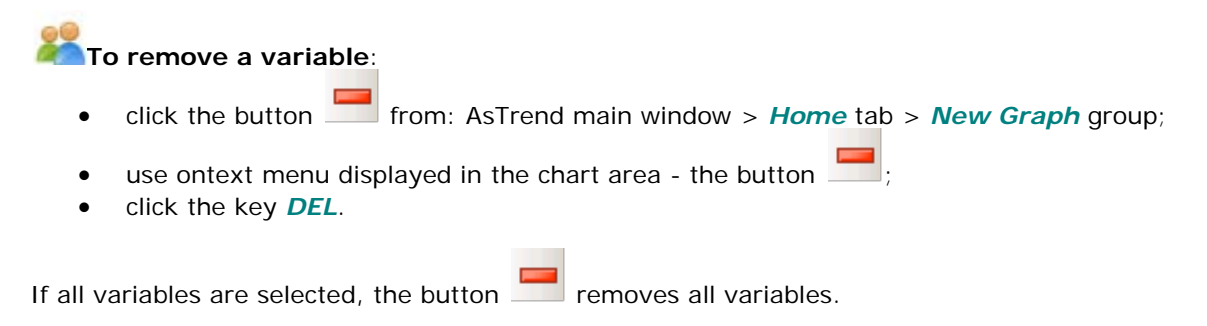

Deleting a selected variable causes the next variable in the legend becomes a selected variable.

### 2.17.3 Displaying the Variable Metric

#### To display the variable metric (variable attributes):

- click the button from: asTrend main window > Graph tab > Graph group;
- use the button *Graph Atttibutes* from the chart context menu.

The above methods are available when the variable has been previously selected. Othervise, these functions are inactive.

There is an example of the metric window.

| A004                   |                            |  |  |  |  |  |
|------------------------|----------------------------|--|--|--|--|--|
| Attribute              | Value                      |  |  |  |  |  |
| Address                | ED110.4                    |  |  |  |  |  |
| Archive                | ARCHIVE                    |  |  |  |  |  |
| Archiving parameters   | D, 30s, 10s                |  |  |  |  |  |
| Bar base               | 0                          |  |  |  |  |  |
| Bit                    |                            |  |  |  |  |  |
| Câd                    | TRZAH-14a                  |  |  |  |  |  |
| Channel                | SINEC                      |  |  |  |  |  |
| CHANNEL_M              |                            |  |  |  |  |  |
| Control cabinet        | DS1                        |  |  |  |  |  |
| Control logging        | no                         |  |  |  |  |  |
| Control variable       | A004_S                     |  |  |  |  |  |
| Control variable mask  | 1                          |  |  |  |  |  |
| Conversion function    | ANALOG_FP                  |  |  |  |  |  |
| DB                     | 110                        |  |  |  |  |  |
| Description            | Sulphuric acid temperature |  |  |  |  |  |
| Display range division | 4                          |  |  |  |  |  |
| Display range from     | 0                          |  |  |  |  |  |
| Display range step     | 50                         |  |  |  |  |  |
| Diretor concerte       | 360                        |  |  |  |  |  |

Fig. The Variable Metric.

The above data is retrieved from the variable definition database.

# 2.17.4 Displaying Labels

Labels are small boxes displayed above curve points, in which values of the points are shown.

**To display lables**, use the button from: AsTrend main widnow > *Graph* tab > *Graph* group;

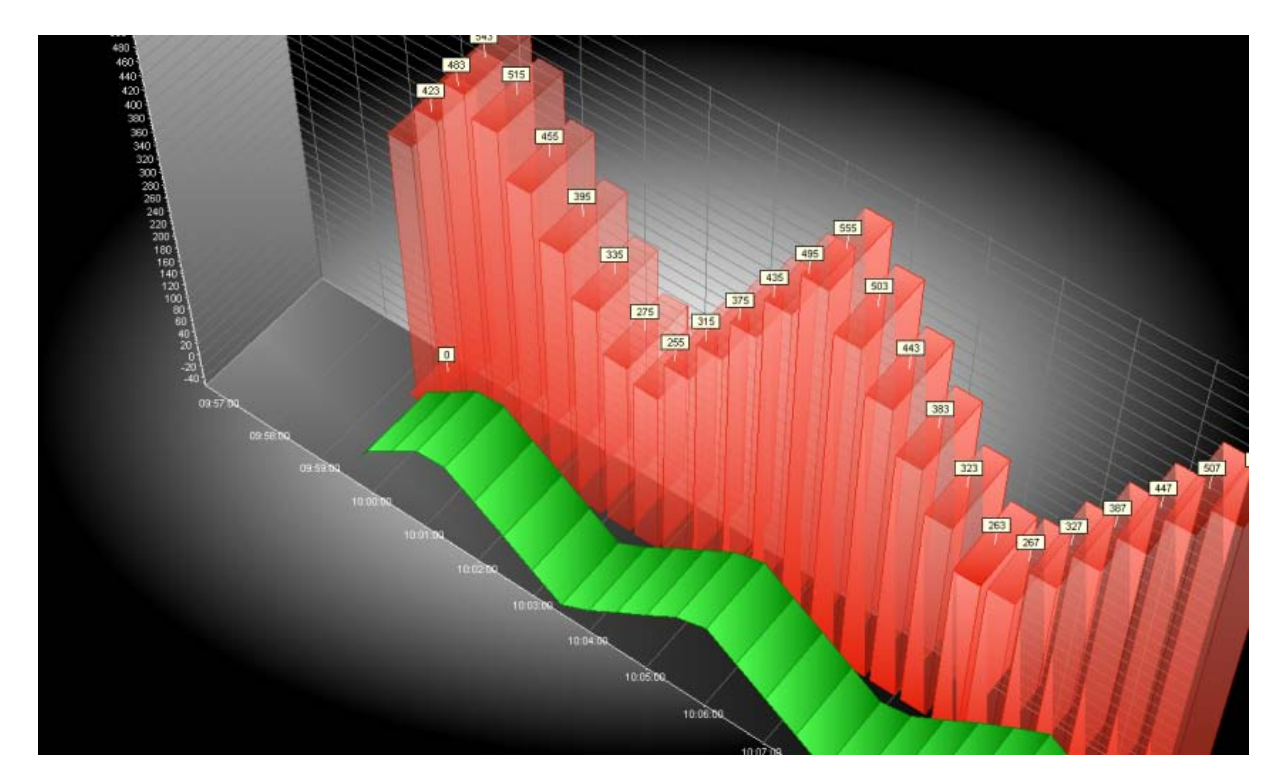

Fig. The Chart with Displayed Labels.

The highlited button corresponds to the situation of displaying labels. The function is dependent

on the context. If at the time you press the button any variable is selected, the labels will be displayed or removed only for the graph corresponding to a selected variable - otherwise the labels will be displayed or removed on all the graphs.

For the graph (variable) for which names of states are defined in the variable definition database, when the option of displaying labels is turned on - the names of the variable states will be displayed in the labels.

#### 2.17.5 Displaying Measurement Points

Squares representing measurement points may be displayed only within line and area charts. They are located in places corresponding to the point values.

**To display measurement points**, use the button **from**: AsTrend main window > **Graph** tab > **Graph** group.

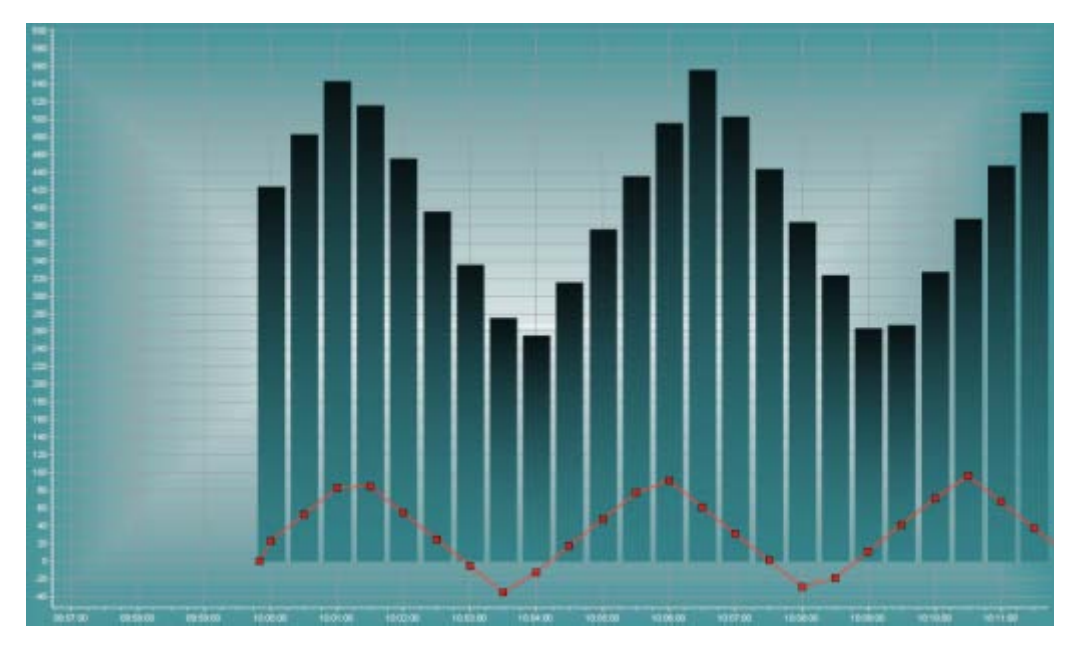

Fig. The Chart with Measurement Points Displayed.

The function is dependent on the context. If at the time you press the button any variable is selected, the points will be displayed or removed only for the graph corresponding to a selected variable - otherwise the points will be displayed or removed on all the graphs.

# 2.17.6 Changing the Variable Range

This function applies to a selected variable.

# To change the graph range (minimum and maximum):

- use the button from: AsTrend main window > *Graph* tab > *Graph* group.; double-click in the fields: *Minimum / Maximum Value* fields in the legend. •

The window 'Graph Options' will be displayed with the possibility of changing Display Range and Measurement Range.

| ph opt | tions - A                                                                  | 4004                                                                         |                                                                                                    |                                                                                                    |                                                                             |                                                                |                  |                                                                                                    |                                                                                                    |                                                                                                    |                                                                    |                                                                                                    | 1   |
|--------|----------------------------------------------------------------------------|------------------------------------------------------------------------------|----------------------------------------------------------------------------------------------------|----------------------------------------------------------------------------------------------------|-----------------------------------------------------------------------------|----------------------------------------------------------------|------------------|----------------------------------------------------------------------------------------------------|----------------------------------------------------------------------------------------------------|----------------------------------------------------------------------------------------------------|--------------------------------------------------------------------|----------------------------------------------------------------------------------------------------|-----|
| nges   | Data                                                                       | Chart                                                                        | Vertical axis                                                                                              | Appearance                                                                                                    | Value format                                                                | Value labels                                                   | Pattern graphs   |                                                                                                    |                                                                                                    |                                                                                                    |                                                                    |                                                                                                    |     |
| Disp   | olay ran                                                                   | ge                                                                           |                                                                                                    |                                                                                                    |                                                                             |                                                                |                  | Measurement                                                                                                    | ange                                                                                                    |                                                                                                    |                                                                    |                                                                                                    |     |
| M      | linimum<br>Display<br>on muh<br>calculat<br>For scal<br>account<br>Options | n<br>range is<br>tizvis ch<br>ted from<br>ing phy:<br>t.Option<br>s' (tab 'C | sused for scala<br>rused for scala<br>current arm<br>scical axis displ<br>is of the physic<br>hart'> group | Maximum<br>200<br>ing of the phys<br>ge to value 0-<br>les data<br>ay ranges of Al<br>cal axis are acc<br>(Axes') | ical axis and ax<br>0 means axis ra<br>LL graphs are tr<br>essible in the w | is of individual<br>inge will be<br>eken into<br>rindow 'Trend | il graph<br>Axes | Minimum<br>0<br>Measureme<br>Values of sa<br>cut off. Setti<br>to be treated<br>Measureme<br>physical axis<br>group 'Axes | trange is used<br>mples, which exc<br>ing range to valu<br>d as binary.<br>nt range can also<br>are accessible in<br>() | Maximum<br>200<br>for checking correct<br>ceed graph range b<br>e 0-1 for a graph of<br>b be used for scalin<br>n the window 'Tren | tness of g<br>y number<br>f integer ty<br>g physical<br>d Axes Opt | up samples values.<br>equal range width, are<br>pre causes that graph<br>axis. Options of the<br>tions' (tab 'Chart'> |     |
|        |                                                                            |                                                                              |                                                                                                    |                                                                                                    |                                                                             |                                                                |                  |                                                                                                    |                                                                                                    |                                                                                                    |                                                                    |                                                                                                    |     |
|        |                                                                            |                                                                              |                                                                                                    |                                                                                                    |                                                                             |                                                                |                  |                                                                                                    |                                                                                                    |                                                                                                    |                                                                    | QK Can                                                                                                    | cel |

Fig. The Window 'Graph Options' - the Tab 'Ranges'.

- *Display Range* - display range is used for scalling the physical axis and the axis of individual graph on *Many OY Axes* chart (notice: you have to set the options *Minimal Displaying Range* and *Maximal Display Range* as the minimum and maximum in the physical OY axis settings: AsTrend main window > *Chart* tab > *Axes* group > '*Trend Axes Options'* window activated by the button > *Physical OY Axis* tab). The range 0-0 means the absence of display range - then the physical axis range will be calculated based on the current values of the samples.

Notice: for scaling physical axis the display ranges of all the graphs are taken into account, for example: minimum can be set on the basis of the least one from minimal values defined for graphs and maximum on the basis of the highest one from maximal values. If not all of the graphs have ranges defined, the range is determined automatically.

- *Measurement Range* - measurement range is used for checking correctness of graph sample values; the values of samples that exceed the graph range by the number equal to the graph range are cut off. The range 0-1 for total value Asix system variable means that the variable is treated as a binary value.

The measurement range may also be used for scaling the physical axis (notice: you have to set the options *Minimal Measurement Range* and *Maximal Measurement Range* as the minimum and maximum in the physical OY axis settings: AsTrend main window > *Chart* tab > *Axes* group > '*Trend Axes Options'* window activated by the button **S** > *Physical OY Axis* tab).

Notice: for scaling physical axis the measurement ranges of all the graphs are taken into account, for example: minimum can be set on the basis of the least one from minimal values defined for graphs and maximum on the basis of the highest one from maximal values. If not all of the graphs have ranges defined, the range is determined automatically.

By default, the chart has a range determined on the basis of the variable definition database, e.g. 0-10000.

# 2.17.7 Replacing a Variable

# To replace a variable (preserving attributes such as a colour etc.), use

- the button from: AsTrend main window > Graph tab > Graph Operations group;
- use the button know the legend context menu;

Neither of the above listed option is available unless a database of variable definitions is openand and the variable is selected (clicking a *Name* field within the legend automatically selects the variable).

| Variable name               |            |      | <b>—</b> × |  |  |  |  |  |  |
|-----------------------------|------------|------|------------|--|--|--|--|--|--|
| A050                        |            | A050 |            |  |  |  |  |  |  |
| Keep value of display range |            |      |            |  |  |  |  |  |  |
|                             | <u>0</u> K |      | ancel      |  |  |  |  |  |  |

Fig. The Window for Replacing a Variable.

Enter new variable name. If the checkbox *Keep Value of Displayed Range* is set, the variable range will be taken from the legend, otherwise – from the variable definition database. Confirm with the *OK* button (or press the *ENTER* key). The entered variable name appears next to the text box in the color assigned to its graph. This way one can easily check whether the entered variable is correct (if more instances of the same variable is on the chart).

Funkcja ta przydatna jest wtedy, jeśli nazwy zmiennych oznaczane są według jakiejś jednolitej konwencji (przykładowo rozpoczynają się od określonych znaków, np. "B1") i chcemy szybko zmienić definicję trendu w taki sposób, aby na wykresie pojawiły się wartości zmiennych, których nazwa rozpoczyna się od znaków "B2". Można to oczywiście zrobić przy pomocy innych funkcji, kolejno usuwając określoną zmienną, następnie dodając zmienną o nowej nazwie i przydzielając jej atrybuty zmiennej usuniętej. Jednak szybsze i prostsze jest użycie funkcji zmieniającej nazwę. The replace function is particularly handy if names of variables are systematically assigned according to some convention. Suppose for example that names of all variables of some category start with "B1" and names of all variables of another category start with "B2". Suppose that a trend presents some B1-category variables and you want to quickly re-define it so that equivalent B2-category variables are charted instead. Of course you might manually remove a variable B1, add a variable B2, assign to it the removed B1 variable attributes, an so on for the whole group of variables. However, it is much simpler and quicker to just use the replace function.

Jeśli otworzymy okienko zmiany nazwy zmiennej i klikniemy na klawisz *OK*, wówczas zostanie dokonana aktualizacja danej zmiennej. Do definicji trendu zostanie wpisana nowa definicja zmiennej, zgodnie z jej bieżącą deklaracją w bazie.

If the window 'Variable Name' will be closed with its OK button without any editing action performed, definition of that variable within the trend will be updated with definition retrieved from the variable definition database.

### 2.17.8 Changing Interpolation

By default, linear interpolation is used. However, step-wise interpolation may also be used (in particular well suited for multi-state variables).

This function applies to a selected variable.

The differences between the methods of interpolation are illustrated in the following figure.

The function affects only the selected variable(s).

# 

When you add the Asix variables or external variables, AsTrend checks whether a variable has names of states defined - and, if so, step-wise interpolation is turned on automatically.

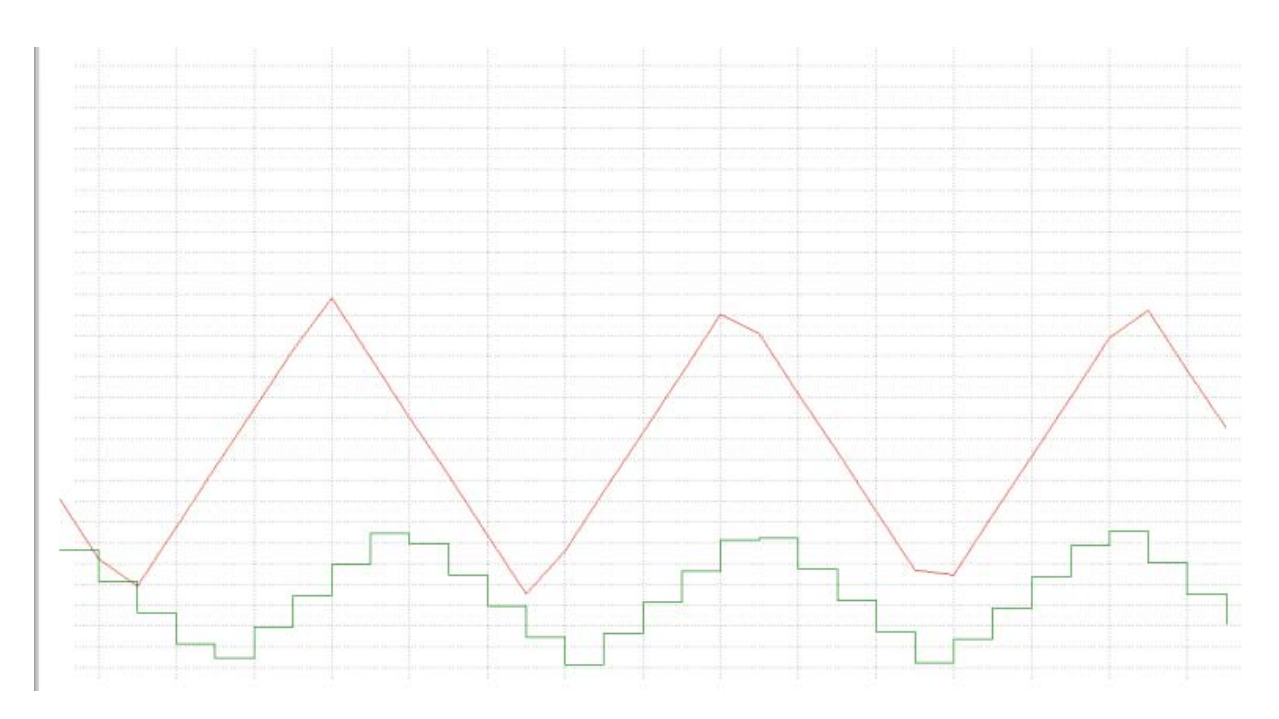

Fig. Linear and Step-Wise Interpolation.

### 2.17.9 Showing/Hiding a Variable Graph

By default, each variable graph is shown.

The function affects only the selected variable(s).

#### To show/hide a variable graph, use:

- the button from: AsTrend main window > Graph tab > Graph Operations group;
- the button from the legend context menu.

The highlited button means a variable graph hidden.

#### 2.17.10 Colour Change

The program automatically assigns colors to different variables according to a pre-defined sequence (red, green, yellow...). However, color of each variable may be changed manually.

Firstly select a variable, secondly change the colour using:

the option *Use custom colour* from: AsTrend main window > *Graph* tab > *Graph* group > the window '*Graph Options*' run by the button

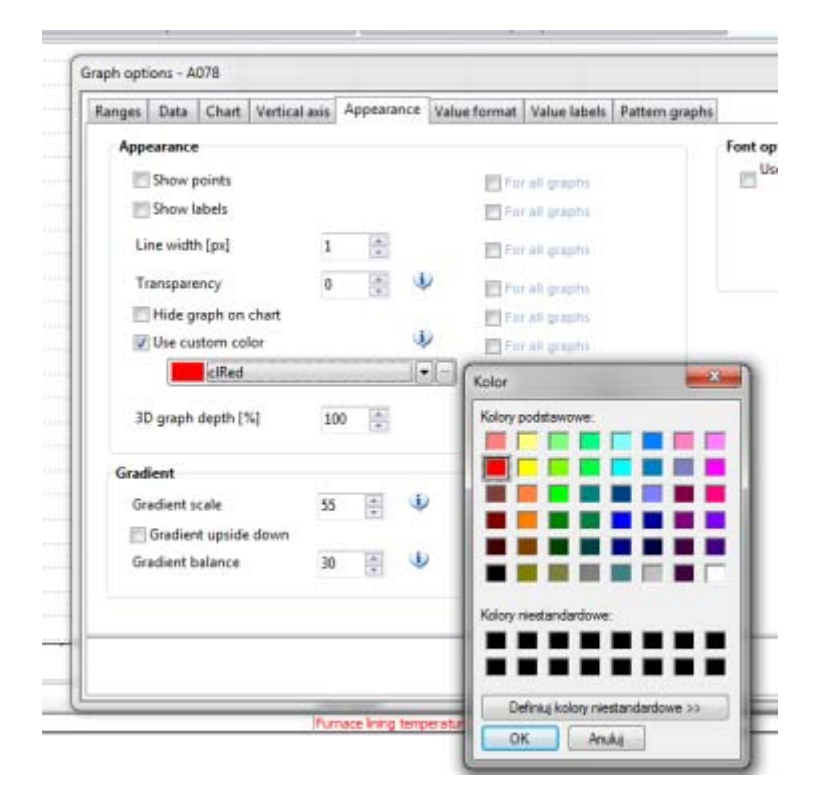

Fig. Graph Options - Defining a Custom Colour.

# 櫩 You can also:

- use pre-defined colour palettes from: AsTrend main window > Chart tab > Appearance
   group > Colour Palette
- define own colour palette in: AsTrend main window > Chart tab > Appearance group > the window 'Trend Options' run by the button > Appearance tab > Use the Colour Palette from Trend Options option > Colour Palette tab > <trend own palette>. Coloured squares correspond to the appropriate graphs if you want to change the colour, double-click a suitable square.

Switching over: program palette, pre-defined palettes and user custom palette is performed by the option from: AsTrend main window > *Chart* tab > *Appearance* group.

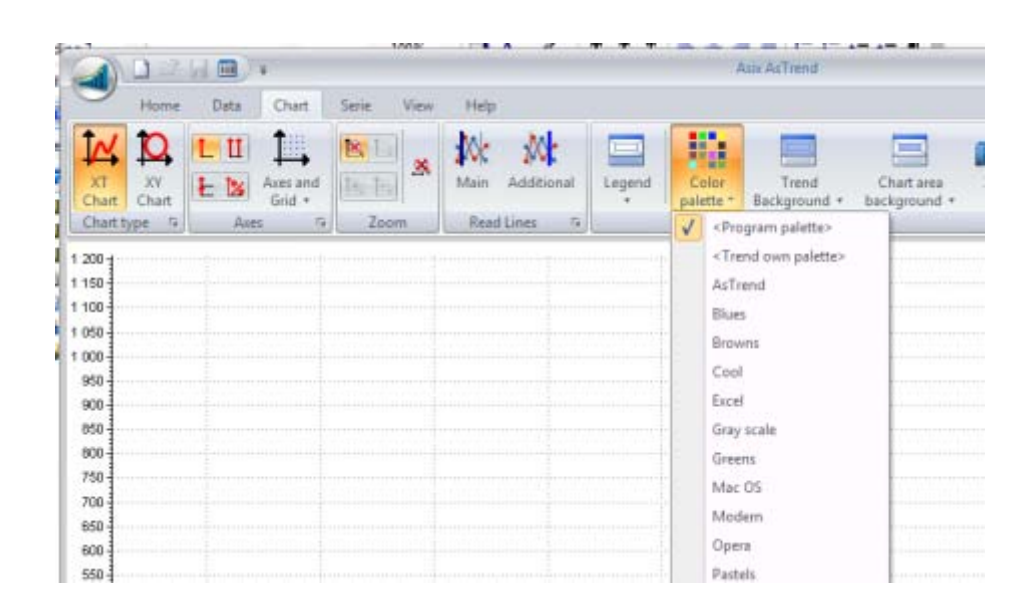

Fig. Switching over Colour Palettes.

# 2.18 Operations on Displayed Graphs

Once a trend is charted, usually some adjustments of the displayed graphs are necessary to optimize the view to the current needs.

Some operations may exclude some other operations. For example, if the data logging mode is activated, panning function is disabled.

### 2.18.1 Live Mode - Continuous Data Registration

Each trend may be switched over to the data logging mode.

#### Live mode' can be turned on/off by:

• the button from: AsTrend main window > *Home* tab > *Time Move* group.

This mode is basically used to continuously monitor freshly acquired data. Charts are re-drawn every 2 seconds provided the new data has appeared.

While logging is suspended, trend is immobilized, but all regular trend operations become available.

### 2.18.2 Zooming

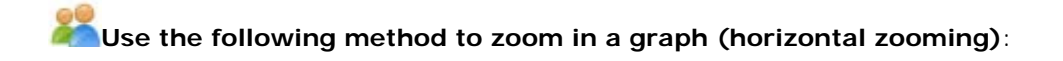

• Each trend fragment inside the chart area may be zoomed. Drag the mouse cursor (with mouse button pushed) from the left to right to select the to-be-zoomed rectangular area. As soon as the mouse button is released, the selected rectangle is zoomed. The upper left corner of the area can not coincide with the graph, because then click is treated as a selection.

#### Use the following method to zoom out a graph (horizontal zooming):

• Selecting the area of chart from the right to left gives the reverse result (than described in the previous point) - the chart returnes to the previous time period (operation can be repeated until you see the listed period remembered in the history of changes).

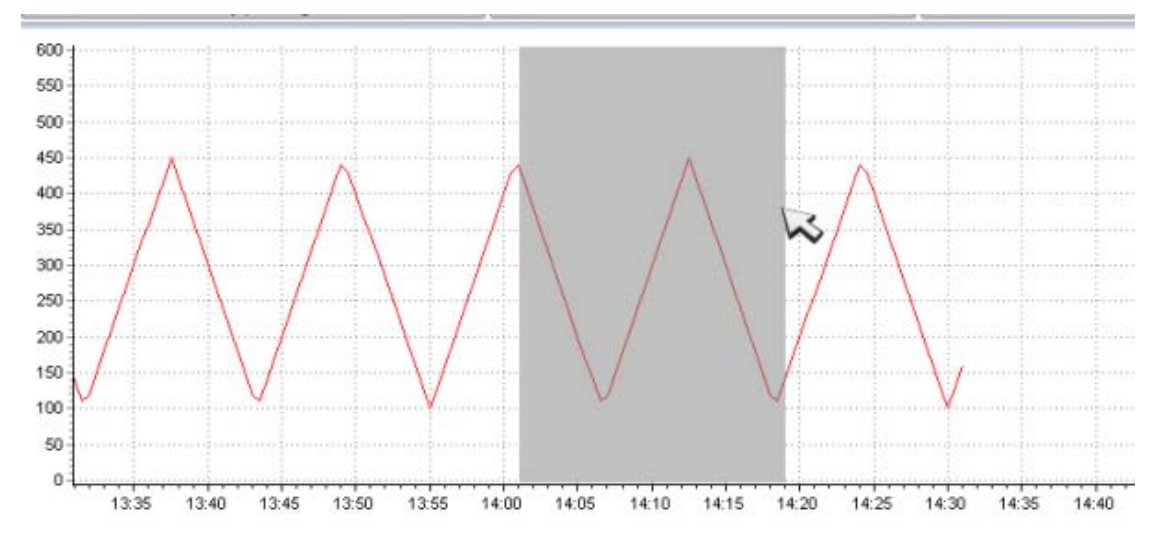

Fig. Zooming the Graph.

# Vertical zooming:

• By default, trends have enabled vertical zoom lock, which makes zooming with the mouse only with respect to the time axis (horizontal) available. If you want to zoom OY axis, click

the button to make it unhighlighted to enable vertical zooming (AsTrend main window > *Chart* tab > *Zoom* group). Then vertical zooming is performed by the buttons:

- **Zoom in Vertical** - (50% increase) available from: AsTrend main window > **Chart** tab > **Zoom** group.

- **Zoom out Vertical** - (50% decrease) available from: AsTrend main window > **Chart** tab > **Zoom** group.

To enable/disable zooming with respect to horizontal/vertical axis, use:

- the button which enables (when unhighlighted) or disables (when highlighted) horizontal zooming (AsTrend main window > Chart tab > Zoom group);
- the button which enables (when unhighlighted) or disables (when highlighted) vertical zooming (AsTrend main window > Chart tab > Zoom group);

### 2.18.3 Panning

The charted fragment of the archived data may be moved forward or backward along the time axis.

To pan the chart, use the following buttons from: AsTrend main window > *Home* tab > *Time Move* group:

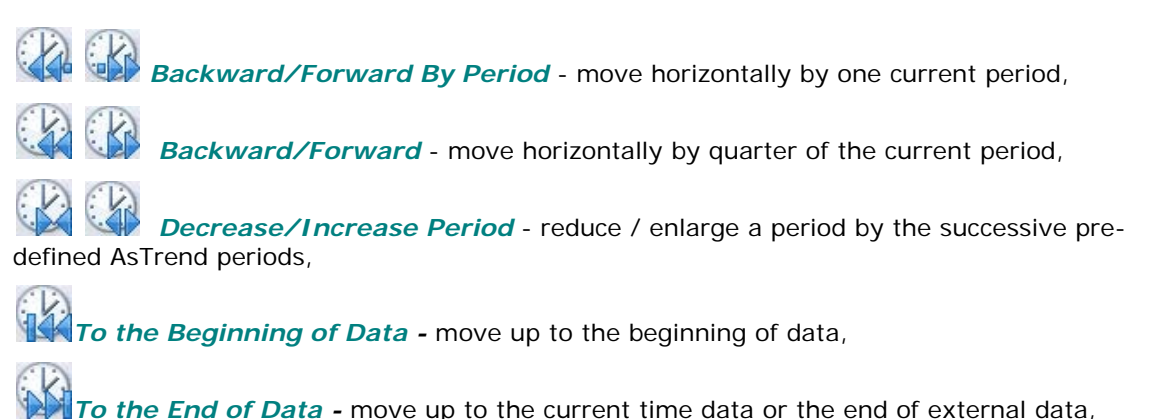

### 2.18.4 Readout of Variable Values

You can indicate with the mouse any graph point in order to read out the variable value (value, time and status). The mouse cursor overlapping a displayed graph changes its shape from an arrow into a cross. If you click the mouse button while the mouse cursor is a cross, a small box pops up next to the cross. The value data of the indicated graph point is displayed within the box till you move the cursor.

The operation of reading out values has a side effect: the indicated variable becomes selected.

You can read larger blocks of data from the table of values.

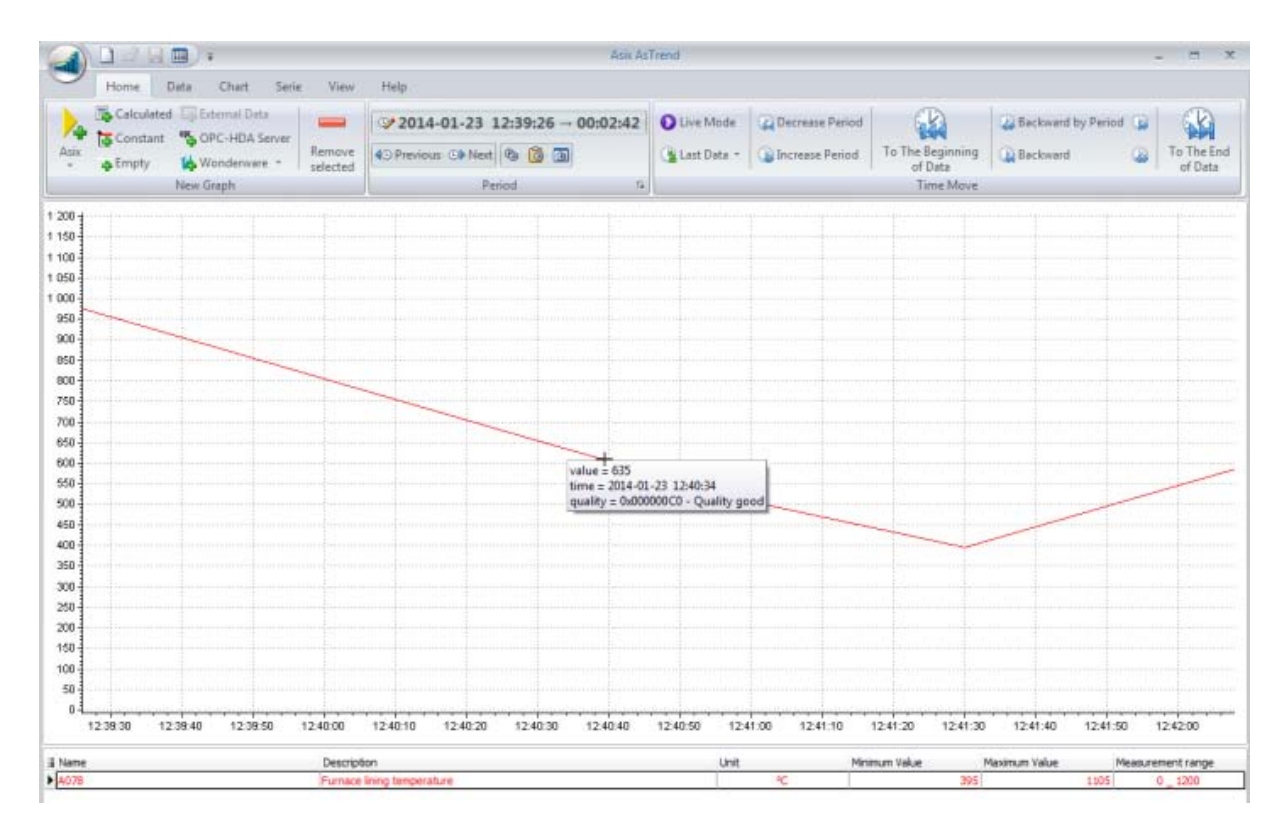

Fig. Value Readout.

# 2.18.5 Variable Selection

Many operations can be performed only if some variable is selected. You can select a variable in two ways:

- point with the mouse the displayed graph of that variable (the mouse cursor should change its shape from an arrow into a cross) and click;
- click in the legend in the variable raw.

Name of that variable will appear in the status bar.

The operation of selecting a variable has a side effect: some ribbon buttons and some menu options become enabled.

# 2.18.6 Restoring Original Appearance of the Window

All modifications introduced to the trend window can always be restored to the initial state.

Restore original appearance of the trend window by the button *Reopen Trend File* of from: of drop-down menu.

# 2.19 3D Chart Handling

AsTrend gives you the opportunity of displaying graphs in 3D - there are two types of 3D charts: 1. 3D chart with the possibility of spatial manipulation of the chart area in three dimensions; 2. orthogonal chart.

# 3D with full spatial manipulation of the chart area in three dimensions:

3D is a recommended form of 3D chart presentation. TI allows manipulation of: rotation, elevation, perspective, zoom and depth.

To switch the chart to 3D version, use the button **I** from: AsTrend main window > **Chart** tab > **Appearance** group.

The full 3D type is activated and parameterized using the button with the list of available parameters of the 3D view (AsTrend main window > *Chart* tab > *3D* group available

when **when** is pressed):

Rotation - rotate the chart area around the vertical axis; Elevation - rotate the chart area around the horizontal axis; Perspective - turn on perspective; Zoom - specify the size of the chart area; Depth - deepen perspective; Select View - select pre-defined 3D view:

- 3D View Right;
- 3D View Front;
- 3D View Left;

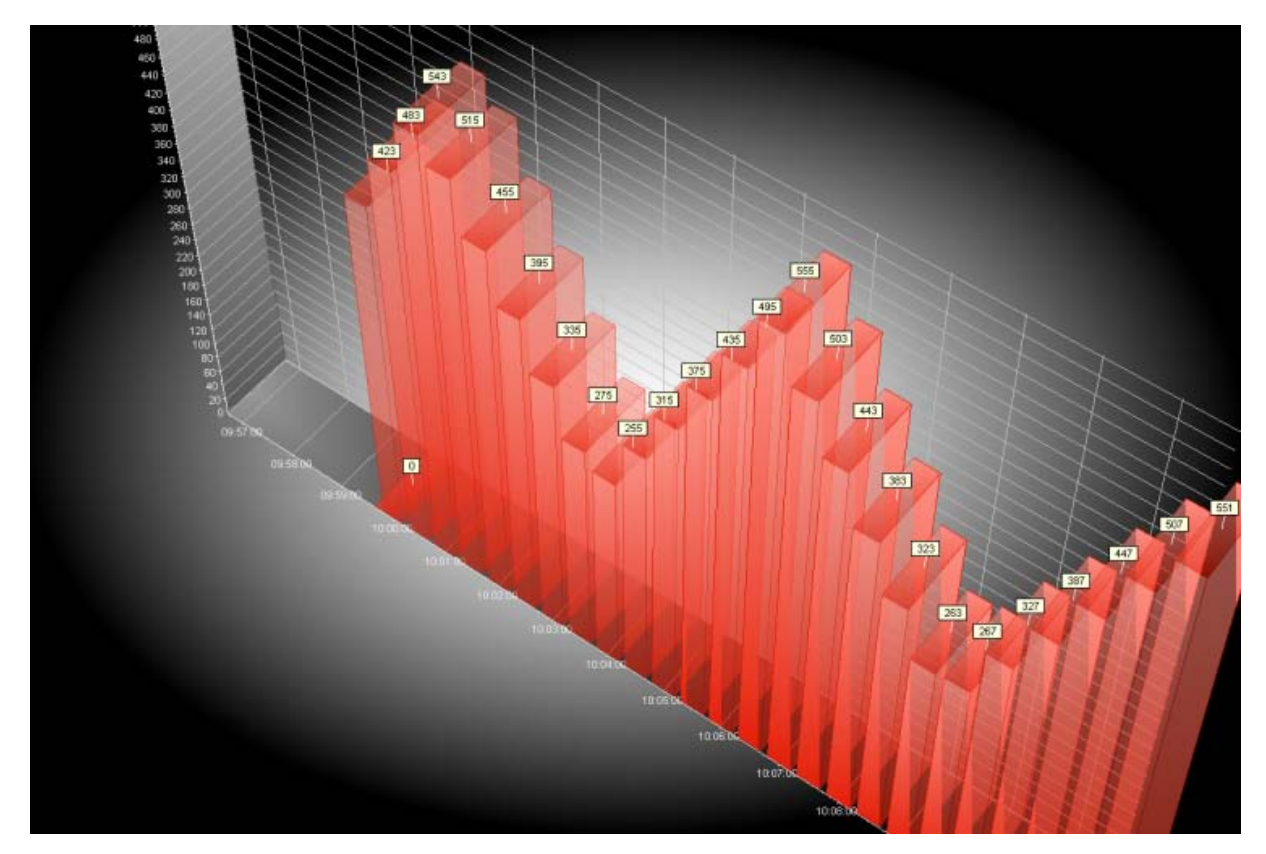

Fig. The Bar Chart in the Full 3D.
# Solution of the second state of the second state of the second

The orthogonal view is by far the simpler form for presentation of 3D charts. It only enables manipulation of angle and depth of the chart area.

It is not recommended to use this type to line charts. Much better visualize effects for line charts are obtained by using the full 3D variant.

To switch the chart to 3D version, use the button from: AsTrend main window > *Chart* tab > Appearance group.

The orthogonal type is activated and parameterized using the button with that starts the list of available *parameters* of the orthogonal view (AsTrend main window > *Chart* tab > *3D* group

available when *is* pressed):

**Angle** - specify the angle between the edge at the junction of left / bottom wall and the edge of the horizontal bottom wall;

**Depth** - specify the length of the edge at the junction of left / bottom wall; the longer the edge the greater sense of depth;

Select View select pre-defined 3D view:

- Orthogonal Projection Right (default);
- Orthogonal Projection Left;

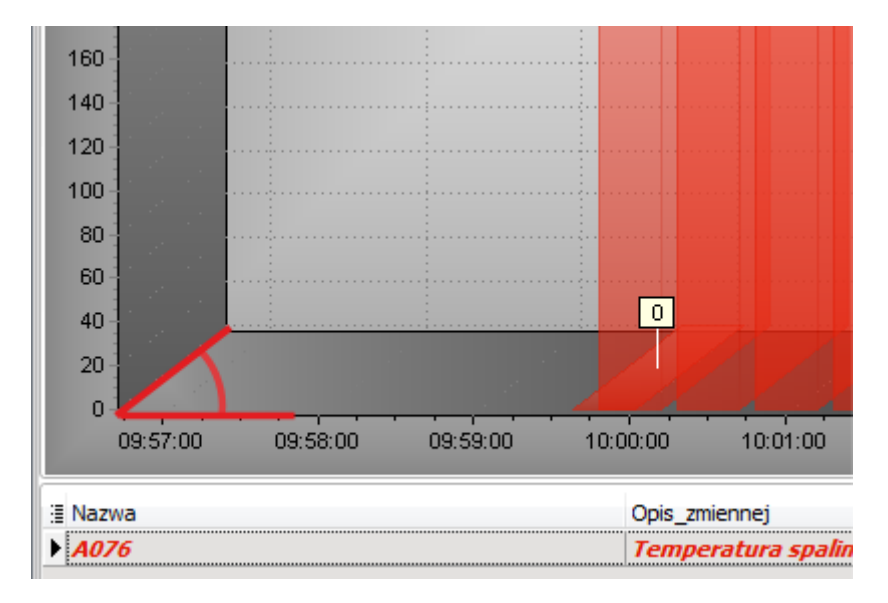

Fig. The Part of the Orthogonal Chart - Angle.

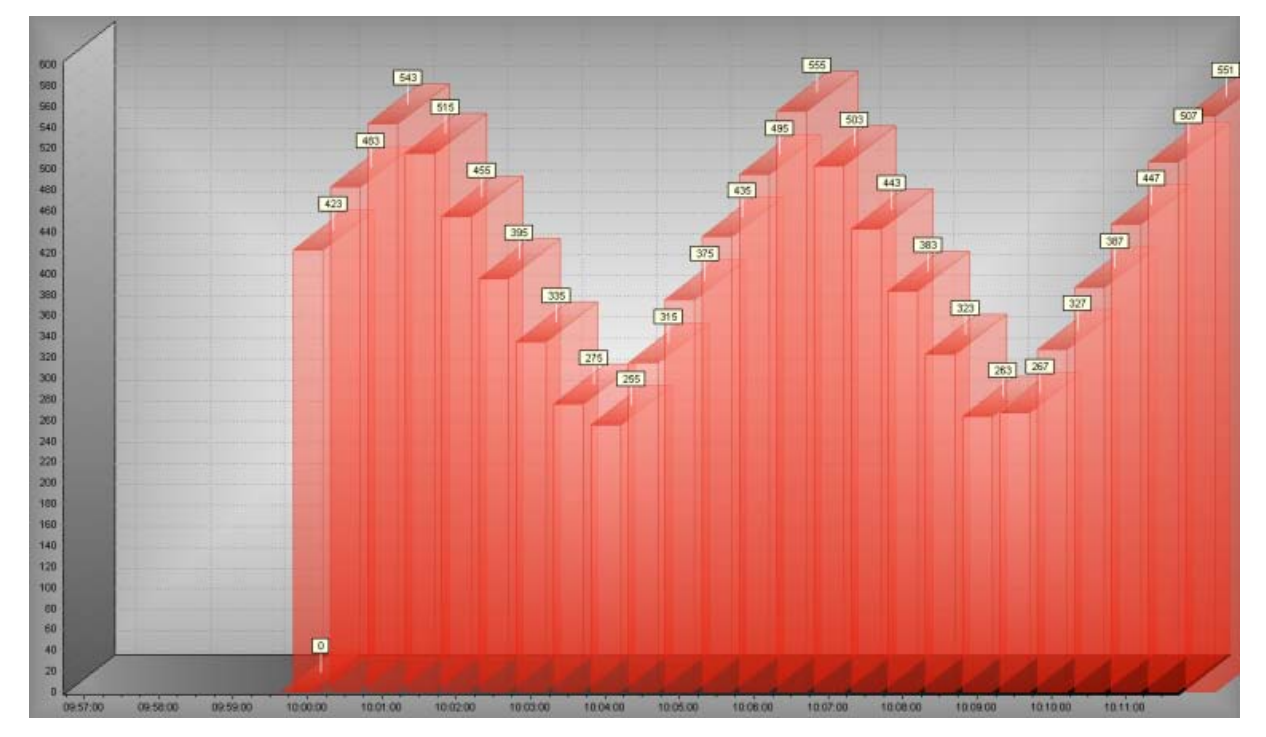

Fig. The Bar Chart in the Orthogonal 3D.

### 2.20 Program Options

The window "Program Options" is run by the command Program Options from a drop-down

menu of the button *settings*. The options included in the window allow you to make settings for AsTrend in the following areas (most of the options have already been discussed in previous chapters referred to particular aspects of using the AsTrend program):

- main window position;
- data servers;
- diagnostic information on the license of data server access, parameters passed form the Asix application (if you start AsTrend with your Asix application), communication with the data source (when AsTrend run in web browser);
- trend printout format;

- saving the current trend configuration and current legend configuration as default configuration for new trend files;

- colour palette;
- selection of available warnings;
- reading lines;
- trend file open window.

The window "Program Options" includes the following tabs described below.

The tab *Main Window* allows you to specify whether during the AsTrend operation wihout the Asix application the information on the AsTrend main window location and the window resize lock will be ignored.

\* \* \*

There is also the possibility of declaring the automatic activation of the ribbon tab of AsTrend data table (of current data) and the ribbon tab of AsTrend period clipboard at the moment you open the current data table or the period clipboard. Additionally, if you check the option *Active Ribbon Tab on Window Activation* the ribbon tab: *Table* (of current data) or *Period Clipboard* will be automatically active when the corresponding window will become active: *'Table'* or *'Period Clipboard'*.

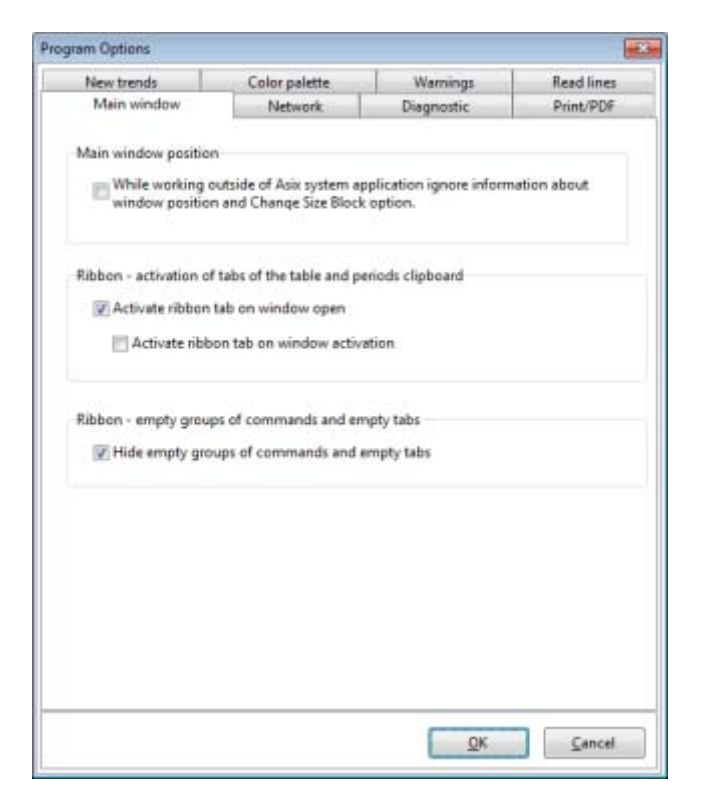

Fig. The Window 'Program Options' - the 'Main Window' Tab.

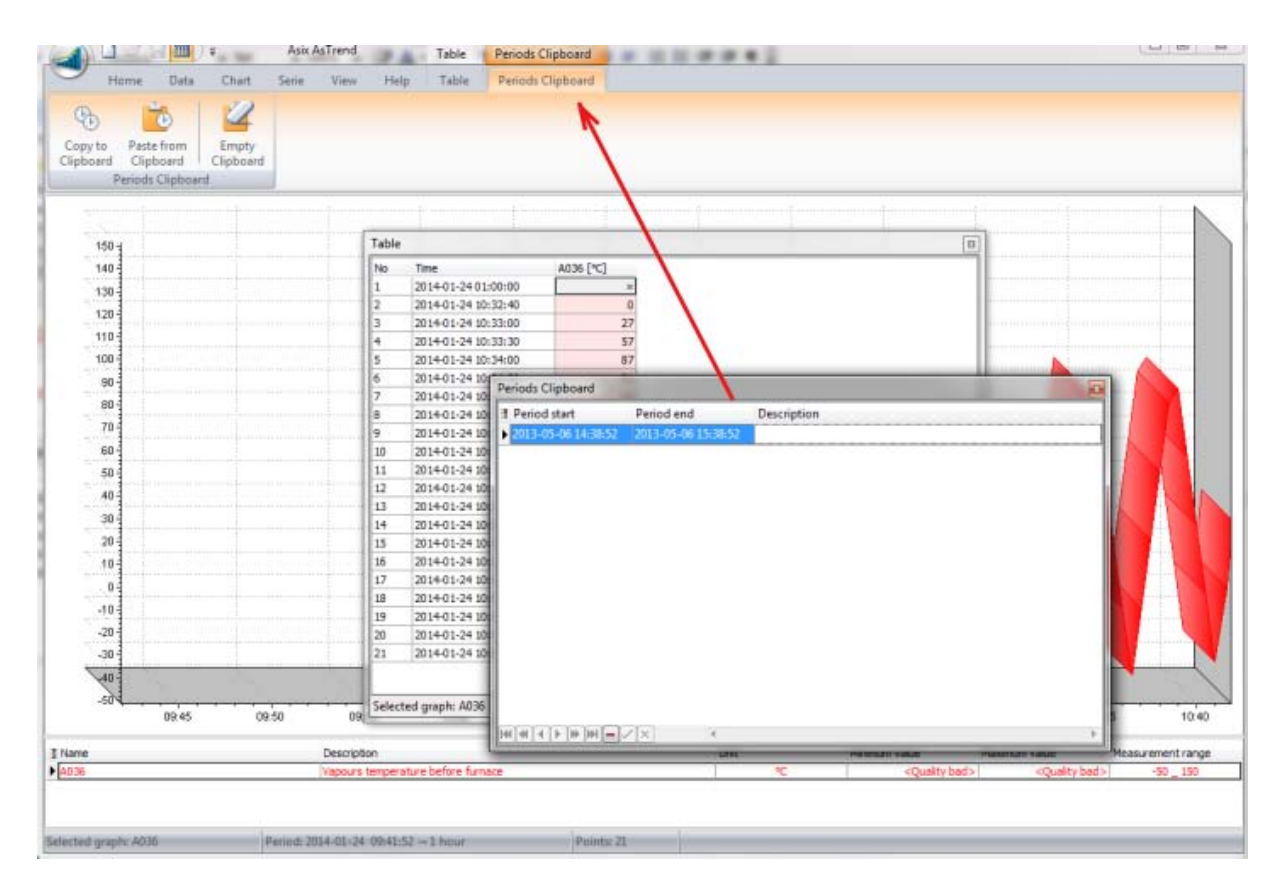

Fig. The 'Period Clipboard' Tab Activation While the 'Period Clipboard' Window Activation.

The tab **Network** allows you to declare the names of servers from which the data for displaying trend charts will be retrieved as well as the maximum timeout for the server and the maximum server response time.

\*\*\*

If AsTrend was started without starting the Asix application and the Asix server uses only TCP/IP protocol or is located in a different subnet, you have to configure the TCP/IP connection to the server using the command: *Tools* menu > *Network Module - Options* from the Architect program.

| and the second second sec | Color palette            | Warnings                | Rea         | dlines |
|----------------------------------------------------------------------------------------------------|--------------------------|-------------------------|-------------|--------|
| Main window                                                                                                    | Network                  | Diagnostic              | Prin        | t/PDF  |
| Names of data servers                                                                                                    |                          |                         |             |        |
| By default, this field i<br>automatically.                                                                                                    | is empty, which means    | that data servers are s | earched     |        |
| To force connecting                                                                                                    | to chosen servers only   | enter server names in   | the field   |        |
| below . Use comma                                                                                                    | as a separator of server | names.                  |             |        |
| To force connecting                                                                                                    | to local server only, en | ter word LOCAL in the   | field below | 1.     |
|                                                                                                    |                          |                         |             |        |
|                                                                                                    |                          |                         |             |        |
| iearch for data servers                                                                                                    |                          |                         |             |        |
| Stop search when                                                                                                    | first server is found    |                         |             |        |
| Timeout [ms]                                                                                                    |                          |                         | 3000        | 4      |
| Connecting to server a                                                                                                    | nd data exchange         |                         |             |        |
| Timeout [ms]                                                                                                    |                          |                         | 10000       |        |
|                                                                                                    |                          |                         |             |        |
| Restore default                                                                                                    | values                   |                         |             |        |
| Connecting to server as<br>Timeout [ms]                                                                                                    | nd data exchange         |                         | 10000       |        |

Fig. The Window 'Program Options' - the 'Network' Tab.

\*\*\*

The tab *Diagnostics* provides information on the license of data server access.

When starting AsTrend with an Asix application, the tab *Diagnostics* additionally includes the data on parameters passed from the Asix application:

- Don't Allow Writing Trend Files;
- Grant AsTrend Administrator Rights to Operator;
- Working Directory;
- Variable Definition Database;

## When starting AsTrend in a web browser, the tab *Diagnostics* additionally includes the following data:

- data server addresses;
- variable definition database location;
- license server initialization status;
- license server connection status.

Additionally, the tab *Diagnostics* includes the data on Aslink (if it is).

| New trends                           | Color palette                                         | Warnings    | Read lines |
|--------------------------------------|-------------------------------------------------------|-------------|------------|
| Main window                          | Network                                               | Diagnostics | Print/PDF  |
| STrend Parameter                     | s passed from Asix applic                             | ation       |            |
| AsTrend Program<br>'Cr\AsixApp\Log\J | creates log with name:<br>IsTrend. <data>.log'</data> |             |            |
| Owned licenses to                    | access data servers                                   |             |            |
| Asix                                 | YES                                                   |             |            |
| OPC-HDA                              | VES                                                   |             |            |
| Wonderware                           | YES                                                   |             |            |
|                                      |                                                       |             |            |
|                                      |                                                       |             |            |

Fig. The Window 'Program Options' - the 'Diagnostics' Tab.

| New trends          | Color palette                | Warnings          | Read lines |
|---------------------|------------------------------|-------------------|------------|
| Main window         | Network                      | Diagnostic        | Print/PDF  |
| AsTrend Parameter   | s passed from Asix applica   | tion              |            |
| Don't allow writing | trend files:                 | N                 | ,<br>,     |
| Grant AsTrend Adr   | ministrator rights for opera | itor: NO          | 2          |
| Working directory:  | <not set=""></not>           |                   |            |
| Variable Definition | s Baser                      |                   |            |
|                     | C:\AsixApp\Factory\Base\     | Variable_base.mdb |            |
|                     |                              |                   |            |
|                     |                              |                   |            |
|                     |                              |                   |            |
|                     |                              |                   |            |
|                     |                              |                   |            |
|                     |                              |                   |            |
|                     |                              |                   |            |
|                     |                              |                   |            |
|                     |                              |                   |            |
|                     |                              |                   |            |
|                     |                              |                   |            |
|                     |                              |                   |            |
|                     |                              |                   |            |

*Fig. The Window 'Program Options' - the 'Diagnostics' Tab - Parameters Passed from the Asix Application.* 

| Program Options                                          |    |            | ×          |
|----------------------------------------------------------|----|------------|------------|
| New trends Color palette                                 |    | Warnings   | Read lines |
| Trend file open window                                   |    | Diagnostic | Print/PDF  |
| AsTrend ActiveX                                          |    |            |            |
| License server initialization                            | ОК |            |            |
| License server connection status                         | ОК |            |            |
| Variable definitions base location<br>Baza_zmiennych.mdb |    |            |            |
| TCP/IP Asix data servers addresses                       |    |            |            |
| 10.10.104.36                                             |    |            |            |
|                                                          |    |            |            |
|                                                          |    |            |            |
|                                                          |    |            |            |
|                                                          |    |            |            |
|                                                          |    |            |            |
|                                                          |    |            |            |
|                                                          |    |            |            |
|                                                          |    |            |            |
|                                                          |    | QK         | Gancel     |

Fig. The Window 'Program Options' - the 'Diagnostics' Tab - Parameters Pased of Web AsTrend.

\*\*\*

The tab *Wydruk PDF* allows you to specify the paper size when exporting to PDF.

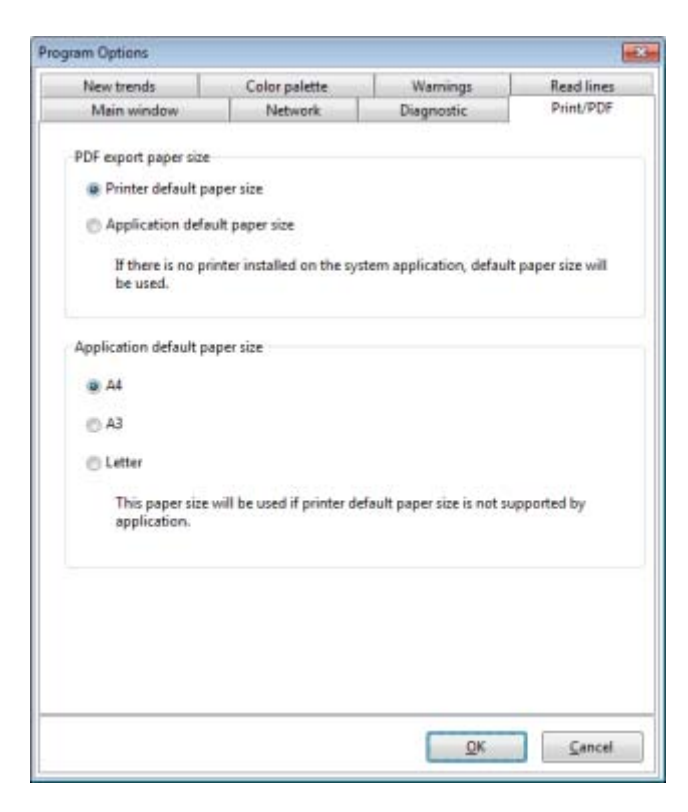

Fig. The Window 'Program Options' - the 'Print/PDF' Tab.

The tab *New Trends* allows you to set current trend options as default ones for newly created trend files. The mechanism works not only during the continuous operation of AsTrend. If AsTrend starts with the application - the further application restart (and thus AsTrend restart) will recall the default trend options.

\*\*\*

To save individual trend options, you have to define these options, then press the button **Use Current Trend Options** from the window '**Program Options'** > **New Trend** tab. The message 'Current trend options have been stored for new trend files" will appear.

In a similar way, you can save the current layout of the legend as a default one for newly created trend files.

The option Use Built-in Trend Options will activate default built-in AsTrend options.

| Main window          | Network                   | Diagnostic               | Print/PDF      |
|----------------------|---------------------------|--------------------------|----------------|
| New trends           | Color palette             | Warnings                 | Read lines     |
| Trend                |                           |                          |                |
| Use current trend of | ptions as the default for | newly created trend file | <b>5</b> .     |
| 2                    |                           |                          |                |
| -                    | Use current tren          | d options                |                |
| Use builtin program  | n trand ontions as the de | fault for name constant  | transf film    |
| ose norm bridge      | n nena opnons as the at   | raus for newly created   | Li Eria files. |
|                      | Use builtin tren          | d options                |                |
|                      |                           |                          | 34             |
| Legend               |                           |                          |                |
| Use current legend   | layout as the default for | newly created trend file | н.             |
|                      |                           |                          |                |
| 0                    |                           |                          |                |
|                      | Use current lege          | and layout               | 2              |
|                      |                           |                          |                |
|                      |                           |                          |                |
|                      |                           |                          |                |
|                      |                           |                          |                |
|                      |                           |                          |                |

Fig. The Window 'Program Options' - the 'New Trends' Tab.

\* \* \*

The tab *Colour Palette* allows you to compose a default colour palette, according to which the successive graphs will be added to the chart.

| Main window                                               | Network       | Diagnostic | Print/PDF  |
|-----------------------------------------------------------|---------------|------------|------------|
| New trends                                                | Color palette | Warnings   | Read lines |
| Color palette                                             |               |            |            |
| <program own="" pale<br="">Actrend<br/>Blues</program>    | tte>          |            |            |
| Browns<br>Cool<br>Excel<br>Gray scale<br>Greens<br>May 05 |               |            |            |
| Modern<br>Opera<br>Pastels<br>Purples<br>Rainbow          |               |            |            |
| Reds<br>Solid<br>Victorian<br>Warm                        |               |            |            |
|                                                           |               |            |            |
|                                                           |               |            |            |

Fig. The Window 'Program Options' - the 'Colour Palette' Tab.

\* \* \*

The tab *Warnings* includes the list of warnings possible to display - check the warning type you want to display during AsTrend operation.

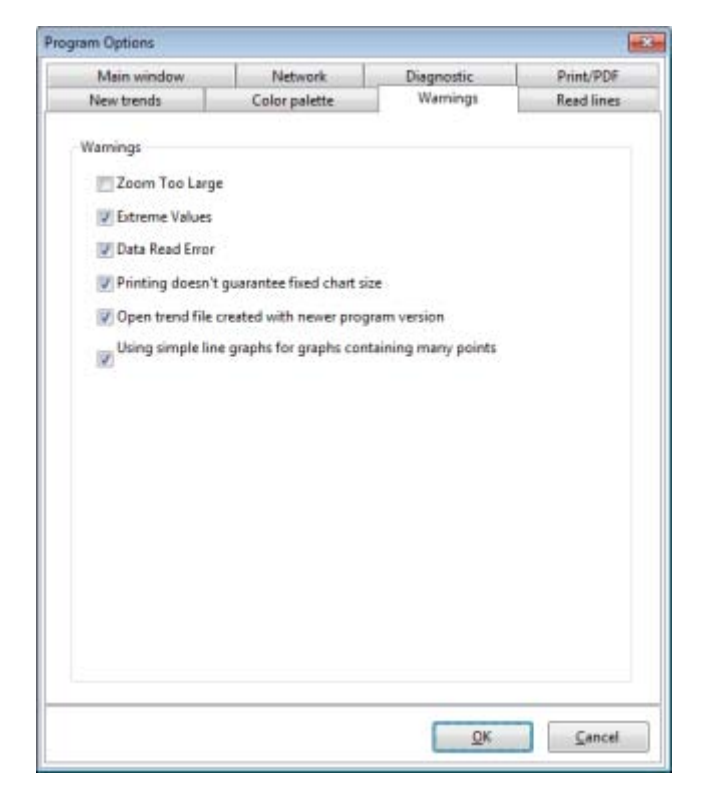

Fig. The Window 'Program Options' - the 'Warnings' Tab.

| am Options           |               |            |            |
|----------------------|---------------|------------|------------|
| Main window          | Network       | Diagnostic | Print/PDF  |
| New trends           | Color palette | Warnings   | Read lines |
| Main read line       |               |            |            |
| Width Invl           | 2             |            | 181        |
| there that           | £             |            | 181        |
| Color                | city          | evy        |            |
|                      |               |            |            |
| Additional read line |               |            |            |
| Width [px]           | 2             |            |            |
| Color                |               | ***        | 000        |
| Color                | d8            | iue -      |            |
|                      |               |            |            |
|                      |               |            |            |
|                      |               |            |            |
|                      |               |            |            |
|                      |               |            |            |
|                      |               |            |            |
|                      |               |            |            |
|                      |               |            |            |
|                      |               |            |            |
|                      |               |            |            |

The tab *Read Lines* allows you to set the thickness of reading lines (main and additional).

\* \* \*

Fig. The Window 'Program Options' - the 'Read Lines' Tab.

\* \* \*

The tab *Trend File Open Window* is available when starting AsTrend without an Asix application. It allows you to specify the type of dialog window used to open a trend file (with or without viewing the list of trend variables).

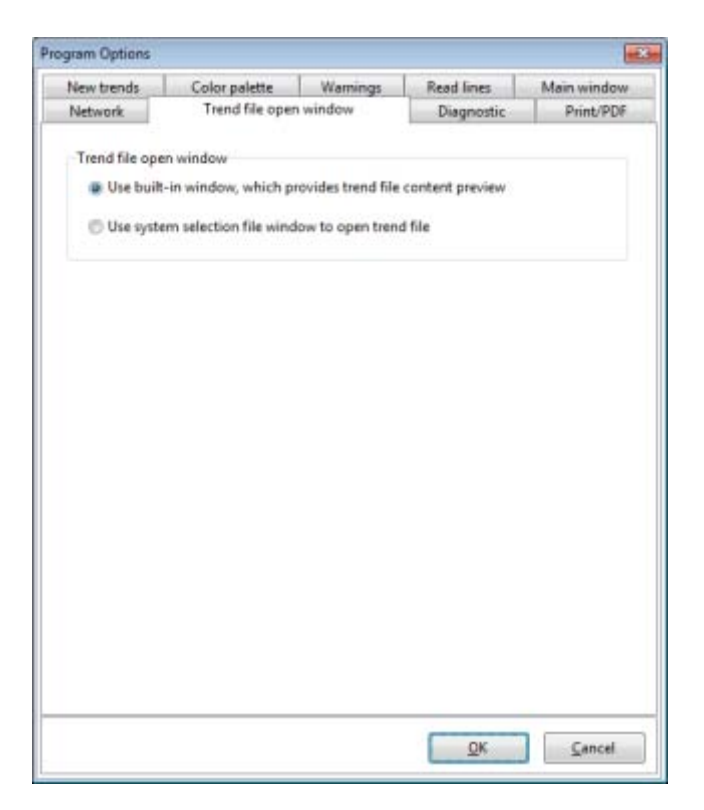

Fig. The Window 'Program Options' - the 'Trend File Open Window' Tab.

#### 2.21 Trend Options

#### 2.21.1 Trend Period Options

To define trend period options, use:

AsTrend main window > *Home* tab > *Period* group > the window '*Trend Period Options*' run by the button

The window allows you to freely adjust the time period that will be loaded at trend opening.

| d Period Options                           |                                                                                |                                |
|--------------------------------------------|--------------------------------------------------------------------------------|--------------------------------|
| Period after opening th                    | e trend file                                                                   |                                |
| Like during write                          |                                                                                |                                |
| Period end equals                          | now                                                                            |                                |
| Current day, time                          | without change                                                                 |                                |
| C Last used                                |                                                                                |                                |
| Set in OPC format                          |                                                                                |                                |
| Begin                                      | 1                                                                              | 3                              |
| End                                        | -                                                                              | 2                              |
| 🗇 Ask me                                   |                                                                                |                                |
| Warning: Option val<br>with action 'ASTREN | ie would be ignored, if trend file has<br>D' and action parameter 'Period star | been opened<br>t'has been used |
| Support of short time p                    | eriods                                                                         |                                |
| Enable support of                          | short time periods                                                             | Φ                              |
|                                            |                                                                                |                                |

Fig. Trend Period Options.

There are the following variants of the period loaded during trend opening available:

- Like during write,
- Period end equals now,
- Current day, time without change,
- Last used,

- *Set in OPC format* - the use of OPC format makes it possible to define very precisely the time interval for which you want the data graphs to be charted at trend opening. Both the beginning and end of the period is defined with the use of the editor run by the button

. The time can be absolute one ar relative one referring to the current second, minute, hour etc.

| 40  | solute time                                                                                |                                                      |          |                |        |
|-----|--------------------------------------------------------------------------------------------|------------------------------------------------------|----------|----------------|--------|
| C   | late and time:                                                                             | 2014-01-24                                           | •        | 18:59:47       | *      |
| Rel | ative time                                                                                 |                                                      |          |                |        |
| 8   | leginning                                                                                  | Current momen                                        | t)       |                |        |
|     | Offset                                                                                     |                                                      |          |                |        |
|     | Years                                                                                      | 0 +                                                  |          | Hours          | 0 +    |
|     | Months                                                                                     | 0                                                    |          | Minutes        | 0      |
|     | Weeks                                                                                      | 0                                                    |          | Seconds        | 0 +    |
|     | Days                                                                                       | 0 +                                                  |          |                |        |
|     | Remark: The of                                                                             | fset can have posit                                  | ive or n | egative value. |        |
|     |                                                                                            |                                                      |          |                |        |
|     |                                                                                            |                                                      |          |                |        |
|     | Tast of the colo                                                                           | and sime                                             |          |                |        |
|     | Test of the seler<br>For the current                                                       | ted time                                             |          | The time der   | notes: |
|     | Test of the seler<br>For the current<br>2014-01-24 19:0                                    | ted time<br>moment:<br>14:26                         |          | The time der   | notesi |
|     | Test of the seler<br>For the current<br>2014-01-24 19:5<br>For the selected                | ted time<br>moment:<br>4:26                          |          | The time der   | notes  |
|     | Test of the select<br>For the current<br>2014-01-24 19:0<br>For the selected<br>2014-01-24 | ted time<br>moment:<br>4:26<br>d moment:<br>18:59:47 |          | The time der   | notes: |

Fig. OPC Time Editor.

- **Support of Short Time Periods** - this option allows you to enter the time with milliseconds. The data with time stamps of milliseconds precision can be retrieved from the Asix alarm system or external resources like a text file. If this option is enabled, some aggregated data are not calculated if the aggregation interval is less than 1 minute - the chart will be switched over to genuine data.

#### 2.21.2 Trend Input Data Options

Trend input data options can be defined in:

AsTrend main window > *Data* tab > *Input Data* group > the window '*Trend Input Data Options*' run by the button .

The tab *Data* allows you to set: data type, sampling period for uniform data as well as round mode of the period beginning for aggregated data:

\*\*\*

- Data Type (see: 2.10 Selecting the Data Type (Genuine/Aggregated Data));

- **Uniform Data - Sampling Period** - the option specifies the length of intervals between points on the chart. If there is the aggregator enabled in the Asix application, then using the interval being multiplication of one minute may considerably improve speed of data collection.

- *Round Mode of the Period Beginning for Aggregated Data* - rounding to a multiple of the aggregation interval causes, if necessary, the beginning of the data reading period will be shifted so as to be always at the same time. For example, for 15-minute aggregation interval and the period from 0:22:00 to 1:22:0 the period beginning will be withdrawn to 0:15:00. No aggregation causes the aggregated data will be slower displayed - it because they usually will be calculated instead of retreaving from the server and the time stamps of aggregated samples will change when time period shifting or in live mode.

| Trend Input Data Options                                                                                                    | ×              |
|----------------------------------------------------------------------------------------------------|----------------|
| Data Aggregates Shift system                                                                                                    |                |
| Data type                                                                                                    |                |
| Genuine Data                                                                                                    | <b>i</b> )     |
| Uniform Data                                                                                                    | ۰              |
| Approximated Data                                                                                                    | ٩              |
| Averaged Data                                                                                                    | ٩              |
| Uniform Data - Sampling Period<br>1m<br>Round mode of the period beginning for aggregated data<br>© Round to multiples of aggregation interval<br>© Don't round | (į)<br>(į)     |
| <u><u>O</u>K</u>                                                                                                    | <u>C</u> ancel |

Fig. Trend Input Data Options - Shift Period.

The tab Aggregates allow you to set quality thresholds for aggregated data displayed by AsTrend:

\* \* \*

#### - Quality Thresholds for Data:

*Good Quality Threshold* - an aggregated data has a good quality if the number of good samples in the interval is equal to or exceeds the given threshold of good quality.

**Bad Quality Threshold** - an aggregated data has a bad quality if the number of bad samples in the interval is equal to or exceeds the given threshold of bad quality.

- Quality Threshold for Calculated Attributes:

*Good Quality Threshold* - an aggregated data has a good quality if the number of good samples in the interval is equal to or exceeds the given threshold of good quality.

**Bad Quality Threshold** - an aggregated data has a bad quality if the number of bad samples in the interval is equal to or exceeds the given threshold of bad quality.

| Trend I          | nput Data Opt                                         | ions                             |                       |            |           | ×  |
|------------------|-------------------------------------------------------|----------------------------------|-----------------------|------------|-----------|----|
| Data             | Aggregates                                            | Shift system                     |                       |            |           |    |
| Qua              | lity thresholds                                       | for data                         |                       |            |           |    |
| Go               | od quality thr                                        | eshold                           | 80                    | 4 4 6 6    | (i)       |    |
| Ba               | d quality thres                                       | hold                             | 0                     | 4 4 > >    | ~         |    |
| -Qua<br>Go<br>Ba | lity thresholds<br>ood quality thr<br>d quality thres | for calculated<br>eshold<br>hold | attributes<br>80<br>0 |            | <b>()</b> |    |
|                  |                                                       |                                  |                       |            |           |    |
|                  |                                                       |                                  |                       | <u>о</u> к | Canc      | el |

Fig. Trend Input Data Options - Aggregates.

#### 2.21.3 Trend Appearance Options

The AsTrend window has a group of attributes that affect its appearance. They can be enabled/disabled and parameterized by corresponding buttons on the ribbon tabs or in the following window:

AsTrend main window > *Chart* tab > *Chart Type* or *Appearance* gruop > the window '*Trend Options'* run by the button .

Groups of trend appearance options:

- chart type: XT <-> XY;
- margins (top, bottom);
- labels on XY chart;
- drawing outside chart axis;
- legend options: visibility, legend background colour, legend font, column width, short names of calculated attributes, height of the legend;

- graph colour palette: palette from program options <-> palette from trend options;
- variables custom colours for added variables;
- background colours;
- 3D mode;
- trend own palette (the parameter of using the palette from trend options has to be selected);
- 3D parameters (the parameter of 3D mode has to be selected;
- additional parameters of a trend printout;

These parameters are described in following chapters according to the 'Trend Options' window tabs.

#### 2.21.3.1 Chart

The tab *Chart* (AsTrend main window > *Chart* tab > *Chart Type* group > the window '*Trend Options*' run by the button > *Chart* tab) allows you to set:

- Chart Type:
  - Draw XT Chart;

- **Draw XY Chart** - for XY chart the data is retrieved from the archive as uniform data. It is possible to create a chart XY for two types of OY axis: *One OY Axis* and *Many OY Axes*. If you choose *One OY Axis*, the data from first two graphs will be used to create an XY chart. These graphs can not include binary data.

- *Margins*: distance between the label of a maximum graph value and the top edge of the chart area as well as the distance between the label of a minimum graph value and the bottom edge of the chart.

#### AsTrend

| Chart Type                             |                        |                           |
|----------------------------------------|------------------------|---------------------------|
| Draw XT Chart                          |                        |                           |
| C Draw XV Chart                        | ψ                      |                           |
| Margins                                |                        |                           |
| Top margin (px)                        | 8                      | 0                         |
| Bottom margin [px]                     | 3                      |                           |
| Margin value sets distance be<br>edge. | tween label of minimum | v/maximum value and chart |
|                                        |                        |                           |
|                                        |                        |                           |
|                                        |                        |                           |
|                                        |                        |                           |
|                                        |                        |                           |
|                                        |                        |                           |
|                                        |                        |                           |
|                                        |                        |                           |
|                                        |                        |                           |
|                                        |                        |                           |
|                                        |                        |                           |
|                                        |                        |                           |
|                                        |                        |                           |
|                                        |                        |                           |

Fig. Trend Options - Chart.

#### 2.21.3.2 Axes

The tab *Axes* (AsTrend main window > *Chart* tab > *Chart Type* group > the window '*Trend Options*' run by the button > *Chart* tab) includes:

- Labels on XY Chart select the content of labels.
- Show Chart Even Outside Axis drawing graphs outside the chart area.

| Trend Options                                                            | 23 |
|--------------------------------------------------------------------------|----|
| Chart Aves Legend Appearance 3D Printout                                 | _  |
| Labels on XY chart                                                       |    |
| Number of the point of the graph                                         |    |
| Number of point, time stamp                                              |    |
| Number of the point, time stamp, the values of samples from two graphs   |    |
| Number of the point, time stamp, the values of samples from three graphs |    |
| Show chart even outside axis                                             |    |
| Drawing outside chart axis                                               |    |
|                                                                          |    |
|                                                                          | el |

Fig. Trend Options - Axes.

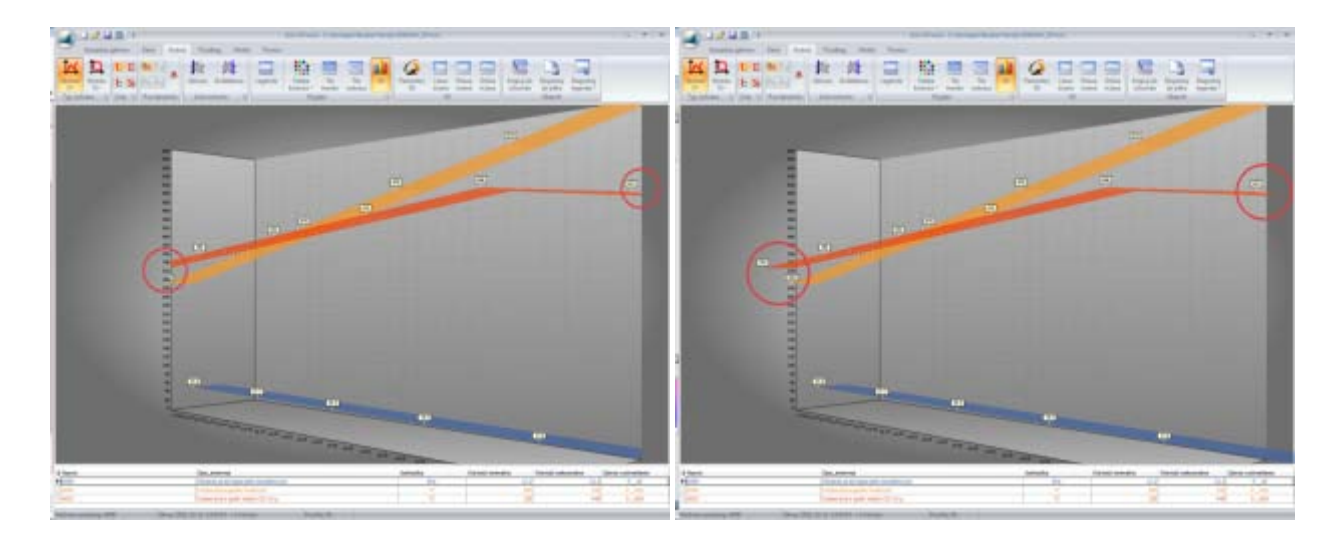

Fig. Example of Before and After Enabling the Drawing Outside the Axes.

#### 2.21.3.3 Legend

The tab *Legend* (AsTrend main window > *Chart* tab > *Chart Type* group > the window '*Trend Options*' run by the button > *Chart* tab) includes:

- Legend Visibility - show the legend in a trend.

- Legend Background Colour - select a colour from the standard palette or compose your own one.

- Legend Font select a font and the font format (bold, italic, underline).
- Legend Column Width set automatic fitting of the width of legend columns.
- Column Headers enable the option of displaying shortened names of calculated attributes.

- *Height of the Legend on the Screen* - enable the option of automatic legend height calculation depending on the number of graphs or defining the legend height individually by the user with the use of division belt or direct declaration of visible graphs in the legend.

| urt . | Aves     | Legend      | Appearance      | 30       | Printout          |                 |   |
|-------|----------|-------------|-----------------|----------|-------------------|-----------------|---|
|       |          | 1           | reparationer    |          | 2 mileur          |                 |   |
| Le    | gend vis | sibility    |                 |          |                   |                 |   |
|       | V Lege   | end visible |                 |          |                   |                 |   |
|       |          |             |                 |          |                   |                 |   |
| Le    | gend Ba  | eckground   | Color           |          | 3                 |                 |   |
| l     | d        | White       |                 |          | 1                 |                 |   |
|       |          |             |                 |          |                   |                 |   |
| Le    | gend fo  | nt          |                 |          |                   |                 |   |
| 1     | ₽ Tak    | oma         |                 | •        |                   |                 |   |
|       | Bold     |             |                 |          |                   |                 |   |
|       | Und      | erline      |                 |          |                   |                 |   |
|       |          |             |                 |          |                   |                 |   |
| Le    | gend co  | olumn wid   | th              |          |                   |                 |   |
|       | Auto     | omatic set  | ting of column  | s width  |                   |                 |   |
| Co    | lumn h   | eaders      |                 |          |                   |                 |   |
|       | - Choo   | t namer o   | f calculated at | ributta  |                   |                 |   |
|       |          | it hannes o | Conculated at   | neutre   | t.                |                 |   |
| не    | sight of | the legend  | I on the screen |          |                   |                 |   |
|       | Calci    | alated auto | matically dep   | ending   | on the graphs o   | ount            |   |
| 1     | Char     | anable de   | termined by th  |          | uith the colitica | or option below |   |
| 1     | Chan     | igezoie, de | stermaned by tr | ie user  | wan one spitter   | or uption below | * |
|       | 1        | Vumber of   | visible graphs  | in the l | legend            | 4               | 1 |
|       |          |             |                 |          |                   |                 |   |

Fig. Trend Options - Legend.

#### 2.21.3.4 Appearance

The tab *Appearance* (AsTrend main window > *Chart* tab > *Chart Type* group > the window '*Trend Options'* run by the button <a>> *Chart* tab</a>) includes:

- Graph Colour Palette define colours of graphs with the use of:
  - variable colour palette built in the AsTrend program;
  - colour palette defined in trend options (one of several pre-defined palettes) or a palette defined by the user.

- *Variable Custom Colours* - use own colours for variables. If the option is enabled, the newly added graph will remember its colour. Changing the order of graphs in the legend will not change their colours.

- **Background Colours** - specify the colour and gradient for a trend background and a chart area background.

- Chart in 3D Mode - enable 3D view.

| Graph color palette Use the color palette from program options Use the color palette from trend options Use the color palette from trend options Variable custom colors Always use custom colors for added variables When option is active, the color of the new graphs will be saved. Changing graphs order will not change their color. Background colors Trend background color Chart area background color Chart in 3D mode Show chart in 3D mode     | + Aver Lanend Appearance 30                                                   | Rintaut                                     |
|----------------------------------------------------------------------------------------------------|-------------------------------------------------------------------------------|---------------------------------------------|
| Graph color palette  Use the color palette from program options Use the color palette from trend options Use the color palette from trend options Variable custom colors  Always use custom colors for added variables When option is active, the color of the new graphs will be saved. Changing graphs order will not change their color.  Background colors Trend background color Chart area background color Chart in 3D mode  Show chart in 3D mode | i mes regena repensive se                                                     | Philode                                     |
| Use the color palette from program options Use the color palette from trend options Variable custom colors Always use custom colors for added variables When option is active, the color of the new graphs will be saved. Changing graphs order will not change their color. Background colors Trend background color Chart area background color Chart in 3D mode Show chart in 3D mode                                                                  | Graph color palette                                                           |                                             |
| Use the color palette from trend options Variable custom colors  Always use custom colors for added variables When option is active, the color of the new graphs will be saved. Changing graphs order will not change their color.  Background colors Trend background color Chart area background color Chart in 3D mode  Show chart in 3D mode                                                                                                    | Use the color palette from program                                            | options                                     |
| Variable custom colors Always use custom colors for added variables When option is active, the color of the new graphs will be saved. Changing graphs order will not change their color. Background colors Trend background color Chart area background color Element not visible Chart in 3D mode Show chart in 3D mode                                                                                                    | Use the color palette from trend op                                           | tions                                       |
| Always use custom colors for added variables When option is active, the color of the new graphs will be saved. Changing graphs order will not change their color. Background colors Trend background color Chart area background color Element not visible Chart in 3D mode Show chart in 3D mode                                                                                                    | Variable custom colors                                                        |                                             |
| When option is active, the color of the new graphs will be saved. Changing graphs order will not change their color.  Background colors  Trend background color  Chart area background color  Element not visible  Chart in 3D mode  Show chart in 3D mode                                                                                                    | Always use custom colors for adde                                             | ed variables                                |
| Background colors Trend background color Chart area background color Element not visible Chart in 3D mode Show chart in 3D mode                                                                                                    | When option is active, the color of the<br>order will not change their color. | e new graphs will be saved. Changing graphs |
| Trend background color Chart area background color Element not visible Chart in 3D mode Show chart in 3D mode                                                                                                    | Background colors                                                             |                                             |
| Chart area background color<br>Element not visible.                                                                                                    | Trend background color                                                        |                                             |
| Chart in 3D mode<br>Show chart in 3D mode                                                                                                    | Chart area background color                                                   | Element not visible.                        |
| Show chart in 3D mode                                                                                                    | Chart in 3D mode                                                              |                                             |
|                                                                                                    | Show chart in 3D mode                                                         |                                             |
|                                                                                                    |                                                                               |                                             |
|                                                                                                    |                                                                               |                                             |
|                                                                                                    |                                                                               |                                             |
|                                                                                                    |                                                                               |                                             |
|                                                                                                    |                                                                               |                                             |
|                                                                                                    |                                                                               |                                             |
|                                                                                                    |                                                                               | 05                                          |
|                                                                                                    |                                                                               | <u>Un</u> <u>Canc</u>                       |

Fig. Trend Options - Appearance.

#### 2.21.3.5 Colour Palette

The tab *Colour Palette* (AsTrend main window > *Chart* tab > *Chart Type* group > the window '*Trend Options*' run by the button > *Chart* tab) includes:

- pre-defined colour palettes

or

- possibility of customer palette creation using the option *<Trend Own Palette>* i definiując kolejne okna podglądu kolorów.

The tab available when the option *Use the Colour Palette from Trend Options* is setected.

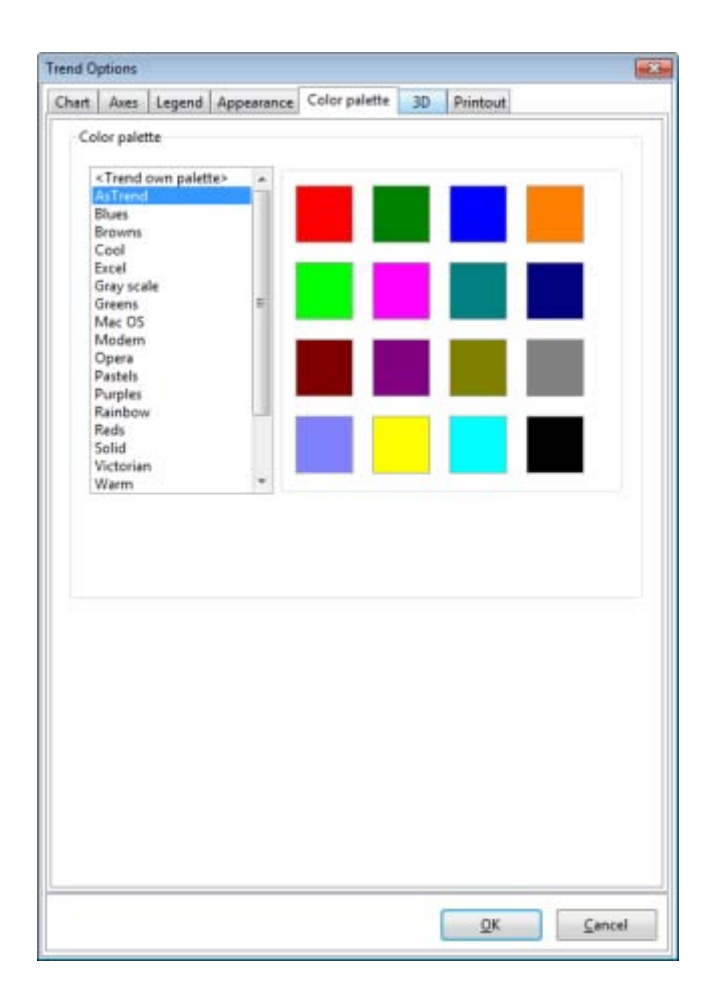

Fig. Trend Options - Colour Palette.

#### 2.21.3.6 3D

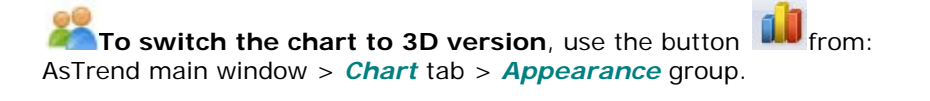

The tab 3D (AsTrend main window > Chart tab > Chart Type group > the window 'Trend

*Options'* run by the button . - available when the button is pressed - includes the following options:

- use orthogonal mode with the possilibity to define: angle and depth of the chart;

- 3D with full spatial manipulation of the chart area in three dimensions with the possibility to defne

- rotation,
- elevation,
- perspective,
- zoom,
- depth.

- **3D Chart - Colours of Walls** - click in the fields: **Left Wall**, **Right Wall** or **Bottom Wall** to edit the colour.

| d Optio | ons       | 2412          | -   |          |    |     |     |
|---------|-----------|---------------|-----|----------|----|-----|-----|
| ert A   | xes Lege  | nd Appearance | 30  | Printout |    |     |     |
| Param   | netry 30  |               |     |          |    |     |     |
|         | 30        | Orthogonal    |     |          |    |     |     |
| An      | gle       |               | 135 | *        |    |     |     |
| Rot     | tation    |               | -25 | *        |    |     |     |
| Ele     | vation    |               | 0   | -        |    |     |     |
| Per     | rspective |               | 100 | 1        |    |     |     |
| Zo      | om        |               | 90  | *        |    |     |     |
| Dep     | pth       |               | 30  |          |    |     |     |
| Bo      | ttom wall |               |     |          |    |     |     |
|         |           |               |     |          |    |     |     |
|         |           |               |     |          | ОК | Car | ice |

Fig. Trend Options - 3D.

| L Aves Legend Appearance | e 30     | Printput            |
|--------------------------|----------|---------------------|
| Charles Leafand Labourne | mi (180) |                     |
| arametry 3D              |          |                     |
| @ 3D  Orthogonal         | £        |                     |
| Angle                    | 135      |                     |
| Rotation                 | -25      | (A)<br>(T)          |
| Bevation                 | 0        | *                   |
| Perspective              | 100      |                     |
| Zoom                     | 90       | (A)                 |
| Depth                    | 30       | (a)                 |
| Bottom wall              |          | Gradent 1<br>Gray V |
|                          |          | -                   |
|                          |          |                     |
|                          |          | W Border            |
|                          |          | Cleck 💌 📼           |
|                          |          | OK Cancel           |
|                          |          |                     |

Fig. Trend Options - 3D.

#### 2.21.3.7 Printout

The tab *Printout* (AsTrend main window > *Chart* tab > *Chart Type* group > the window '*Trend Options'* run by the button > *Chart* tab) includes:

#### Information

- Title define the title content of the printout.
- Header define the header content of the printout.
- *Footer* define the footer content of the printout.
- Print Trend File Name enclose the trend file name to the printout.

#### Legend Layout

- *Legend on Separate Page* - when the option is enabled, the legend is printed on a separate page.

- *Two Column Legend* - when the option is enabled, the legend is divided into two columns on the printout.

| iena opuons  |                    |        |          |  | 1 |
|--------------|--------------------|--------|----------|--|---|
| Chart Axes 1 | egend Appeara      | nce 3D | Printout |  |   |
| Information  |                    |        |          |  |   |
| Title        | Ê                  |        |          |  |   |
| Header       | 1                  |        |          |  |   |
| Ecoter       |                    |        |          |  |   |
| rooter       |                    |        |          |  |   |
| 💟 Print tr   | end file name      |        |          |  |   |
| Legend layo  | ut                 |        |          |  |   |
| E Legend     | d on separate page | -      |          |  |   |
| Two cr       | olumn legend       |        |          |  |   |
|              |                    |        |          |  |   |
|              |                    |        |          |  |   |
|              |                    |        |          |  |   |
|              |                    |        |          |  |   |
|              |                    |        |          |  |   |
|              |                    |        |          |  |   |
|              |                    |        |          |  |   |
|              |                    |        |          |  |   |
|              |                    |        |          |  |   |
|              |                    |        |          |  |   |
|              |                    |        |          |  |   |
|              |                    |        |          |  |   |
|              |                    |        |          |  |   |
|              |                    |        |          |  |   |
|              |                    |        |          |  |   |
|              |                    |        |          |  |   |
|              |                    |        |          |  |   |
|              |                    |        |          |  |   |

Fig. Trend Options - Printout.

#### 2.21.4 Trend Axes Options

Trend axes options are defined in: AsTrend main window > *Chart* tab > *Axes* group > the window '*Trend Axes Options*' run by the button .

The window 'Trend Axes Options' includes the tabs described in the following chapters.

#### 2.21.4.1 Type and Look

The tab *Type and Look* (AsTrend main window > *Chart* tab > *Axes* group > the window '*Trend Axes Options*' run by the button ) includes:

#### - Vertical Axis Type:

- Vertical Axis Physical
- Vertical Axis 0-100%
- Many Vertical Axes
- Many Vertical Axes Stack

#### - Axes:

- Axes Visible - switch on the axes: OX and OY.

- colour box - declare the axes colour (this is also the label text colour for both axes).

- *Fixed Chart Arrangement* - set the axes always visible, the width of labels of left / right axis to be fixed (except for multiaxial chart) and the space for a trend title to be always reserved on the prinout. Fixed chart arrangement faciliates comparison of graph printouts. To enable fixed chart arrangement, the option *Axes Visible* must be selected.

- Grid - switch on the grid on the chart and declare the grid format: dotted or solid line as well as the grid collour.

| Trend Axes Options                       |        |
|------------------------------------------|--------|
| Type and look Physical OV Axis Time Axis |        |
| Vertical Axis Type                       |        |
| Vertical Axis - physical                 |        |
| Vertical Axis - 0-100%                   |        |
| Many Vertical Axes                       |        |
| Many Vertical Axes - Stack               |        |
| Axes                                     |        |
| 2 Axes visible                           |        |
| Black 💌                                  |        |
| Fixed Chart Arrangement                  | U      |
| Grid                                     |        |
| 2 Grid visible                           |        |
| Dots     O Lines                         |        |
| Gray                                     |        |
|                                          |        |
|                                          |        |
|                                          |        |
|                                          |        |
|                                          |        |
|                                          |        |
| QK                                       | Gencel |

Fig. Trend Axes Options - Type and Look.

#### 2.21.4.2 Physical OY Axis

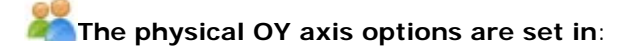

AsTrend main window > *Chart* tab > *Axes* group > the window '*Trend Axes Options*' run by the button > *Physical OY Axis* tab.

Each trend when opened has the axis set in the range consistent with the display range of all graphs. The minimum is the lowest value of minima and the maximum is the highest value of maxima.

You can specify the minimum and maximum:

- on the basis of the display range,
- on the basis of the measurement range,
- on the basis of the lowest/highest,
- as given arbitrary by the user.

Manually set range will be in force until the next change.

The range calculation consists in determination of the lowest value of minima and the highest value of maxima for all graphs.

In addition, the window allows you to modify the way the labels describing the OY axis are displayed. By editting the default format, you can specify: the number of decimal positions, the number of outputted positions, the character that separates the integers from decimals.

| ype and look Physical OV Axis Time Axis                                                                               |        |   |
|----------------------------------------------------------------------------------------------------|--------|---|
| Minimum                                                                                                    |        |   |
| Minimal display range                                                                                                 |        |   |
| Minimal measurement range                                                                                             |        |   |
| Minimal sample value                                                                                                  | 7      | _ |
| Entered value (only for physical axis)                                                                                | 0      |   |
| Maximum                                                                                                    |        |   |
| Maximal display range                                                                                                 |        | 1 |
| Maximal measurement range                                                                                             |        | - |
| Maximal sample value                                                                                                  | 7      |   |
| Entered value (only for physical axis)                                                                                | 100    |   |
| Labels format                                                                                                    |        |   |
| #,##0,###                                                                                                    |        |   |
| 0 - character denoting a digit<br># - character denoting digit or blank s<br>decimal symbol<br>, - thousand separator | Jace   |   |
| Format applies to physical axis and XY                                                                                | chart. |   |
| r                                                                                                    |        |   |

Fig. Trend Axes Options - Physical OY Axis.

#### 2.21.4.3 Time Axis

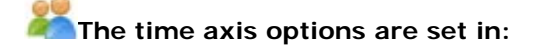

AsTrend main window > *Chart* tab > *Axes* group > the window '*Trend Axes Options*' run by the button > *Time Axis* tab.

You can modify the way the time axis description is displayed. By default, an automatic mode is used (default format): "yy-mm-dd" if the period is longer than a day; "yy:mm" for other cases. Such a solution although convenient, because when you zoom in/out the way the axis is described changes automatically, it may not always answer the user's needs. It is therefore possible to choose another way of description, or define your own format.

Choose from the following formats:

- yy-mm-dd hh:mm:ss
- yy-mm-dd hh:mm
- yy-mm-dd hh
- yy-mm-dd
- yy-mm
- mm-dd hh: mm: ss
- mm-dd hh:mm
- mm-dd hh
- mm-dd
- dd hh:mm:ss
- dd hh:mm
- dd hh
- hh:mm:ss
- hh:mm
- mm:ss

Define your format by entering an appriopriate string in the adequate edition field.

| Type and look Physical OV Axis Time<br>Time format<br>Main time axis<br>Additional time axis | Aois |  |
|----------------------------------------------------------------------------------------------|------|--|
| Time format Main time axis Additional time axis                                              |      |  |
| Main time axis<br>Additional time axis                                                       |      |  |
| Additional time axis                                                                         |      |  |
|                                                                                              |      |  |
| Additional time axis                                                                         |      |  |
| Time format description                                                                      |      |  |
|                                                                                              |      |  |
|                                                                                              |      |  |
|                                                                                              |      |  |
|                                                                                              |      |  |
|                                                                                              |      |  |
|                                                                                              |      |  |
|                                                                                              |      |  |
|                                                                                              |      |  |
|                                                                                              |      |  |
|                                                                                              |      |  |
|                                                                                              |      |  |
|                                                                                              |      |  |
|                                                                                              |      |  |
|                                                                                              |      |  |

Fig. Trend Axes Options - Time Axis.

#### 2.21.5 Trend Window Options

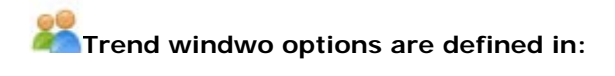

AsTrend main window > *View* tab > *Window* group > the window '*Trend Window Options*' run by the button

Trend window options includes: window size and position, window size block and storing window layout.

- *Window Size Block* - option used when creating trend files mainly for the Asix application. When the option is enabled, the window size and position are stored in trnx file. While opening the file, the window size and position are restored.

- *Window Size and Position* - the option is in force when you blocked the window size (*Window Size Block*).

NOTICE: Window size and position are ignored - if the option of ignoring the window size is enabled in program options and the trend file is opened in AsTrend started without the Asix application.

- *Storing Window Layout* - if the option is enabled, the window size and position are stored in the trend file and restored while trend opening.

| The state of the state of the state | tions                                               |                                                              |                                                   |
|-------------------------------------|-----------------------------------------------------|--------------------------------------------------------------|---------------------------------------------------|
| Size Block                          |                                                     |                                                              |                                                   |
| Window                              | Size Block                                          |                                                              |                                                   |
| Option                              | is used mainly                                      | in trend files created for As                                | ix applications. 🔱                                |
| Window size a                       | nd position                                         |                                                              |                                                   |
| Upper left co                       | omer X                                              | Upper left corner Y                                          |                                                   |
| 0                                   | 14.1                                                | 0                                                            |                                                   |
| Width                               |                                                     | Height                                                       | Use current                                       |
| 0                                   |                                                     | 0                                                            |                                                   |
| This pa<br>position<br>program      | rameter is valis<br>1 will be visible<br>11 options | d only when window size blo<br>e if ignoring window position | ock is active. Change of<br>n isn't set active in |
| Storing windo                       | ws layout                                           |                                                              |                                                   |
| -                                   | vindows layou                                       | t                                                            |                                                   |
| storing v                           |                                                     |                                                              |                                                   |

Fig. Trend Window Options.

## 2.22 Graph Options

## The graph options are specified using:

AsTrend main window > *Graph* tab > *Graph* group > the window '*Graph Options*' run by the button

**NOTICE**: Tabs of the window may vary slightly depending on the data types of graphs (see: <u>1.5</u> <u>Data Types of Graphs</u>).

\* \* \*

The tab **Ranges** allows you to specify:

Display Range,Measurement Range;

**NOTICE:** The tab is not available for the bits of a status variable as well as for alarms.

| anges      | Data                                                                 | Chart                                                               | Vertical axis                                                                                                    | Appearance                                                                                    | Value format   | Value labels                                               | Pattern graphs | ]                                                                                       |                                                                                                    |                                                                                                    |                                                             |                                                                                                    |     |
|------------|----------------------------------------------------------------------|---------------------------------------------------------------------|----------------------------------------------------------------------------------------------------|-----------------------------------------------------------------------------------------------|----------------|------------------------------------------------------------|----------------|-----------------------------------------------------------------------------------------|----------------------------------------------------------------------------------------------------|----------------------------------------------------------------------------------------------------|-------------------------------------------------------------|----------------------------------------------------------------------------------------------------|-----|
| Displa     | ay rang                                                              | e                                                                   |                                                                                                    |                                                                                               |                |                                                            |                | Measurement                                                                             | range                                                                                                    |                                                                                                    |                                                             |                                                                                                    |     |
| Mir        | nimum                                                                |                                                                     | 122                                                                                                    | Maximum                                                                                       | 251            | (J)                                                        |                | Minimum                                                                                 |                                                                                                    | Maximum                                                                                                    |                                                             | d)                                                                                                    |     |
| 0          |                                                                      |                                                                     | +                                                                                                    | 100                                                                                           | 1              |                                                            |                | 0                                                                                       | 1                                                                                                    | 100                                                                                                    | 1                                                           |                                                                                                    |     |
| Fi as<br>O | ispiay n<br>in multi<br>alculate<br>or scalir<br>ccount.<br>)ptions' | ange is i<br>axis cha<br>ed from<br>ng physi<br>Options<br>(tab 'Ch | used for scalar<br>1. Setting ran<br>current sampl<br>ical axis displa-<br>is of the physic<br>sof the physic<br>sof the physic<br>soft he physic<br>soft he physic | ng of the phys<br>ge to value 0-f<br>les data<br>vy ranges of Al<br>al axis are acc<br>Awes'] | cal ans and an | s of individual<br>nge will be<br>ken into<br>indow 'Trend | graph<br>Axes  | Values of si<br>cut off, Sett<br>to be treate<br>Measuremy<br>physical as<br>group 'Axe | nt range is used<br>ing range to valu<br>d as binary.<br>ent range can also<br>s are accessible i<br>(*) | tor checking correct<br>ceed graph range by<br>ie 0-1 for a graph of<br>o be used for scaling<br>n the window 'Trend | ness of g<br>number<br>integer ty<br>physical<br>§ Axes Opt | raph samples values.<br>equal range width, are<br>pe causes that graph<br>axis. Options of the<br>tions' (tab 'Chart'> |     |
|            |                                                                      |                                                                     |                                                                                                    |                                                                                               |                |                                                            |                |                                                                                         |                                                                                                    |                                                                                                    |                                                             | QK Cano                                                                                                    | cel |

Fig. Graph Options - Ranges.

- *Display Range* - display range is used for scalling the physical axis and the axis of individual graph on *Many OY Axes* chart (notice: you have to set the options *Minimal Displaying Range* and *Maximal Display Range* as the minimum and maximum in the physical OY axis settings: AsTrend main window > *Chart* tab > *Axes* group > '*Trend Axes Options'* window activated by the button > *Physical OY Axis* tab).

The range 0-0 means the absence of display range - then the physical axis range will be calculated based on the current values of the samples.

Notice: for scaling physical axis the display ranges of all the graphs are taken into account, for example: minimum can be set on the basis of the least one from minimal values defined for graphs and maximum on the basis of the highest one from maximal values. If not all of the graphs have ranges defined, the range is determined automatically.

- *Measurement Range* - measurement range is used for checking correctness of graph sample values; the values of samples that exceed the graph range by the number equal to the graph range are cut off. The range 0-1 for total value Asix system variable means that the variable is treated as a binary value.

The measurement range may also be used for scaling the physical axis (notice: you have to set the options *Minimal Measurement Range* and *Maximal Measurement Range* as the minimum and maximum in the physical OY axis settings: AsTrend main window > *Chart* tab > *Axes* group > '*Trend Axes Options'* window activated by the button **S** > *Physical OY Axis* tab).

Notice: for scaling physical axis the measurement ranges of all the graphs are taken into account, for example: minimum can be set on the basis of the least one from minimal values defined for graphs and maximum on the basis of the highest one from maximal values. If not all of the graphs have ranges defined, the range is determined automatically.

\* \* \*

#### The tab **Data** allows you to:

- enable the additional time axis connected with the specified variable; if one or more graphs use the additional period of time: the second axis of time is displayed above the chart, possibility of editing additional period appears in the period editor;

- select the graph data type;

- select the type of aggregation function used to calculate raw data;

- set the measure period used to calculate data by Total(value divisor) and Gradient(value multiplier);

- select the Asix application archive, from which data is retrieved to be displayed in AsTrend;

- declare the way the data (points) with uncertain quality are treated (as points with good quality or as points with bad quality).

| Period of time, from which data is displayed                                                         | Measure Period                                                                                             |  |  |  |  |
|----------------------------------------------------------------------------------------------------|----------------------------------------------------------------------------------------------------|--|--|--|--|
| Main period of time                                                                                  | 1 Tor all graphs                                                                                           |  |  |  |  |
| Additional period of time     When additional period of time is used, one can simultaneously display | Measure period is used to calculate aggregates Total(value divisor) and<br>Gradient(value multiplier).     |  |  |  |  |
| data from two different periods of time.                                                             | Application archive, from which data is displayed<br>@ Main archive (D).                                   |  |  |  |  |
| Graph data type                                                                                      | Additional archive not defined in variable definitions base.                                               |  |  |  |  |
| Genuine data     For ell graphs     Aggregated data     Aggregate name                               | Treatement of the points with uncertain quality      Treat as points with good quality      For all graphs |  |  |  |  |
| Start E For all graphs Aggregate calculating interval                                                | Treat as points with bad quality                                                                           |  |  |  |  |
| 1m 💮 🎲 📑 Fer all graphs<br>Aggregate timestamp                                                       |                                                                                                    |  |  |  |  |
| Begin of interval 🔹 🔽 For all graphs                                                                 |                                                                                                    |  |  |  |  |

Fig. Graph Options - Data.

A time period for the additional time axis is set by the button

Which run the window 'Period' (AsTrend main window > Home tab > Period group).

The period beginning of the additional time axis is defined in the OPC format (see: <u>2.11.6 OPC</u> <u>Time Editor</u>).

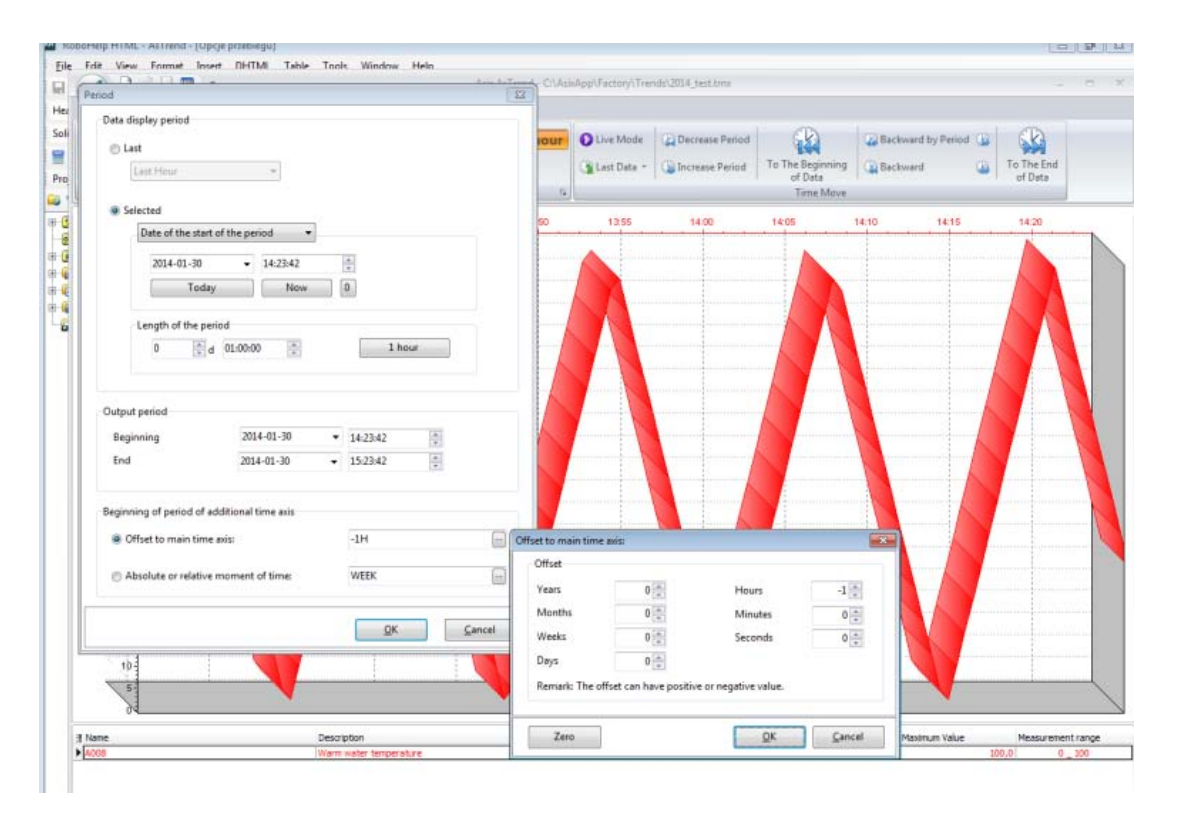

Fig. The Window with the Option for Defining the Additional Time Axis.

To compare graphs of the same variable from two different time periods, add the variable to the chart twice, assign the additional time axis to one of the graphs and declare a time period for the additional OX axis. When only one graph uses the additional time period, the additional OX axis is drawn in the colour of the graph.

\* \* \*

The tab *Chart* enables:

- chart type selection: line, bar or area;

- setting stairs interpolation (with the possibility of reverse charting - the option *Interpolate with Value on the Left From the Point*) - for line and area charts;

- setting the width and offset of bar - for bar charts;

- setting graph limit lines;

| nges Data Ch                                                 | hart Ver                                  | tical axis | Appearance | Value format | Value labels | Pattern graphs |                                                                                      |                               |  |  |
|--------------------------------------------------------------|-------------------------------------------|------------|------------|--------------|--------------|----------------|--------------------------------------------------------------------------------------|-------------------------------|--|--|
| Chart type<br>@ Line                                         |                                           |            |            |              |              |                | Graph limit lines<br>This option allows to display particular graph limits on chart. |                               |  |  |
| Bar     Area     For all graphs                              |                                           |            |            |              |              |                | 🗇 Limit HiHi<br>17 Limit Hi                                                          | Limit in base is not numeric. |  |  |
| Line and area c                                              | Line and area chart - Stair interpolation |            |            |              |              |                | [] Limit Lo                                                                          | Limit in base is not numeric. |  |  |
| Use stairs interpolation                                     |                                           |            |            |              |              |                | [] Limit LoLo                                                                        | Limit in base is not numeric. |  |  |
| Interpolate with value on the left from point For all graphs |                                           |            |            |              |              |                | Dielect/Deselect all                                                                 | For all graphs                |  |  |
| Bar chart                                                    |                                           |            |            |              |              |                |                                                                                      |                               |  |  |
| Bar width [%]                                                |                                           |            | 70         |              |              | 1              |                                                                                      |                               |  |  |
| Bar offset [%]                                               |                                           |            | 0          |              |              |                |                                                                                      |                               |  |  |
|                                                              |                                           |            |            | E Fo         | all graphs   |                |                                                                                      |                               |  |  |
|                                                              |                                           |            |            |              |              |                |                                                                                      |                               |  |  |
|                                                              |                                           |            |            |              |              |                |                                                                                      | OK Cancel                     |  |  |

Fig. Graph Options - Chart.

The option For All Grpahs allows you to apply settings for all graphs displayed on the chart.

The way the vertical axis is displayed on the chart, you can define on the tab Vertical Axis (for charts with many OY axes) - the parameters are set for one selected variable or for all the variables simultaneously:

\*\*\*

- Vertical Axis Position - Chart with Many OY Axes:

- On the Left Side of the Chart - axis can be positioned on the left side of the chart;

- On the Right Side of the Chart - axis can be positioned on the right side of the chart;

- Vertical Axis Position Chart with Many OY Axes - Stack:

- Axis Always on the Left Side - axes can be positioned always on the left side of the chart, separately for each graph;

- Axis on the Left or Right Side - axes can be positioned on the left or right side of the chart; graphs of variables adjacent in the legend can be charted two on a single chart - then one graph will have the axis on the left side and the second graph on the right side. For example, if 8 graphs have the option checked, it will be 4 charts (one above the other).

- Axis Scale Type:
  - Linear,

- *Logarithmic* - axis can be logarithmic only when the minimum and maximum is greater or equal to zero..

- *Inverted Vertical Axis* - option has a sens only for charts with the proportional axis or with many OY axes,

- Labels Format (charts with the proportional axis or with many OY axes).

| Vertical axis position - chart with many OY axes                                                                                                    | Inverted vertical axis                                                                                                    |  |  |  |
|----------------------------------------------------------------------------------------------------|----------------------------------------------------------------------------------------------------|--|--|--|
| On the left side of the chart     On the right side of the chart     Per all graphs                                                                                                    | Inverted vertical axis Option is meaningful for percentage chart and multiaxis chart.                                                               |  |  |  |
| Vertical axis position - chart with many OY axes - stack                                                                                                    | El rer al graphs                                                                                                    |  |  |  |
| <ul> <li>Avis always on the left side - graph always drawn alone in a chart row</li> <li>Avis on the left or right side - graph may be drawn in pair with its neighbour which also has this option checked</li> </ul> | Labels format<br>#,##0,###<br>0 - character denoting a digit<br># - character denoting digit or blank space<br>- decimal symbol<br>through sensetor |  |  |  |
| Axis scale type                                                                                                    | Ter all graphy                                                                                                    |  |  |  |
| Axis scale can be logarithmic only when minimum and maximum range is greater<br>or equal to zero.                                                                                                    |                                                                                                    |  |  |  |
| Euganomic                                                                                                    |                                                                                                    |  |  |  |

\* \* \*

Fig. Graph Options - Vertical Axis.

The tab Graph Options includes:

- *Appearance* - show points, labels; set line width; set transparency; hide graph on the chart; use custom colour for a graph; set 3D graph depth;

- *Gradient* - set gradient scale (it darkens or lightens the gradient); set gradient balance (it shifts ht ebalance up or down).

- Font Options - set custom forn in the legend.

| apri opcions - Acci | RD .         |          |          |      |             |                  |                |                           |           |                |        |
|---------------------|--------------|----------|----------|------|-------------|------------------|----------------|---------------------------|-----------|----------------|--------|
| anges Data C        | Chart Vertic | cel axis | Appearar | CE V | alue format | Value labels     | Pattern graphs |                           |           |                |        |
| Appearance          |              |          |          |      |             |                  |                | Font options              | F         |                | -      |
| Show point          | ints         |          |          |      | E F         | r all graphs     |                | Use custom font in legend | Tabbma    |                | 7      |
| Show labe           | els          |          |          |      | 100         | ir all graphs    |                |                           | Bold      |                |        |
| Line width []       | px]          | 1        | 1        |      | 101         | enderg file n    |                |                           | Underline |                |        |
| Transparenc         | sy.          | 0        | 1        | Ð    | 171.5       | information of a |                |                           |           | For all graphs |        |
| 🖹 Hide grap         | ph on chart  |          | 251      |      | Elt         | e all graphs     |                |                           |           |                |        |
| Use custo           | om color     |          |          | ٩    | 00          | and any dama     |                |                           |           |                |        |
|                     | ciRed        |          |          |      |             |                  |                |                           |           |                |        |
| 30 graph de         | epth [%]     | 10       | 0        |      | <b>回</b> 70 | r all gright     |                |                           |           |                |        |
| Gradient            |              |          |          |      |             |                  |                |                           |           |                |        |
| Gradient scal       | le           | 55       |          | ψ    | Elfe        | all graphi       |                |                           |           |                |        |
| Gradient u          | apside down  |          |          |      | ET Fo       | all graphs       |                |                           |           |                |        |
| Gradient bala       | ance         | 30       | -        | ψ    | 四 fo        | all graphs       |                |                           |           |                |        |
|                     |              |          |          |      |             |                  |                |                           |           |                |        |
|                     |              |          |          |      |             |                  |                |                           |           |                |        |
|                     |              |          |          |      |             |                  |                |                           |           | QK             | Gancel |

Fig. Graph Options - Appearance.

The tab Value Format includes:

- Values Format - set values format as calculated on the basis of display range or as the custom one.

\* \* \*

- *Display Aggregate Total as Time* - data aggregated by the function 'Total' is displayed using the time format: d h:mm:ss
| raph options - A008                                                                                                    |                                                                                                    | li li li li li li li li li li li li li l |
|----------------------------------------------------------------------------------------------------|----------------------------------------------------------------------------------------------------|------------------------------------------|
| Ranges   Data   Chart   Vertical axis   A                                                                                                    | ppearance Value format Value labels Patter                                                                                                    | n grephs                                 |
| Values format<br>This option is used during formati<br>legend, displayed in the table and<br>This option doesn't apply to attribu<br>Delta Value, Quality Good, Quality<br>rounded to four significant digits. | ng floating point values displayed in the<br>exported to a text file.<br>stes Total Value, Gradient Value, Value Range,<br>Uncertain and Quality Bad, which are always |                                          |
| Calculated from display range.     Custom:     Mumber of decimal places.                                                                                                    |                                                                                                    |                                          |
| Humber of decimal parces.                                                                                                    | E For all graphs                                                                                                    |                                          |
| Display aggregate total as time                                                                                                    | using time format: d hommoss                                                                                                    |                                          |
|                                                                                                    | Far all graphs                                                                                                    |                                          |
|                                                                                                    |                                                                                                    | QK Cancel                                |

Fig. Graph Options - Value Format.

The tab *Value Labels* includes the editor to define text labels of values. These labels are used instead of numeric values:

\* \* \*

- on the chart: hints and point labels;

- in the legend: Sample Value of Read Line 1/2 columns;

- on the vertical axis in case of '*Proportional Axis*' and '*Many OY Axes*' charts; for physical axis the labels are displayed only if they are the same for all the graphs;

For floating-point values the labels corresponding to the rounded integer values are displayed.

| lue labels list                                   | Information                                                                                                    |
|---------------------------------------------------|----------------------------------------------------------------------------------------------------|
| Value Label<br><no data="" display="" to=""></no> | The editor allows to define text labels of the values. These labels are used instead of numeric values: <ul> <li>in the chart hints and labels of the points;</li> <li>in the legend : "sample Value of Read Line 1/2" columns;</li> <li>in vertical axis: in case of many 0Y axes or percentage chart. In case of physical axis the labels will be displayed only if they are identical for all series.</li> </ul> For floating point values the labels related to their rounded integer values are displayed. |
|                                                   | 1                                                                                                    |
| For all graphs                                    |                                                                                                    |

Fig. Graph Options - Value Labels.

The tab **Pattern Graphs** allows you to add one or two pattern graphs to the chart for the displayed analysed graph. Adding two pattern graphs gives the effect of 'band chart' - useful to show the operator the expected shape of the graph.

\* \* \*

Pattern graphs can be added from:

- Asix application: pattern graphs are defined using the PEdit program and stored in an SQL archive; see more information: PatternTrends.CHM/PDF

- external sources: pattern graphs are defined in text files, spreadsheets or database; the format of patterns is the same as for external data; see information on external data format pressing the button *Add Pattern Graph from External Source* - the dialog window will appear.

| Graph options - 4008                                                                                                    |                       |           |
|----------------------------------------------------------------------------------------------------|-----------------------|-----------|
| Ranges Data Chart Vertical axis Appearance Value format Value la                                                                                                    | bels Pattern graphs   |           |
| Information<br>For every graph, it is possible to display one or two graph patterns. The<br>useful to show the operator the expected shape of the graph. The patter<br>drawn relative to the specified time, or time axis beginning. | ty are .<br>In can be |           |
| Dodaj przebieg wzorcowy                                                                                                    |                       |           |
| Add pattern graph from application archive                                                                                                    | j.                    |           |
| Add pattern graph from external source                                                                                                    | U                     |           |
|                                                                                                    |                       |           |
|                                                                                                    |                       |           |
|                                                                                                    |                       | QK Sancel |

Fig. Graph Options - Pattern Graphs.

## 2.23 Reading the Trend Definition

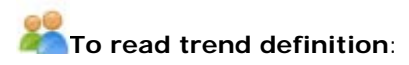

• use the button *Open* from drop-down menu of the button to read a stored trend definition. The read definition replaces the so-far used one.

The trend definition contains:

- names of the charted variables
- trend period
- curve attributes (colors, chart types, labels etc.)
- window attributes (window appearance)
- print-out parameters (title, header, footer).

| Search in: 🎍 Trends                                                                              |                                                                                                    | • 🙋 🚵 🗶 💷                 |
|--------------------------------------------------------------------------------------------------|----------------------------------------------------------------------------------------------------|---------------------------|
| d 2014_test<br>d acid_circ<br>d binary<br>d flows<br>d presoures<br>d temperatures<br>XY_diagram |                                                                                                    |                           |
|                                                                                                  |                                                                                                    |                           |
| File name: acid_cir                                                                              | c.tmx                                                                                                    | Qpen Cancel               |
| File name: #cid_ci#                                                                              | Clima<br>.¥                                                                                                    | <u>Open</u> <u>Cancel</u> |
| File name: #cid_ci#<br>Title<br>Graph name                                                       | Climx<br>V<br>Description                                                                                                    | <u>Open</u> <u>Cancel</u> |
| File name: #cid_cir<br>Title<br>Graph name<br>A082                                               | Description<br>Sulphuric acid flow                                                                                                    | Open Cancel               |
| File name: #cid_cir<br>Title<br>Graph name<br>A082<br>A004                                       | Description<br>Sulphuric acid flow<br>Sulphuric acid temperature                                                                                                 | Qpen Cancel               |
| File name: #cid_cir<br>Title<br>Graph name<br>A082<br>A004<br>A084                               | Description<br>Sulphuric acid flow<br>Sulphuric acid temperature<br>Level in sulphuric acid circul. tank                                                         | <u>Open</u> <u>Cancel</u> |
| File name: #cid_cir<br>Title<br>Graph name<br>A082<br>A004<br>A084<br>A086                       | Description<br>Sulphunic acid flow<br>Sulphunic acid temperature<br>Level in sulphunic acid circul. tank:<br>Cooling water flow                                  | Qpen Cancel               |
| File name: #cid_cir<br>Title<br>Graph name<br>A082<br>A004<br>A084<br>A086<br>A008               | Ctmx<br>Description<br>Sulphunic acid flow<br>Sulphunic acid temperature<br>Level in sulphunic acid circul. tank<br>Cooling water flow<br>Warm water temperature | <u>Qpen</u> <u>Cancel</u> |

Fig. The Window for Trend Definition Reading.

The period displayed on the screen may be modified in relation to a period stored in a trend definition. If you set the mode with asking the user for the to-be-displayed period - each time a new trend definition is open, the dialog window will be displayed.

Trend definitions are stored in XML files. Trend definition may be read-in automatically during the program startup if name of such a file will appear as argument of the program calling command.

The window 'Opening' displays in the administrator or operator mode as well (for AsTrend started with the Asix application). Please note that the user with operator privilege can read trend

files only if the directory for trend definition files is declared in the operator action opening AsTrend - it is because the operator can open the files only from a given directory and its subdirectories.

For classical Asix application you can set the option starting AsTrend with the Asix application, including indication of a directory with trend definition files (without using the operator action ASTREND):

Architekt > Start Parameters > Programs > AsTrend > Start AsTrend

\* \* \*

In the <u>operator</u> window it is not possible to go to any directory in the field **Search in**: as well as to delete the file of *read-only* type.

Both the administrator and operator do not have the ability to delete files when write lock was imposed on these files (the option set in the Architect module: Fields and Computers > *Start Parameters* > *Programs* > *AsTrend* > *Do not allow saving any files*).

## 2.24 Printing Trends

The trend displayed in the AsTrend window can be printed. There are some functions run form a drop-down list of the button related to printing trends:

- Print Preview
- Print 🔒

Printouts include:

- chart area;
- legend;
- title,
- header,
- footer.

All these parameters are visible in print preview and can be set in the trend parameter window:

AsTrend main window > *Chart* tab > *Chart Type* group > the window '*Trend Options*' run by the button > *Printout* tab.

*Print Trend File Name* - print the file name in the footer of a trend; by default, the option enabled.

| rend O | ptions      |                  |             |     | -23    |
|--------|-------------|------------------|-------------|-----|--------|
| Chert  | Axes Le     | gend Appearance  | e 30 Printe | put |        |
| Inf    | formation   |                  |             |     |        |
|        | Title       | Ť.               |             |     |        |
| 3      | Header      |                  |             |     |        |
| 3      | Footer      |                  |             |     |        |
|        | Print tre   | nd file name     |             |     |        |
| Le     | gend layout | t i              |             |     |        |
|        | Legend      | on separate page |             |     |        |
|        | Two col     | umn legend       |             |     |        |
|        |             |                  |             |     |        |
|        |             |                  |             |     |        |
|        |             |                  |             |     |        |
|        |             |                  |             |     |        |
|        |             |                  |             |     |        |
|        |             |                  |             |     |        |
|        |             |                  |             |     |        |
|        |             |                  |             |     |        |
|        |             |                  |             |     |        |
|        |             |                  |             |     |        |
|        |             |                  |             |     |        |
|        |             |                  |             |     |        |
|        |             |                  |             | OK  | Cancel |
|        |             |                  |             | 24  | Tours  |

Fig. Trend Options - Printout.

### 2.24.1 Print Preview

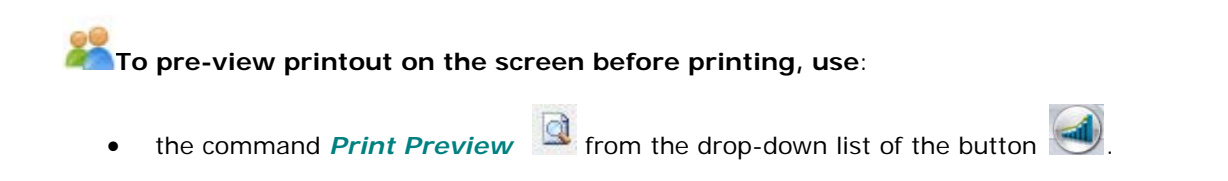

Depending on the selected printer, the printout will be black&white or colored. In the former case all colors will be automatically translated into a gray scale. Buttons in the preview window make possible to scale the printout in several different ways (fit to window, 100% size as on the printer, fit to page width etc.), to configure some printer options, as well as to start printing.

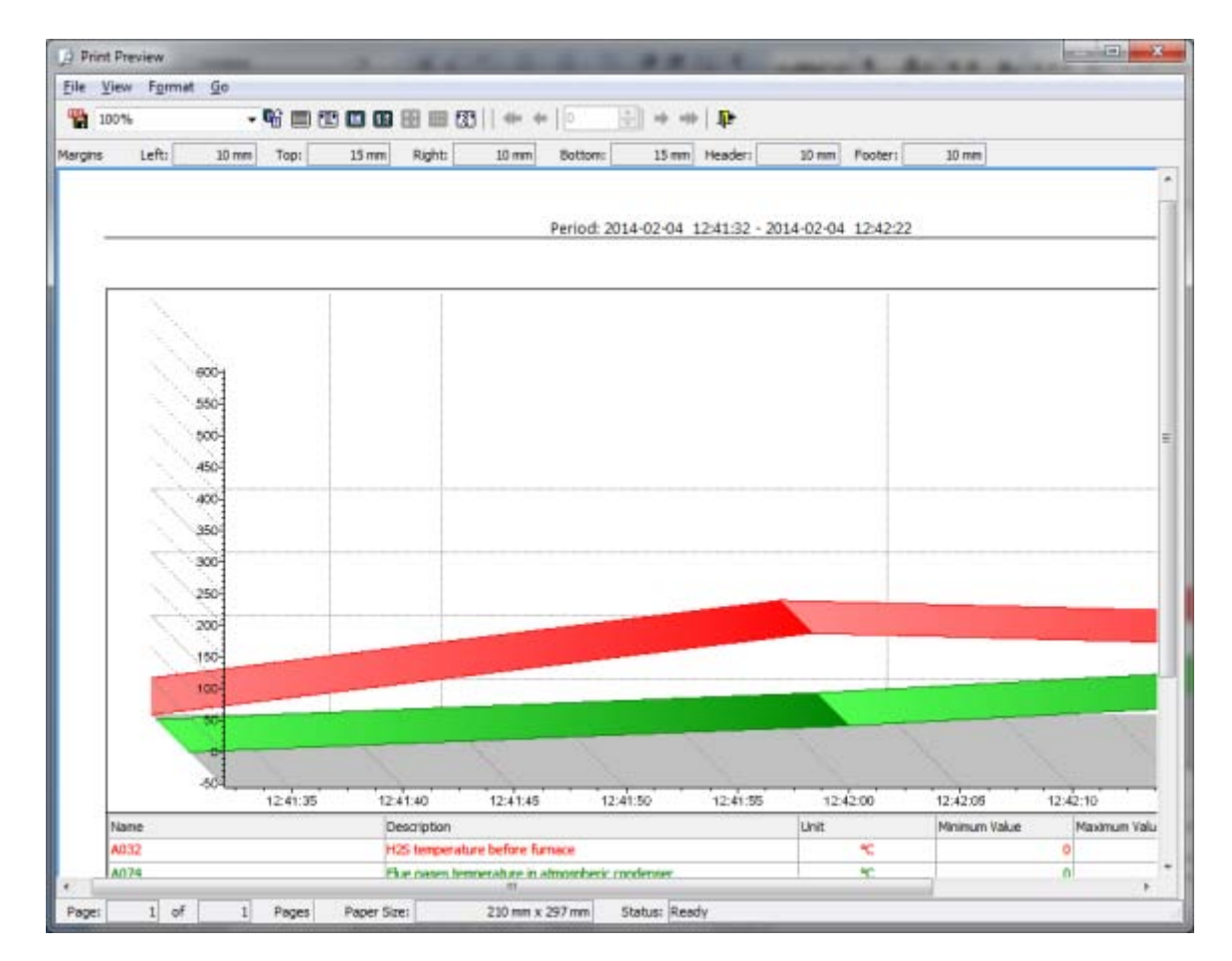

Fig. Print Preview.

### 2.24.2 Printing

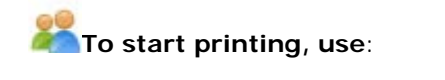

• the command *Print* in the drop-down list of the button

In the **operator mode** - after the command is called, the simplified window of printer selection opens.

#### 2.24.3 Printing Trends with More than 8 Graphs

In the case when more than 8 graphs are to be printed in one trend, the option Two Column Legend should be set:

AsTrend main window > *Chart* tab > *Chart Type* group > the window '*Trend Options*' run by the button > *Printout* tab

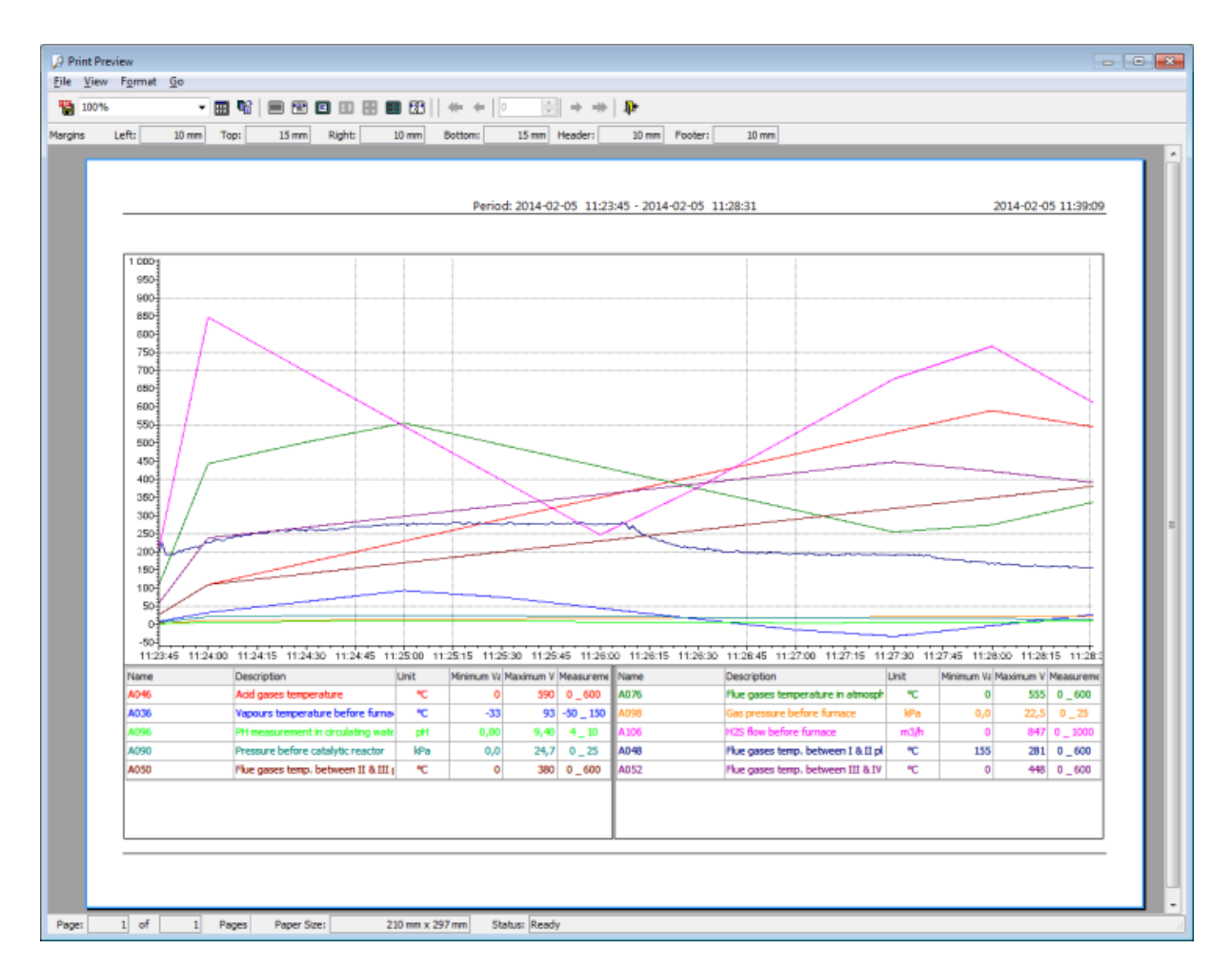

Fig. Print Printout.

When printing a chart of more than 8 graphs with the one column legend, the following message will display:

| Warning |                                                                                                    |
|---------|----------------------------------------------------------------------------------------------------|
| ⚠       | The printout covers more than 8 variables. Due to this the legend truncation will occur.<br>Turning on option 'Two column legend' or 'Legend on separate page' is recommended. |
|         | Continue?                                                                                                    |
|         |                                                                                                    |
|         |                                                                                                    |
|         | Yes No Edit printout options                                                                                                    |

Fig. Warning When Printing a Chart of 8 Graphs with the One Column Legend.

# 2.25 Closing a Displayed Trend / Creating a New Trend

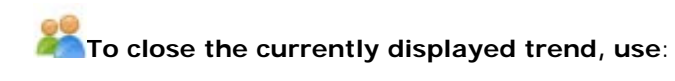

•

• the command *New* from the drop-down list of the button *()*;

It removes from the scrren an old trend and displays a blank area of a trend to be edited.

## 2.26 Saving the Trend Definition

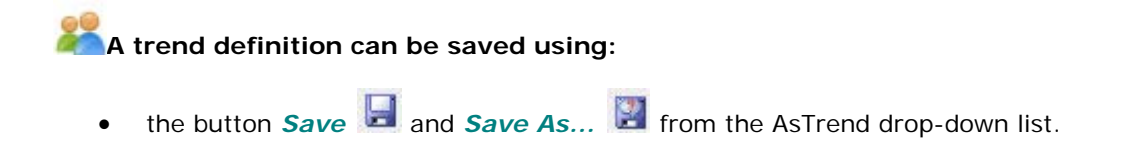

The save function works differently in the Operator mode than in Administrator/Full modes.

\*\*\*

When AsTrend is started without the Asix application, TRNX files are stored in the user's document directory.

#### In Operator Mode

Trends qualified by an Administrator as read-only can not be modified by Operators. An attempt to do so will generate warning message:

| Warning |                                                                                                    |
|---------|----------------------------------------------------------------------------------------------------|
| 1       | File 'C:\AsixApp\Factory\Trends\2014_test.trnx' already exists and is read-only.<br>Operator may not modify it. |
|         | <u>O</u> K                                                                                                    |

Fig. The Error When Trying to Write a Read-Only Trend By the Operator.

However, Operator may save the trend under a new filename or save a new trend.

| Saving as                  |             |
|----------------------------|-------------|
| Save in: 🔐 Trends          | • 📾 🔀 🗶 🎰   |
| 2014_test                  |             |
| acid_circ                  |             |
| d binary                   |             |
| news                       |             |
| d temperatures             |             |
| XY diagram                 |             |
|                            |             |
|                            |             |
|                            |             |
| File name: 2014 test 2.tmx | Save Cancel |
| Save as read-only file     |             |
|                            |             |
|                            |             |

Fig. The Window 'Saving As' for the Operator.

Trends are stored in TRNX files.

• When AsTrend is started with the Asix application, it should be called from the application menu instead of from the Windows system bar. AsTrend run from the tray has limits on the file operations: the Operator can not save files, becaus there is no directory declared, where the file could be saved.

#### In Administrator Mode

The administrator can create new trends with *Read\_only* status.

| - 🖄 ಮ 🗶 📖   |
|-------------|
|             |
|             |
|             |
|             |
|             |
|             |
|             |
|             |
|             |
| Save Cancel |
|             |

Fig. The Window 'Saving As' for the Operator.

Administrator may also modify each existing trend definition regardless of its status. Each attempt to overwrite any existing trend file will generate the following warning message:

| Asix AsTrend |                                                            |  |  |  |
|--------------|------------------------------------------------------------|--|--|--|
| 2            | 'C:\AsixApp\Factory\Trends\pressures.trnx' already exists. |  |  |  |
|              | Do you want to overwrite it?                               |  |  |  |
|              |                                                            |  |  |  |
|              |                                                            |  |  |  |
|              | Yes No                                                     |  |  |  |

Fig. The Error When Trying to Modify an Existing Trend File by the Administrator.

If the to-be-overwritten file is *read-only*, another warning message will follow:

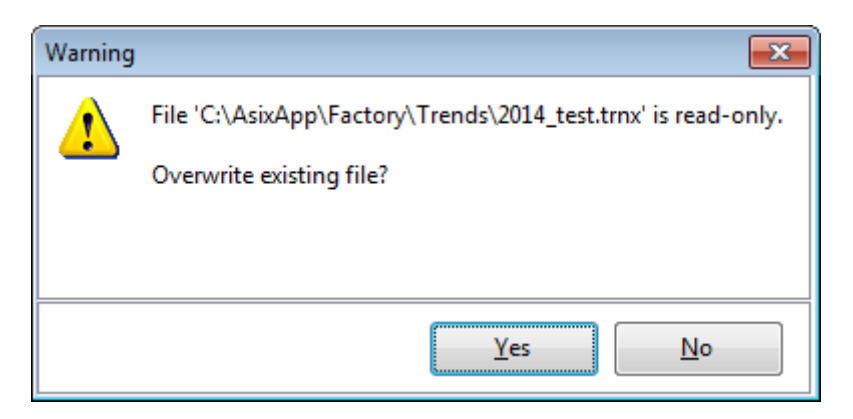

Fig. The Message When Trying to Modify an Existing Trend File with the Status Read\_Only by the Administrator.

The *read\_only* status means that the trend definition is a pattern trend that should not be modified.

## 2.27 Exporting the Trend / Graph / Historical Data Table

AsTrend allows you to export:

- whole trend (the chart with the legend and printout informations) to PDF file,
- chart with the legend to BMP file / Clipboard,
- only the legend to Clipboard, text, HTML or XLS file,
- data of selected graph/graphs to CSV file, Clipboard,
- historical data table to Clipboard, text, HTML or XLS file

\* \* \*

The whole trend export (chart, legend and printout data) to PDF file is performed with the use of: *Export To PDF* from the drop-down list of the button

The additional information (title, header, footer, print trend file name as well as legend layout) are set in:

AsTrend main window > *Chart* tab > *Chart Type* group > the window '*Trend Options*' run by the button > *Printout* tab.

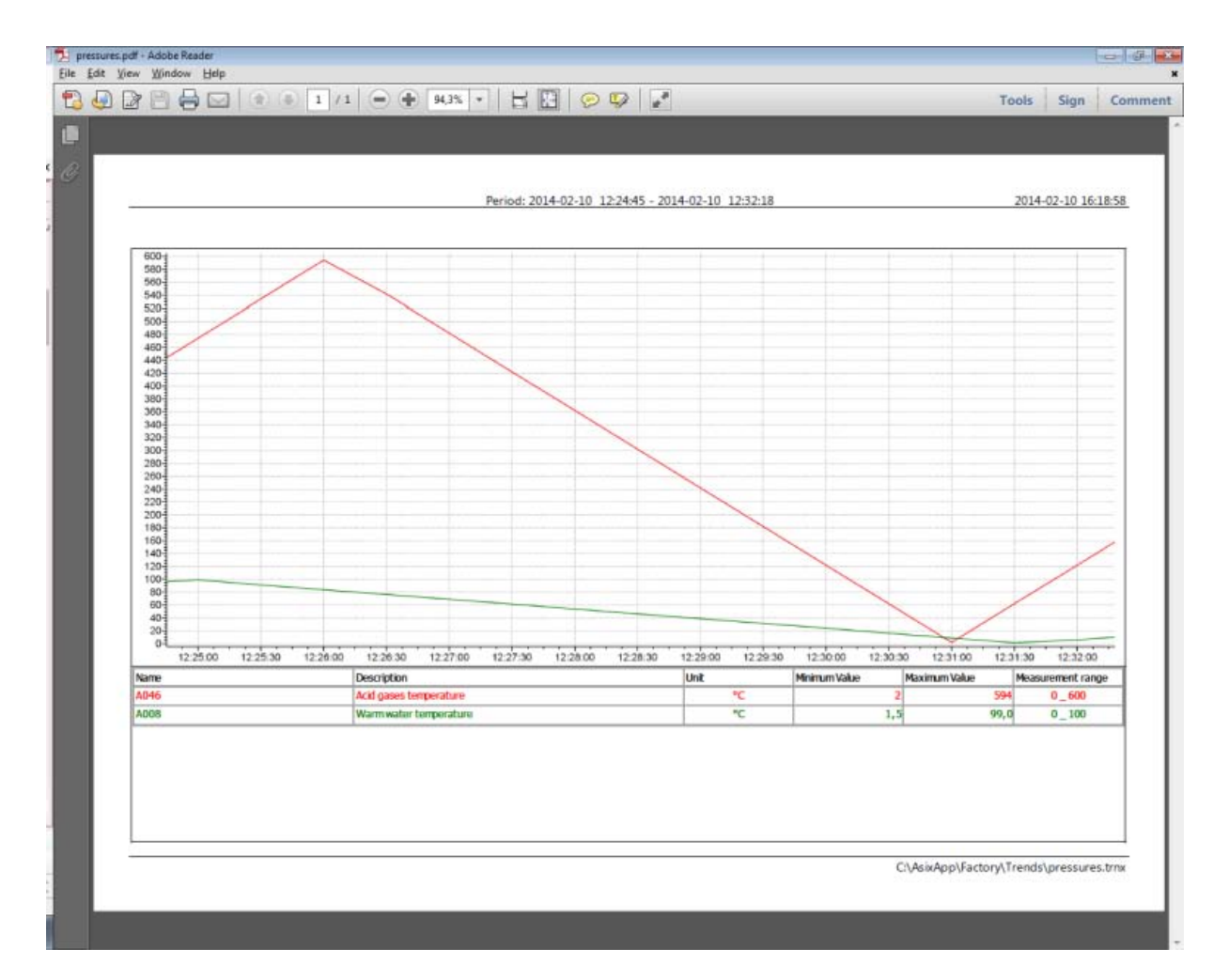

Fig. The Trend Exported to PDF File.

**The chart export with the legend to clipboard / BMP file** is performed with the use of: *Copy to Clipboard*, *Save to BMP File* from:

\* \* \*

AsTrend main window > *Chart* tab > *Chart Export* group.

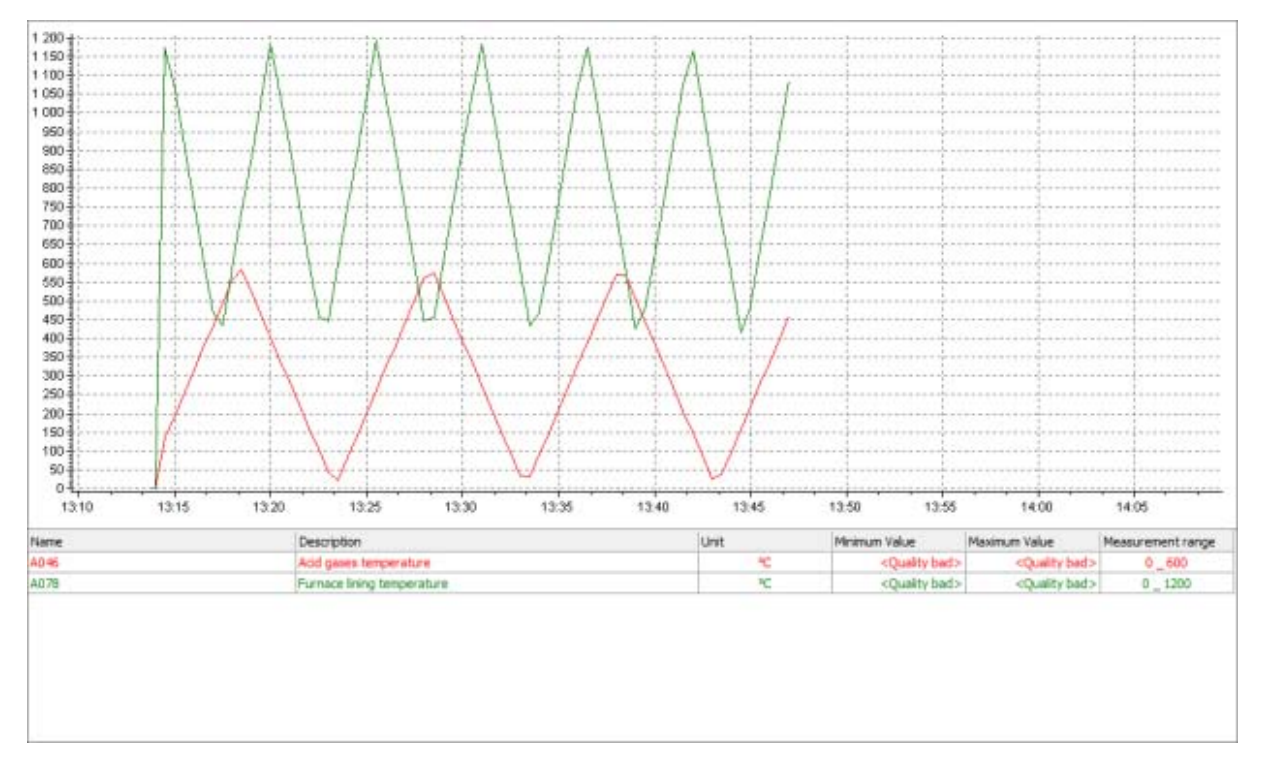

Fig. The Chart Exported to BMP File.

The legend export to clipboard / text, HTML, XLS file is performed with the use of: *Copy to Clipboard*, *Export to Text File*, *Export to HTML File*, *Export to XLS File* from:

\* \* \*

AsTrend main window > Chart tab > Chart Export group > the button Export Legend

(the drop-down list allows you to select the format you want the legend to be exported to)

| lik Educia Widok Uk | ibione Narzedzia Pomoc                      |      |                            |                            |                   |
|---------------------|---------------------------------------------|------|----------------------------|----------------------------|-------------------|
| • • • • • • •       | Strgna • Bezpieczeństwo • Narzędzia • 🕢 • 🚉 |      |                            |                            |                   |
| me                  | Description                                 | Unit | Minimum Value              | Maximum Value              | Measurement range |
| 46                  | Add gases temperature                       | PC   | <quality bad=""></quality> | <quality bad=""></quality> | 0_600             |
| 78                  | Furnace lining temperature                  | °C   | <quality bad=""></quality> | <quality bad=""></quality> | 0_1200            |
|                     |                                             |      |                            |                            |                   |
|                     |                                             |      |                            |                            |                   |
|                     |                                             |      |                            |                            |                   |

Fig. The Legend Exported to HTML File.

| C                                                                                                    | 001 [Tryb zgodneści] - Micro                | soft Excel                  |                                    |                            | - = ×                                           |
|----------------------------------------------------------------------------------------------------|---------------------------------------------|-----------------------------|------------------------------------|----------------------------|-------------------------------------------------|
| Narzędzia główne Wstawianie                                                                                                    | Uklad strony Formuty Dane Recenzja Widok De | ewelaper                    |                                    |                            | 9 - 7 X                                         |
| $\begin{array}{c c} & A \\ & I_{ab} \\ & I_{ab} \\ & Wide \\ & & \\ \end{array} \begin{array}{c} & B \\ & Z \\ & \underline{U} \\ & & \\ \end{array} \begin{array}{c} & B \\ & Z \\ & \underline{U} \\ & & \\ \end{array} \begin{array}{c} & A \\ & A \\ & & \\ \end{array} \begin{array}{c} & A \\ & A \\ & & \\ \end{array} \begin{array}{c} & A \\ & A \\ & & \\ \end{array} \begin{array}{c} & A \\ & A \\ & & \\ \end{array} \begin{array}{c} & A \\ & A \\ & & \\ \end{array} \begin{array}{c} & A \\ & A \\ & & \\ \end{array} \begin{array}{c} & A \\ & A \\ & & \\ \end{array} \begin{array}{c} & A \\ & A \\ & & \\ \end{array} \begin{array}{c} & A \\ & & \\ \end{array} \begin{array}{c} & A \\ & & \\ & & \\ \end{array} \begin{array}{c} & A \\ & & \\ & & \\ \end{array} \begin{array}{c} & A \\ & & \\ & & \\ & & \\ \end{array} \begin{array}{c} & A \\ & & \\ & & \\ & & \\ \end{array} \begin{array}{c} & A \\ & & \\ & & \\ & & \\ \end{array} \begin{array}{c} & A \\ & & \\ & & \\ & & \\ & & \\ \end{array} \begin{array}{c} & A \\ & & \\ & & \\ & & \\ \end{array} \begin{array}{c} & A \\ & & \\ & & \\ & & \\ & & \\ \end{array} \begin{array}{c} & A \\ & & \\ & & \\ & & \\ & & \\ \end{array} \begin{array}{c} & A \\ & & \\ & & \\ & & \\ & & \\ \end{array} \begin{array}{c} & A \\ & & \\ & & \\ & & \\ \end{array} \begin{array}{c} & A \\ & & \\ & & \\ & & \\ \end{array} \begin{array}{c} & A \\ & & \\ & & \\ & & \\ \end{array} \begin{array}{c} & A \\ & & \\ & & \\ \end{array} \begin{array}{c} & A \\ & & \\ & & \\ \end{array} \begin{array}{c} & A \\ & & \\ & & \\ \end{array} \begin{array}{c} & A \\ & & \\ \end{array} \begin{array}{c} & A \\ & & \\ \end{array} \end{array}$ | = = ≫··                                     | Formatowanie<br>warunkowe * | Formatuj<br>sko tabelę - komórki - | Wstaw Usun Forma           | E - Sortuj i Znajdž i<br>2- filtruj - zaznacz - |
| Schowes 9 Croionka                                                                                                    | Wyrownanie 😯 Diczba                         | 191                         | Style                              | Komonii                    | Edyga                                           |
| Al + Ja                                                                                                    | Name                                        | 6                           | 0                                  | E                          | e                                               |
| 1 Narre                                                                                                    | Description                                 | Unit                        | Minimum Value                      | Maximum Value              | Measurement range                               |
| 2 4046                                                                                                    | Add gases temperature                       | °C                          | <quality bad=""></quality>         | <quality bad=""></quality> | 0_600                                           |
| 3 4078                                                                                                    | Furnace lining temperature                  | °C                          | <quality bad=""></quality>         | <quality bad=""></quality> | 0_1200                                          |
| 3       A078       Furnace lenge temperature       *C <quality bad=""> <quality bad="">       0_1200         4       5       6       7       6       7       6       7       6       7       6       6       7       6       6       7       6       6       7       6       6       7       6       6       7       6       6       7       6       6       7       6       6       7       6       6       7       6       6       7       6       6       7       6       6       7       6       6       7       6       6       7       6       6       7       6       6       7       6       6       7       6       6       7       6       6       7       6       6       7       6       6       7       6       6       7       6       6       7       6       6       7       6       6       7       6       6       7       6       6       7       6       6       6       7       6       6       7       6       6       7       6       6       7       6       6       7</quality></quality>                                                                                                    |                                             |                             |                                    |                            |                                                 |

Fig. The Legend Exported to XLS File.

**The selected graph/graphs export to CSV file, Clipboard** is performed with the use of: *Copy to Clipboard*, *Export to CSV* from:

\* \* \*

AsTrend main window > *Data* tab > *Export of Data* group.

The window 'Data Export Options' allows you to specify the data export parameters. The window is available from:

AsTrend main window > *Data* tab > *Export of Data* group > the window '*Data Export Options*' run by the button .

The data export parameters:

- *Header* - declare one or two line header and place units / aggregates near variable names;

- *Genuine Data* - arrange samples of each graph according to its own timeline or a common timeline;

- **Quality Columns** - add quality columns and set their format;

- Uniform Data - declare common time column for uniform data.

| Samples one-by-one                                   |                                                                        |
|------------------------------------------------------|------------------------------------------------------------------------|
| Samples by timeline  Common time column Uniform data | ψ<br>ψ                                                                 |
|                                                      |                                                                        |
|                                                      | Samples by timeline Common time column Uniform data Common time column |

Fig. Data Report Options.

| 0   | 10.00            | Ŧ           |                   |            |                                | Data     | 2 - Microsoft E     | rcel      |               |            |         |              |            | - 5            | ×    |
|-----|------------------|-------------|-------------------|------------|--------------------------------|----------|---------------------|-----------|---------------|------------|---------|--------------|------------|----------------|------|
|     | Narzędzia główne | Wstawi      | anie Układ strony | Formuly    | Dane P                         | lecentja | Widok               | Deweloper |               |            |         |              |            | 8 - 7          | ×    |
| W   | Czcionika tel    | st. + 11 +  |                   | - <b>≫</b> | Zawijaj tekst<br>Scal i wyirod | Ruj - B  | góine<br>9- % 600 ( | ·         | natowanie Pr  | armatuj St | ate Wst | w Usun Fo    | Σ ·<br>mat | Sortuji Znajda | 4    |
| Sch | west 5           | scionka     | (r. )             | Wyrównan   | ie.                            |          | Dictor              | Te Wat    | unkowe - Jako | yle<br>yle | orbs -  | Komörki      |            | Edyon          | 1    |
| -   | A1               | <b>*</b> (3 | ∬ A046 - Time     |            |                                |          |                     |           |               |            |         |              |            |                | ¥    |
|     | A                | В           | C                 | D          | E                              | F        | G                   | н         | L             | J          | К       | L            | M          | N              | F    |
| 1   | A046 - Time      | A046        | A078 - Time       | A078       |                                |          |                     |           |               |            |         |              |            |                |      |
| 2   | 2014-02-14 01:00 | 10          | 2014-02-14 01:00  |            |                                |          |                     |           |               |            |         |              |            |                |      |
| 3   | 2014-02-14 13:13 | 0           | 2014-02-14 13:13  | 0          |                                |          |                     |           |               |            |         |              |            |                |      |
| -4  | 2014-02-14 13:14 | 0           | 2014-02-14 13:14  | 0          |                                |          |                     |           |               |            |         |              |            |                |      |
| 5   | 2014-02-14 13:14 | 134         | 2014-02-14 13:14  | 1175       |                                |          |                     |           |               |            |         |              |            |                |      |
| 6   | 2014-02-14 13:15 | 194         | 2014-02-14 13:15  | 1065       |                                |          |                     |           |               |            |         |              |            |                |      |
| 7   | 2014-02-14 13:15 | 254         | 2014-02-14 13:15  | 915        |                                |          |                     |           |               |            |         |              |            |                |      |
| 8   | 2014-02-14 13:16 | 314         | 2014-02-14 13:16  | 765        |                                |          |                     |           |               |            |         |              |            |                |      |
| 9   | 2014-02-14 13:16 | 374         | 2014-02-14 13:16  | 615        |                                |          |                     |           |               |            |         |              |            |                |      |
| 10  | 2014-02-14 13:17 | 434         | 2014-02-14 13:17  | 465        |                                |          |                     |           |               |            |         |              |            |                |      |
| 11  | 2014-02-14 13:17 | 494         | 2014-02-14 13:17  | 435        |                                |          |                     |           |               |            |         |              |            |                |      |
| 12  | 2014-02-14 13:18 | 554         | 2014-02-14 13:18  | 585        |                                |          |                     |           |               |            |         |              |            |                |      |
| 13  | 2014-02-14 13:18 | 582         | 2014-02-14 13:18  | 735        |                                |          |                     |           |               |            |         |              |            |                |      |
| 14  | 2014-02-14 13:19 | 522         | 2014-02-14 13:19  | 885        |                                |          |                     |           |               |            |         |              |            |                |      |
| 41  | 0044 00 44 40.40 |             | 0044.00.44.40.40  | 4000       |                                | _        |                     | -         | 100           |            | -       |              |            | -              | - 1  |
| Get | and the second   |             |                   |            |                                |          |                     |           |               |            | 10      | TEL          | m (A)      | 10 3           |      |
| 244 |                  |             |                   |            |                                |          |                     |           |               |            |         | the same set |            |                | 10 M |

Fig. The Data Exported to the CSV Format (Samples One-by-One).

The historical data table export to Clipboard, text, HTML or XLS file is performed with the use of: *Copy to Clipboard*, *Export to Text File*, *Export to HTML File*, *Export to XLS File* from:

AsTrend main window > table view of historical data > *Home* tab > *Table of Historical Data* group > the button *Table Export* 

|                                      |                                    |      |         |                  |                |        | a X            |
|--------------------------------------|------------------------------------|------|---------|------------------|----------------|--------|----------------|
| C:\AsixApp\Factory\Trend             | ls\pressures.html                  |      | ز       | D + C 🧉 pressure | 5              | ×      | 大学             |
| <u>Plik Edycja Widok Ulubione Na</u> | rzędzia Pomog                      |      |         |                  |                |        |                |
| 🏠 🕶 🖾 👻 🗁 🌧 👻 Strgna 🕶               | Bezpieczeństwo 🔻 Narzędzia 👻 🔞 👻 🚉 |      |         |                  |                |        |                |
| Name                                 | Description                        | Unit | Min. V. | Max. V.          | Measu<br>range | rement | Valu           |
| A046                                 | Acid gases temperature             | °C   | 30      | 574              | 0_             | 600    |                |
| A008                                 | Warm water temperature             | °C   | 2,0     | 97,0             | 0_             | 100    |                |
|                                      |                                    |      |         |                  |                |        |                |
|                                      |                                    |      |         |                  |                |        |                |
|                                      |                                    |      |         |                  |                |        |                |
|                                      |                                    |      |         |                  |                |        |                |
| <                                    |                                    |      |         |                  |                |        | > <sup>`</sup> |

Fig. The Historical Data Table Exported to a HTML File.

| Narzędzia główne Wstawianie<br>Narzędzia główne Wstawianie<br>La<br>Wiej<br>Schowek 19<br>Schowek 19 | pressures [Tryb zgodnofic]<br>Układ stromy Formuły Dane Recenga Włdok<br>이 프 프 유가 프 Zawijaj teksti<br>이 프 프 유가 프 Zawijaj teksti<br>이 프 프 유가 프 Zawijaj teksti<br>이 드 드 드 드 드 드 드 드 드 드 드 드 드 드 드 드 드 드 드 | - Microsoft Eccel<br>Deweloper<br>Comparison<br>Formation<br>Vanuarkee | anie Pormatuj Sto<br>se jako tabele - kond<br>Style | te<br>Kata - Komork | Format 2 Sort            |       |
|----------------------------------------------------------------------------------------------------|----------------------------------------------------------------------------------------------------|------------------------------------------------------------------------|-----------------------------------------------------|---------------------|--------------------------|-------|
| A1 • 6 &                                                                                                    | Name                                                                                                    | C                                                                      | D                                                   | E                   | F                        | G     |
| Name                                                                                                    | Description                                                                                                    | Unit                                                                   | Jnit Min. V.                                        |                     | Measure<br>ment<br>range | Value |
| 2 A046                                                                                                    | Acid gases temperature                                                                                                    | °C                                                                     | 30                                                  | 574                 | 0_600                    |       |
| 3 A008                                                                                                    | Warm water temperature                                                                                                    | °C                                                                     | 2,0                                                 | 97,0                | 0_100                    |       |
| 4<br>5<br>6<br>7<br>8                                                                                                    |                                                                                                    |                                                                        |                                                     |                     |                          |       |

Fig. The Historical Data Table Exported to an XLS File.

•

\* \* \*

Export to .txt, .csv files or a clipboard is realized in the form of values separated by separator characters (but, tab delimiters are used for the clipboard). The data are arranged in columns containing successively: time, variable value. Each variable has its time/value columns - except in the case of uniform data (constant time interval between successive samples) - for which it is possible to set a common column of time. Time is exported in the system format ('2008-02-20 16:48:22'). Additionally, for alarm graphs and external values the time column contains milliseconds.

### 2.28 Context Menus

You can right-click the chart area, legend, table of values and clipboard window to display a context menu.

#### The chart area context menu options include:

- Raw Data add a new raw variable to the chart,
- Remove Selected remove a selected variable from the chart,
- Graph Attributes display a variable card with all attributes declared,
- Select All select all the graphs in the chart,
- Copy to Clipboard copy a current time period to the clipboard,

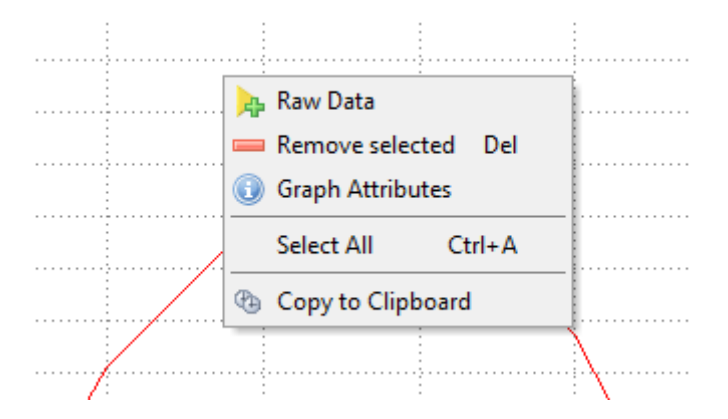

Fig. The Chart Area Context Menu.

#### The legend context menu options include:

- Raw Data add a new raw variable to the chart/legend,
- Copy copy a selected variable raw and then paste a copied variable raw,
- Remove Selected remove a selected variable from the chart/legend,
- **Replace with Empty** remove a selected variable from the chart/legend and enter an empty raw to the legend instead,
- Hide hide a graph,
- Select All select all the graphs in the chart/legend,
- Move Up move one variable line up,
- Move Down move one variable line down,
- Graph Attributes display a variable card with all attributes declared,
- Exchange exchange a variable to another,
- Range set a measurement and display range,
- Points enable displaying measurement points on the chart,
- Labels enable displaying labels of measurement points on the chart,
- Select Legend Columns select a legend column,
- Legend Options set legend options;

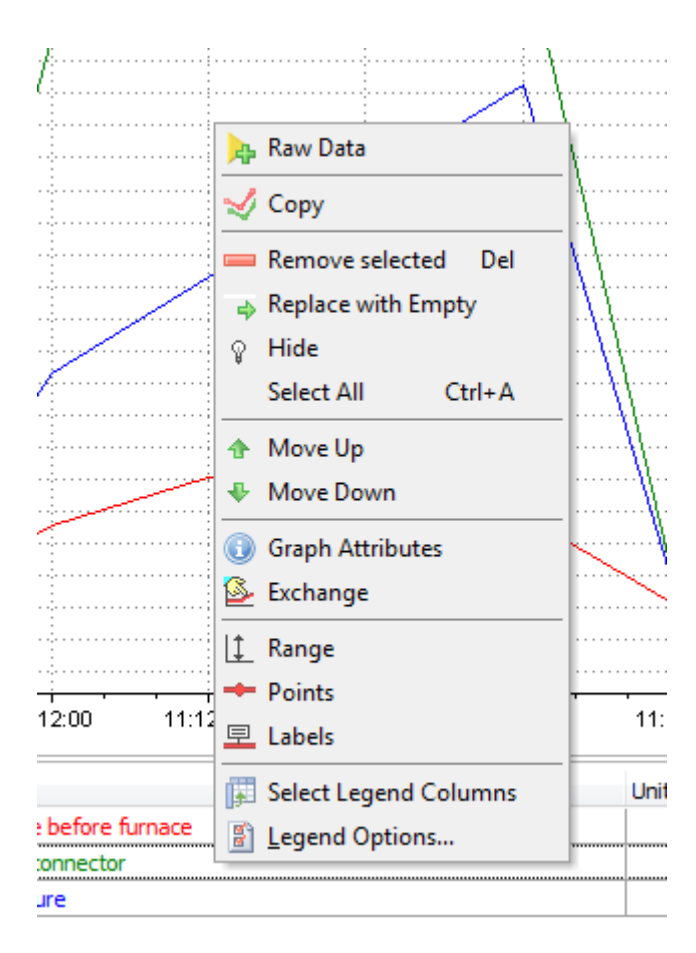

Fig. The Legend Context Menu.

#### The legend caption context menu options include:

- Show Description display the window with the attribute description,
- Change Caption change the text of the caption,
- Select Legend Columns select the legend columns to be displayed,
- Legend Options run the window with the legend option parameterization,

| 11.00    | 11.11.00        | 11.12.00          | 11.12.00  | 11.10.00            | 11.10.00 |
|----------|-----------------|-------------------|-----------|---------------------|----------|
|          | Description     |                   |           |                     |          |
|          | Vapours temp    | erature before fi | irni Show | <u>D</u> escription |          |
|          | Flue gases ter  | np. in connector  | Chang     | je Caption          |          |
|          | Acid gases ter  | nperature         | 🐺 Select  | Legend Columns      | ;        |
| eriod: 2 | 014-02-21 11:09 | :47 → 00:07:21    | 👔 Legen   | d Options           |          |

Fig. The Legend Caption Context Menu.

#### The context menu options for the table of current values include:

- Single Time Column display a single time column,
- Quality Columns display a quality column,

- **No Cursor Binding** activate the option thanks to which changing the active raw in the table will not change the read line position,
- **Bind Cursor to Main Read Line** activate the option thanks to which changing the active raw in the table will change the main read line position,
- **Bind Cursor to Additional Read Line** activate the option thanks to which changing the active raw in the table will change the additional read line position,
- Samples by Timeline range the samples by timeline,
- Samples One by One range the samples one by one,
- Data Table close the table of current values;

| 4-02-21 11:11:30 | 0                   | 0               | 0         |  |  |  |  |  |  |
|------------------|---------------------|-----------------|-----------|--|--|--|--|--|--|
| 4-02-21 11:12:00 | 51                  | 356             | 146       |  |  |  |  |  |  |
| 4-02-21 11:12:30 | 81                  | 386             | 206       |  |  |  |  |  |  |
| 4-02-21 11:13:00 | Single Time Column  |                 |           |  |  |  |  |  |  |
| 4-02-21 11:13:30 |                     |                 |           |  |  |  |  |  |  |
| 4-02-21 11:14:00 |                     |                 |           |  |  |  |  |  |  |
| 4-02-21 11:14:30 | 😽 No Cursor Binding |                 |           |  |  |  |  |  |  |
| 4-02-21 11:15:00 | Bind Curs           | or to Main Rea  | d Line    |  |  |  |  |  |  |
| 4-02-21 11:15:30 | Bind Curs           | or to Additiona | Read Line |  |  |  |  |  |  |
| 4-02-21 11:16:00 | all bind curs       | or to Additiona |           |  |  |  |  |  |  |
| 4-02-21 11:16:30 | Samples             | by Timeline     |           |  |  |  |  |  |  |
| 4-02-21 11:17:00 | Samples             | One by One      |           |  |  |  |  |  |  |
| 4-02-21 11:17:30 |                     |                 |           |  |  |  |  |  |  |
|                  | Data Tabl           | e               |           |  |  |  |  |  |  |

Fig. The Context Menu for the Table of Current Values.

#### The context menu options of period clipboard include:

- Copy to Clipboard copy a current time period to the clipboard,
- Paste form Clipboard paste a time period from the clipboard,
- Empty Clipboard delete all the time periods saved in the clipboard,
- **Periods Clipboard** close the period clipboard window.

#### AsTrend

| Period start        | Period end                                                                                                    | Description                             |
|---------------------|----------------------------------------------------------------------------------------------------|-----------------------------------------|
| 2013-05-06 14:38:52 | 2013-05-06 15:38:52                                                                                                    |                                         |
|                     |                                                                                                    |                                         |
|                     |                                                                                                    |                                         |
|                     |                                                                                                    |                                         |
|                     |                                                                                                    |                                         |
|                     | The second second se | Copy to Clipboard                       |
|                     |                                                                                                    |                                         |
|                     | <b>1</b>                                                                                                    | Paste from Clipboard                    |
|                     | 6                                                                                                    | Paste from Clipboard<br>Empty Clipboard |
|                     | <b>1</b>                                                                                                    | Paste from Clipboard<br>Empty Clipboard |

Fig. The Period Clipboard Context Menu.

## 2.29. Period Clipboard

Periods Clipboard is a very useful tool that helps to analyze trends. It is particularly handy if a user wants to compare the analyzed trend with another one (perhaps somehow related) without storing the first one. Clipboard is a kind of cache memory, in which various interesting periods may be stored to be later used. Clipboard capacity is limited by the system memory only.

Clipboard contents may be browsed in the Periods Clipboard window shown below. Each stored period is described with: *Period Start*, *Period End*, *Main Read Line*, *Additional Read Line* and *Description* parameters.

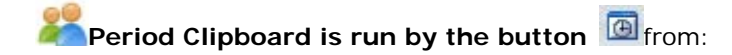

AsTrend main window > *Home* tab > *Period* group

| Periods Clipboard                |                  |                |                      |             |  |
|----------------------------------|------------------|----------------|----------------------|-------------|--|
| Period start                     | Period end       | Main read line | Additional read line | Description |  |
| Period start                     | 2013-05-06 15:38 | 52             |                      |             |  |
| Period end<br>Main read line     |                  |                |                      |             |  |
| Additional read line             |                  |                |                      |             |  |
| Description                      |                  |                |                      |             |  |
|                                  |                  |                |                      |             |  |
|                                  |                  |                |                      |             |  |
|                                  |                  |                |                      |             |  |
|                                  |                  |                |                      |             |  |
|                                  |                  |                |                      |             |  |
|                                  |                  |                |                      |             |  |
|                                  |                  |                |                      |             |  |
|                                  |                  |                |                      |             |  |
|                                  |                  |                |                      |             |  |
|                                  |                  |                |                      |             |  |
| 14L 4L 4 [ > ] > [ + ] + [ + ] . |                  |                |                      |             |  |

Fig. Period Clipboard.

#### 2.29.1 Clipboard Functions

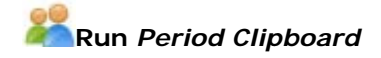

Use:

| AsTrend main window > <i>Home</i> tab > | Period group > the button | Œ |
|-----------------------------------------|---------------------------|---|
|-----------------------------------------|---------------------------|---|

or

AsTrend main window > *View* tab > *Panels* group > the button

The period clipboard window is always displayed on top. Its closure does not delete the contents of the clipboard. Storage capacity is not limited. In the case of large contents one can enlarge the window or move along its content using the slider.

# Savie a time period

An interesting period is saved when you click on the button *Copy to Clipbard* from:

AsTrend main window > Home tab > Period group

The second way is to use the command *Copy to Clipbard* from the context tab *Period Clipboard* displayed in the main AsTrend window when the clipboard window is opened.

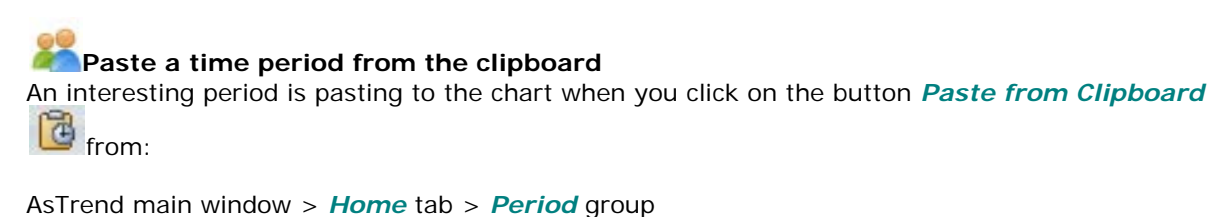

The command inserts the last saved time period or the period selected in the period clipboard

window (in the second case the period clipboard has to be opened at the moment of pasting operation).

The second way to paste a time period from the clipboard is to double-click on an interesting period in the period clipboard window.

The third way to paste a time period from the clipboard is to use the command Paste from

*Clipboard* from the context tab *Period Clipboard* displayed in the main AsTrend window when the clipboard window is opened.

# Delete a time period from the clipboard

The period can be removed from the clipboard window by pressing the button Delete key, after the period is to be deleted has been previously selected in the window.

# Empty the period clipboard

Clear the entire Period Clipboard contents using the button *Empty Clipboard* from the context tab *Period Clipboard* displayed in the main AsTrend window when the clipboard window is opened.

# Edit the period description

You can edit the description field of a selected time period by click in the field. After entering the description text, press *Enter* key.

Other fields can not be modified.

## Anchor the period clipboard window in the trend window

The clipboard window can be anchored in the trend window. That means fitting into the chart area, in such a way that instead of chart area the clipboard window is visible. The chart area is then covered by the clipboard, but you can switch over two viewes using the tabs *Chart/Period Clipboard*.

You can anchor the clipboard window by dragging the window into the chart area.

You can back to independent shape of the clipboard window by dragging the *Period Clipboard* tab over the legend area.

You can back to independent shape of the clipboard window placed over the chart area by dragging the *Period Clipboard* tab over the chart area while pressing *Ctrl* key.

|                                                                                                    |                  |                                             |                 | Periods Clip              | s Clipboard Asix AsTrend - 🗆 |             |                  |                                       |                                                                                                    |                                 |                                             |  |
|----------------------------------------------------------------------------------------------------|------------------|---------------------------------------------|-----------------|---------------------------|------------------------------|-------------|------------------|---------------------------------------|----------------------------------------------------------------------------------------------------|---------------------------------|---------------------------------------------|--|
| Home I                                                                                                    | Data Chart Serie | e View                                      | Help            | Periods Clip              | pboard                       |             |                  |                                       |                                                                                                    |                                 |                                             |  |
| Calculated                                                                                                    | External Data    | -                                           | 201             | 3-05-06 1                 | 14:38:52                     | - 1 hour    | O Live Mode      | Decrease Period                       |                                                                                                    | 24                              |                                             |  |
| Adix . Empty                                                                                                    | Wonderware *     | Remove                                      | 4D Previo       | us 🔅 Ned                  | • •                          |             | Cast Data -      | Increase Period                       | To The Beginning<br>of Data                                                                                                    |                                 | To The En<br>of Deta                        |  |
|                                                                                                    | New Graph        |                                             |                 | Period (a                 |                              | Time Move   |                  |                                       |                                                                                                    |                                 |                                             |  |
| Period start                                                                                                    | Period end       | 1                                           | dain read lin   | ne .                      | Additiona                    | I read line | Description      | Description                           |                                                                                                    |                                 |                                             |  |
| 2013-05-06 14:38:52                                                                                                    | 2013-05-06 15:38 | 52                                          |                 |                           |                              |             |                  |                                       |                                                                                                    |                                 |                                             |  |
| 2014 02 21 10 1412                                                                                                    | 2014-02-21 11-14 | 12                                          |                 |                           |                              |             |                  |                                       |                                                                                                    |                                 |                                             |  |
| 2014-02-21 1011412                                                                                                    | 2014-02-21 1134  |                                             |                 |                           |                              |             |                  |                                       |                                                                                                    |                                 |                                             |  |
| 4 ( ) <b>( ) ( )</b>                                                                                                    |                  |                                             |                 |                           |                              |             |                  |                                       |                                                                                                    |                                 |                                             |  |
| et Periods Claboard                                                                                                    |                  |                                             |                 |                           |                              |             |                  |                                       |                                                                                                    |                                 |                                             |  |
| enterezza fontenza<br>enterezza fontenza<br>hart Periods Claboard<br>Name                                                                                                    |                  | Description                                 | weather the fee | contraction of the second |                              |             | Unit             | Minimum Value                         | Maximum Val                                                                                                    | Lue<br>online france            | Measurement ra                              |  |
| hart Periods Clobard                                                                                                    |                  | Description<br>Vapours temp                 | erature befo    | re furnace                |                              |             | Unit TC          | Minimum Value                         | Maximum Val                                                                                                    | Lue<br>Justity bad>             | Measurement / a<br>                         |  |
| 14(14) 14(14) 14(14)<br>14(14) 14(14) 14(14)<br>14(14) 14(14) 14(14) 14(14)<br>14(14) 14(14) 14( |                  | Description<br>Vapours temp<br>Add games te | erature befo    | re furnace<br>ctor        |                              |             | Unit<br>NC<br>NC | Minimum Value<br>CQua<br>CQua<br>CQua | Maximum Val<br>Itry bod> <qu<br>Itry bod&gt; <qu< td=""><td>Lue<br/>Jaity bad&gt;<br/>Jaity bad&gt;</td><td>Measurement ra<br/>-90_190<br/>0_600<br/>0_600</td></qu<></qu<br> | Lue<br>Jaity bad><br>Jaity bad> | Measurement ra<br>-90_190<br>0_600<br>0_600 |  |

#### <u>zoom in>></u>

Fig. The Anchored Period Clipboard Window.

## 2.30 0-100% Percent Scale

To facilitate comparing of variables of different value ranges, all variables may be charted at the chart vertical axis expressed in percents. 0% corresponds to the lowest value of the variable, 100% - to the highest value. The appropriate range should be set individually or retrieved from database of variable definitions. Otherwise the axis percents will correspond to the range of displayed values.

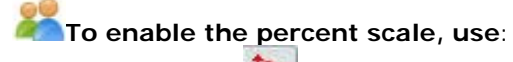

• the button 🍱 from:

AsTrend main window > Chart tab > Axes group

In this mode:

- the variable selection results in charting the value axis appropriate for the specified variable in the colour of the variable on the right side of the chart;

- the proportional / percent axis is drawn on the left side of the chart;

- reading values by the read line or mouse cursor indicates genuine data, not percent values;

- when more than a single curve is charted with percent axis turned on, the regular axis for the selected curve is displayed in the color of that curve;

- double-click oudside the chart area removes the regular axis form the chart area;

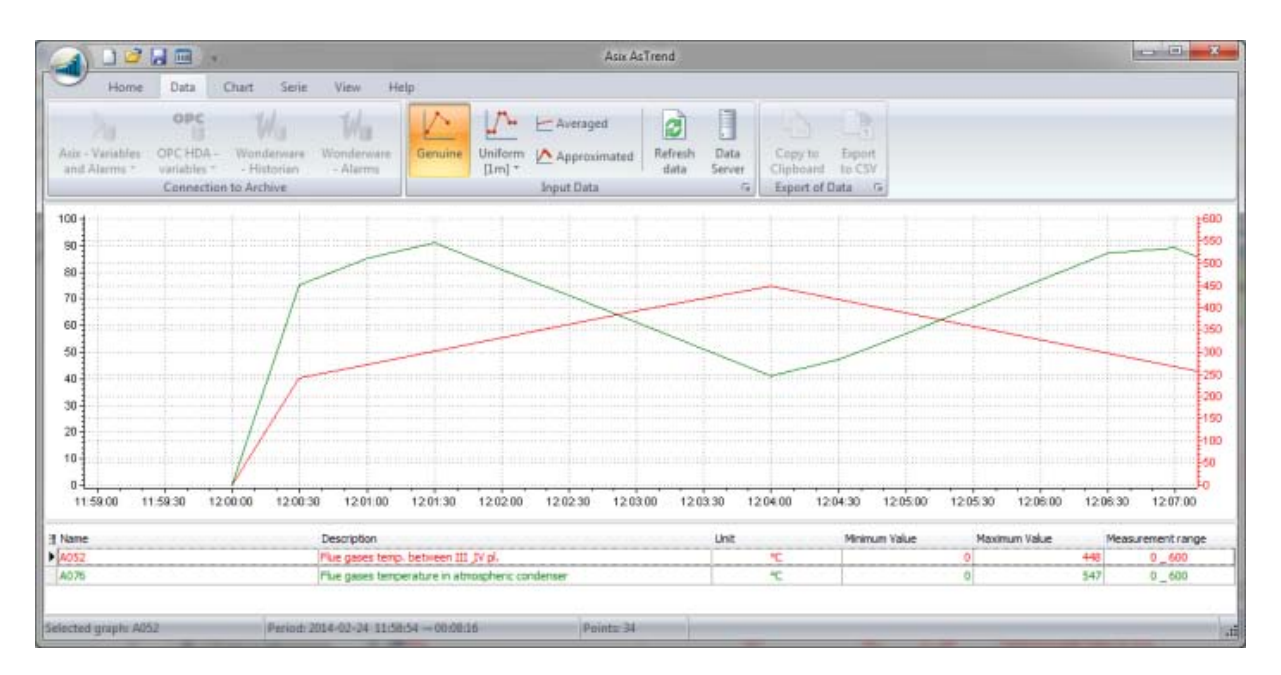

Fig. The chart with Two OY Axes.

## 2.31 Handling the Table of Current Data

The table of current data is a collection of coordinates of points charted within the chart area. The table is activated with the use of the button **Data Table** from:

AsTrend main window > View tab > Panels group

All measurement points corresponding to variables of the chart are displayed in table lines. If the number of rows exceeds the number possible to display in the window, the right side slider appears sampling method.

If the sampling method available with a fixed sampling period has been chosen, the number of measurement points is the same for each variable.

After opening the table of current values in the AsTrend main window, the additional context tab with commands is available:

- Single Time Column - switch on table view mode with one common time column and many value columns.

- Quality Columns - switch on table view mode with quality coumns;

- *No Binding* \*\* - change of active row in the table will not change the position of read line;

- **To Main Read Line** + change of active row in the table will result in changing the position of main read line; the option is relevant only if the main read line is active;

- *To Additional Read Line* - change of active row in the table will result in changing the position of additional read line; the option is relevant if the additional read line is active.

- **Samples by Timeline** - activates a variant in which all the samples of graphs are arranged according to the time axis;

- **Samples One by One** - activates a variant in which all the sample of graphs are arranged one after the other;

- **Data** U- display informations on data types in the table and how the data is displayed;

|                                  | · ·                   |                                                              |            | Table                             | Asix As                                  | Trend        |                   |                   |          |          |           |          |              |
|----------------------------------|-----------------------|--------------------------------------------------------------|------------|-----------------------------------|------------------------------------------|--------------|-------------------|-------------------|----------|----------|-----------|----------|--------------|
| Home                             | Date Char             | Serie                                                        | View.      | Help Table                        |                                          |              |                   |                   |          |          |           |          |              |
| Single Time<br>Column<br>Columns | ality<br>umms         | Binding<br>Main Read Lin<br>Additional Rea<br>Cursor binding | d Line     | Samples by<br>Timeline<br>Records | e<br>Informacje                          |              |                   |                   |          |          |           |          |              |
| 1004                             |                       |                                                              |            |                                   | and Kanagaranakay                        |              |                   | 110- <b>*</b> 111 |          |          |           |          |              |
| 05                               |                       |                                                              |            | C 10                              |                                          |              |                   | 1.0.1             |          |          |           |          | 58           |
|                                  |                       |                                                              | Table      |                                   | Contract Contract                        |              |                   |                   |          | 8        |           |          | -56          |
| 90                               |                       |                                                              | No         | Time                              | A052 [°C] A076                           | PC1          |                   |                   |          | 1        |           |          |              |
| 85                               |                       |                                                              | 1          | 2014-02-24 01:00:00               | ×                                        | ×            |                   |                   |          |          |           | 1        | -52          |
| 80                               |                       |                                                              | 2          | 2014-02-24 12:00:00               | 0                                        | 0            |                   |                   |          |          | 1         |          | -            |
| 1                                |                       | /                                                            | 3          | 2014-02-24 12:00:30               | 242                                      | 401          |                   |                   |          |          | 1         |          | 46           |
| 75                               |                       | 1                                                            | 4          | 2014-02-24 12:01:00               | 2/2                                      | 511          |                   |                   |          |          | /         |          | 44           |
| 70-                              |                       | 1                                                            | 5          | 2014-02-24 12:01:30               | 302                                      | 347          |                   |                   |          | 1        |           |          | 42           |
| 65                               |                       | 1                                                            | 7          | 2014-02-24 12:02:00               | 352                                      | 477          |                   |                   |          | 1        |           |          | -40          |
|                                  |                       | 1                                                            | 8          | 2014-02-24 12:02:00               | 302                                      | 167          |                   |                   |          |          |           |          | 2            |
| 001                              |                       |                                                              | 9          | 2014-02-24 12:03:50               | 422                                      | 307          |                   |                   |          |          |           |          |              |
| 55 -                             |                       | 1                                                            | 10         | 2014-02-24 12:04:00               | 448                                      | 247          |                   |                   |          |          |           |          | 30           |
| 50-                              |                       | 1                                                            | 11         | 2014-02-24 12:04:30               | 418                                      | 293          |                   |                   |          |          | 1         |          | -30          |
|                                  |                       |                                                              | 12         | 2014-02-24 12:05:00               | 388                                      | 343          |                   |                   |          |          |           |          | 28           |
| 404                              |                       | 1 -                                                          | 13         | 2014-02-24 12:05:30               | 358                                      | 403          |                   |                   |          |          |           |          | 20           |
| 40                               |                       | IF                                                           | 14         | 2014-02-24 12:06:00               | 328                                      | 463          |                   |                   |          |          |           |          | -24          |
| 35                               |                       | 11                                                           | 15         | 2014-02-24 12:06:30               | 298                                      | 523          |                   |                   |          |          |           |          | -22          |
| -                                |                       | 11                                                           | 16         | 2014-02-24 12:07:00               | 268                                      | 535          |                   |                   |          |          |           |          | 20           |
| ~1                               |                       | 11                                                           | 17         | 2014-02-24 12:07:30               | 238                                      | 475          |                   |                   |          | 1        |           |          | 16           |
| 25                               |                       | 1                                                            |            |                                   | 1.1.1.1.1.1.1.1.1.1.1.1.1.1.1.1.1.1.1.1. |              |                   |                   |          |          |           |          | -14          |
| 20                               | and the second states | [                                                            |            |                                   |                                          |              |                   |                   |          |          |           |          | 12           |
| 15                               |                       | 1                                                            |            |                                   |                                          |              |                   |                   |          |          |           |          | -10          |
| 1.5                              | 1                     |                                                              |            |                                   |                                          |              |                   |                   |          |          |           |          | -80          |
| 10-                              | 1/                    |                                                              |            |                                   |                                          |              |                   |                   |          |          |           |          | -60          |
| 5                                |                       |                                                              | 1          | an issue                          |                                          |              |                   |                   |          | _        |           |          |              |
| 0                                | 1                     |                                                              | Selec      | ted graph: A052                   | Perior                                   | 2014-02-24 1 | 1:58:54 - 00:08:1 | 6                 | Pc       | 1        |           |          | -            |
| 11:59:00 11:                     | 59.30 12.00.0         | 12:00:30                                                     | 120        | :00 1201:30 120200                | 12:02:30 12:03                           | 00 12:03:30  | 120400            | 12.04.30          | 12:05:00 | 12:05:30 | 12:06:00  | 12:06:30 | 12:07:00     |
| Name                             |                       | ſ                                                            | Sescriptio | 0                                 |                                          | Lin,         | a d               | Moim              | um Value | Maxie    | num Value | Measu    | rement rance |
| A052                             |                       | F                                                            | Le dase    | s teno, between III IV pl.        |                                          |              | PC.               |                   |          | 0        |           | 448      | 0 600        |
|                                  |                       |                                                              |            |                                   | 1.5.7.2.1                                |              |                   |                   |          |          |           | 10000    |              |

Fig. The Table of Current Values.

Shifting the read line in the chart area causes the selection of corresponding row in the table of current values (with possible additional moving the window slider, so that a selected row is always visible). Adequately, changing the position of selected row causes a corresponding change in the position of read line.

The table of current values can be saved to a CSV file with the use of the command **Export to CSV** from:

AsTrend main window > Data tab > Export of Data group

The table can be anchored in the trend window. That means fitting into the chart area, in such a way that instead of chart area the table of current values is visible. The chart area is then covered by the table, but you can switch over two viewes using the table *Chart/Table* Clipboard.

You can anchor the table by dragging the table into the chart area.

You can back to independent shape of the table by dragging the *Table* tab over the legend area.

You can back to independent shape of the table placed over the chart area by dragging the *Table* tab over the chart area while pressing *Ctrl* key.

## 2.32 Handling the Table of Historical Data

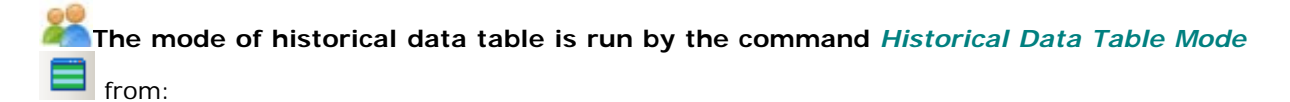

AsTrend main window > *View* tab > *Window* group.

You can back to the standard view by the same command *Historical Data Table Mode* from context tab *View* of historical data table mode.

The mode of AsTrend operation is saved in a \*.trnx file by the administrator. When the file is opened by the operator, AsTrend will be run in the table view with all the variables and columns defined.

**To create the file with the table of historical data defined**, you have to log in as the AsTrend administrator, activate the mode of historical data table, open the variable definition database and add variables. Use empty rows for more transparency. You can change the sequence of variables by drag-and-drop operation. The administrator selects columns to be desplayed in the table with the use of the button **E**.

To export the table of historical data to clipboard, text/HTML/XLS file, you have to use the commands: *Copt to Clipboard, Export to Text File, Export o HTML File, Export to XLS File* from:

AsTrend main window > *Home* tab > *Table of Historical Data* group in historical data table mode.

|                                | Ame Au                                                     | iend                         |        |                                 |                       | ×     |  |
|--------------------------------|------------------------------------------------------------|------------------------------|--------|---------------------------------|-----------------------|-------|--|
| Home View                      |                                                            |                              |        |                                 |                       |       |  |
| Asix - Variables<br>and Alarms | Air PErspective Constant Solo                              | Graph Attrib<br>Table Esport | • Gara | ward by Period<br>ard by Period | ₩Time: 2014-02-25 11: | 53:51 |  |
| Connection to Archive          | New Graph                                                  |                              |        | Table of Histo                  | rical Data            |       |  |
| 1 Name                         | Description                                                | U                            | nit    | Time                            |                       | Value |  |
| A004                           | Sulphuric acid temperature                                 |                              | °C     | 2014                            | -02-25 11:53:51       | 166   |  |
| A056                           | Flue gases temp. in connector                              |                              | °C     | 2014                            | -02-25 11:53:51       | 348   |  |
| A074                           | Flue gases temperature in atm                              | nosph                        | °C     | 2014                            | -02-25 11:53:51       | 148   |  |
| +A100                          | H2S pressure before furnace                                |                              | kPa    | 2014                            | -02-25 11:53:51       | 19,8  |  |
|                                | No. Construction of the second second second second second |                              |        |                                 |                       |       |  |
|                                |                                                            |                              |        |                                 |                       |       |  |
|                                |                                                            |                              |        |                                 |                       |       |  |
|                                |                                                            |                              |        |                                 |                       |       |  |

Fig. The Table of Historical Data - Home Tab.

\* \* \*

**To change view options**, you have to use the context tab *View* from AsTrend main window in historical data table mode. The tab allows you to specify the colours of the table and the table font size.

|                                 | ¥ Astr AsTrend                                       |                           |          |     |         |          |     | -                             | ×                     |           |       |      |
|---------------------------------|------------------------------------------------------|---------------------------|----------|-----|---------|----------|-----|-------------------------------|-----------------------|-----------|-------|------|
| Home View                       |                                                      |                           |          |     |         |          |     |                               |                       |           |       |      |
| Maroon •                        | White                                                | 🖌 🗄 SimSun-Ext8 - 🔠 🖽 🖽 🖽 |          |     | 0 :     |          | 3   |                               |                       |           |       |      |
| White                           | White                                                | • A                       | ā 12 + B | 1 U | Black * | Blue     | . 4 | Historical Data<br>Table Mode | Administrator<br>Mode |           |       |      |
| Background color                | Fent colo                                            | 61 N N                    | Typeface |     | Grid    | Separato | à.  | Okno                          | Security              |           |       |      |
| * Name                          | Name Description                                     |                           |          |     |         | Unit     |     | Time                          |                       | 0.000 144 | Value |      |
| A004 Sulphuric acid temperature |                                                      |                           |          |     |         | °C       | 2)  | 014-02-25 11:                 | 53:51                 |           | 166   |      |
| A056                            | A056 Flue gases temp, in connector                   |                           |          |     |         |          |     | 2)                            | 014-02-25 11:         |           |       | 348  |
| A074                            | A074 Flue gases temperature in atmospheric condenser |                           |          |     |         | er       | °C  | 2                             | 014-02-25 11:         | :53:51    |       | 148  |
| > A100                          | A100 H2S pressure before furnace                     |                           |          |     |         | 1        | kPa | 2                             | 014-02-25 11:         | 53:51     |       | 19,8 |
|                                 |                                                      |                           |          |     |         |          |     |                               |                       |           |       |      |

Fig. The Table of Historical Data - View Tab.

#### 2.33 Changing the Colour Palette

There is the possibility in AsTrend to define a default colour palette. Successive curves added to the trend will be assigned successive colors from the palette. The palette can be defined in the program options or in trend options.

## Define your own colour palette in trend options

Use the tab *Colour Palette* from:

AsTrend main window > *Chart* tab > *Chart Type* group > the window '*Trend Options*' run by the button

The tab *Colour Palette* is available when the option *Use the colour palette from trend options* is set on the tab *Appearance*.

| Options                                                                          |                                         |
|----------------------------------------------------------------------------------|-----------------------------------------|
| nt Axes Legend Appearance Color pr                                               | lette Printout                          |
| Graph color palette                                                              |                                         |
| O Use the color palette from program op                                          | tions                                   |
| Use the color palette from trend option                                          | <u>n</u>                                |
| Variable custom colors                                                           |                                         |
| Always use custom colors for added v                                             | ariables                                |
| When option is active, the color of the ne<br>order will not change their color. | w graphs will be saved. Changing graphs |
| Background colors                                                                |                                         |
| Trend background color                                                           |                                         |
| Chart area background color                                                      | Element not visible.                    |
| Chart in 3D mode                                                                 |                                         |
| Show chart in 3D mode                                                            |                                         |
|                                                                                  |                                         |
|                                                                                  |                                         |
|                                                                                  | QK <u>C</u> an                          |
|                                                                                  |                                         |

Fig. The Window 'Trend Options' - Appearance.

The Colour Palette tab allows you to:

- select a predefined colour palette
- or
- create own palette.

| hart | Axes               | Legend    | Appearance       | Color palette   | Printout                                                                                                    |            |
|------|--------------------|-----------|------------------|-----------------|----------------------------------------------------------------------------------------------------|------------|
| Co   | lor palet          | te        |                  |                 |                                                                                                    |            |
|      |                    |           |                  |                 |                                                                                                    |            |
|      | Trend              | own palet | 12 A             | _               |                                                                                                    |            |
| 1    | Astrend            |           |                  |                 |                                                                                                    |            |
|      | Browns             |           |                  |                 |                                                                                                    |            |
| 1    | Cool               |           |                  | _               |                                                                                                    |            |
| 1    | Excel              |           |                  |                 |                                                                                                    |            |
| 0    | Gray sca           | e         |                  |                 |                                                                                                    |            |
|      | Greens             |           | -                |                 |                                                                                                    |            |
|      | Mac US             |           |                  |                 |                                                                                                    |            |
|      | Onera              |           |                  |                 |                                                                                                    |            |
| 1    | Pastels            |           |                  |                 |                                                                                                    |            |
| 4    | Purples            |           |                  |                 |                                                                                                    |            |
| Ŧ    | Rainbow            | 1         | alar             |                 | Lawrence 1                                                                                                    |            |
| 1    | Reds               |           | arar             |                 | 100.000                                                                                                    |            |
| 2    | Solid<br>Victoriat | K         | olory podstawce  | (B)             |                                                                                                    |            |
|      | Narm               |           |                  |                 |                                                                                                    |            |
| 1.12 |                    | - 1       |                  |                 |                                                                                                    |            |
|      |                    |           |                  |                 |                                                                                                    |            |
|      |                    |           |                  |                 |                                                                                                    |            |
|      |                    |           |                  |                 |                                                                                                    |            |
|      |                    |           |                  |                 |                                                                                                    |            |
|      |                    | - 1       |                  |                 |                                                                                                    |            |
|      |                    |           |                  | _               |                                                                                                    |            |
|      |                    | 18        | olory niestandar | dowe:           |                                                                                                    |            |
|      |                    |           |                  |                 |                                                                                                    |            |
|      |                    |           |                  |                 |                                                                                                    |            |
|      |                    |           |                  |                 |                                                                                                    |            |
|      |                    | 0         |                  |                 |                                                                                                    |            |
|      |                    |           | Detroit Kolo     | ry neetandardow | 0.22                                                                                                    |            |
|      |                    |           | OK               | Anului          |                                                                                                    |            |
|      |                    |           |                  |                 |                                                                                                    |            |
|      |                    |           |                  |                 |                                                                                                    |            |
|      |                    |           |                  |                 |                                                                                                    |            |
|      |                    |           |                  |                 |                                                                                                    |            |
|      |                    |           |                  |                 |                                                                                                    |            |
|      |                    |           |                  |                 |                                                                                                    |            |
|      |                    |           |                  |                 | and the second second se | A COLORADO |

Fig. The Window 'Trend Options' - Colour Palette.

# Define your own colour palette in program options

Use the tab *Colour Palette* from:

the button menu > *Program Options* command > *Program Options* window.

#### The Colour Palette tab allows you to:

- select a predefined colour palette

or

- create own palette.
| Main window                                                                                                    | Network       | Diagnostic | Print/PDF      |
|----------------------------------------------------------------------------------------------------|---------------|------------|----------------|
| New trends                                                                                                    | Color palette | Warnings   | Read lines     |
| olor palette                                                                                                    |               |            |                |
| «Program own pale<br>Actrond<br>Blues<br>Browns<br>Cool<br>Excel<br>Gray scale<br>Greens<br>Mac OS<br>Modern<br>Opera<br>Pastels<br>Purples<br>Rainbow<br>Reds<br>Solid<br>Yictorian<br>Warm | tte> A        |            |                |
|                                                                                                    |               | <u>o</u> k | <u>C</u> ancel |

Fig. The Window 'Program Options' - Colour Palette.